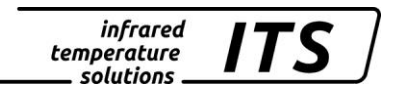

# Pyrometer CellaTemp **PA 41** Mat. No.: 103 9317 10/2018

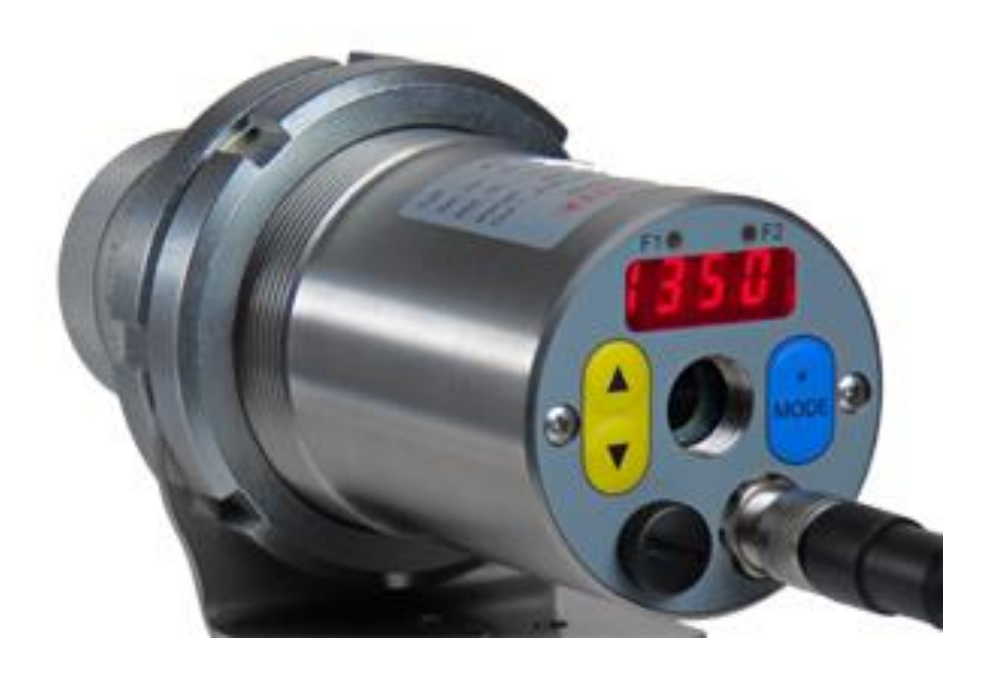

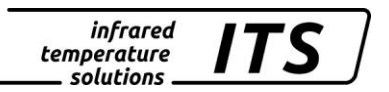

Copyright prohibits the reproduction or distribution of this instruction manual, including text, photographs or images contained herein, in whole or in part, for any purpose whatsoever, without prior consent of the author. This applies to any form of mechanical or electronic reproduction as well as to electronic transmission in any form through any medium.

#### Please note:

Unless otherwise stated in this instruction manual, the instruments described herein are subject to change without prior notice, particularly modifications for the sake of technological advancement.

© 2010 KELLER HCW GmbH Carl-Keller-Straße 2 - 10 D-49479 Ibbenbüren Germany www.keller.de/its/

830-hm / 810-het PA41\_en.doc 09.10.2018

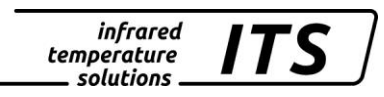

# Contents

| 1.1       Informationen about this manual                                                                                                    | 1.1       Informationen about this manual.       1         1.2       Explanation of symbols.       1         1.3       Liability and Warranty.       1         1.4       Copyright.       2         Safety       2         2.1       Intended use       2         2.2       User's responsibility.       3         2.3       Safety requirements.       3         2.4       Electromagnetic Compatibility.       3         2.5       Quality Management Certification.       3         2.6       Environmental Management       3         2.6       Environmental Management       4         3.1       Integrated Digital Display.       5         Quick Reference Guide       6       4.1         4.1       PA Connector Pin Assignment.       6         4.2       Assembly fibre optic cable       6         4.3       Power Requirement 24 V DC.       7         4.4       Current Outputs 0/4 - 20mA       7         4.5       Switching output       8         Getting Started       9       9         5.3       Safety Instructions and precautions.       11         5.3.1       Laser Radiation Hazard       11 <th>1</th> <th>Misce</th> <th>Ilaneous</th> <th> 1</th>                                                                                                    | 1 | Misce          | Ilaneous                                                                     | 1        |
|----------------------------------------------------------------------------------------------------|----------------------------------------------------------------------------------------------------|---|----------------|------------------------------------------------------------------------------|----------|
| 1.2       Explanation of symbols.         1.3       Liability and Warranty.         1.4       Copyright.         2       Safety         2.1       Intended use         2.2       User's responsibility.         2.3       Safety requirements         2.4       Electromagnetic Compatibility         2.5       Quality Management Certification.         2.6       Environmental Management.         3       General Description.         3.1       Integrated Digital Display.         4       Quick Reference Guide         4.1       PA Connector Pin Assignment         4.2       Assembly fibre optic cable.         4.3       Power Requirement 24 V DC         4.4       Current Outputs 0/4 - 20mA.         4.5       Switching output.         5       Getting Started         5.1       General installation tips         5.2       Pyrometer Alignment to Target.         5.3       Safety instructions and precautions.         5.3.1       Laser Relation Hazard.         5.3.2       Laser Warning Label         5.4.3       Laser Warning Label         5.4.4       Laser Warning Label must be visible!         5.4       <                                                                                                    | 1.2       Explanation of symbols.       1         1.3       Liability and Warranty                                                                                                    |   | 1.1            | Informationen about this manual                                              | 1        |
| 1.3       Liability and Warranty.         1.4       Copyright.         2       Safety         2.1       Intended use         2.2       User's responsibility.         2.3       Safety requirements.         2.4       Electromagnetic Compatibility.         2.5       Quality Management Certification.         2.6       Environmental Management.         3       General Description.         3.1       Integrated Digital Display.         4       Quick Reference Guide         4.1       PA Connector Pin Assignment.         4.2       Assembly fibre optic cable.         4.3       Power Requirement 24 V DC.         4.4       Current Outputs 0/4 - 20mA.         4.5       Switching output         5       Getting Started.         5.1       General Installation tips.         5.2       Pyrometer Alignment to Target.         5.3       Safety instructions and precautions.         5.3.1       Laser Radiation Hazard.         5.3.2       Laser Power         5.3       Satety instructions and precautions.         5.4       Laser Power         5.3       Satety instructions and precautions.         5.3.1                                                                                                    | 1.3       Liability and Warranty.       1         1.4       Copyright.       2         Safety       2         2.1       Intended use       2         2.2       User's responsibility.       3         2.3       Safety requirements.       3         2.4       Electromagnetic Compatibility.       3         2.5       Quality Management Certification.       3         2.6       Environmental Management.       3         3.1       Integrated Digital Display.       5         Quick Reference Guide       6         4.1       PA Connector Pin Assignment.       6         4.2       Assembly fibre optic cable       6         4.3       Power Requirement 24 V DC       7         4.4       Current Outputs 0/4 - 20mA       7         4.5       Switching output       8         Getting Started       9       5.1       General Installation tips       9         5.1       General Installation tips       11       5.3.1       Laser Radiation Hazard       11         5.3.1       Laser Varing Label       11       5.3.1       Laser Varing Label       12         5.4       Setting parameters at the pyrometer (basic configuration)                                                                                                    |   | 1.2            | Explanation of symbols                                                       | 1        |
| 1.4       Copyright                                                                                                    | 1.4       Copyright                                                                                                    |   | 1.3            | Liability and Warranty                                                       | 1        |
| 2       Safety         2.1       Intended use         2.2       User's responsibility         2.3       Safety requirements         2.4       Electromagnetic Compatibility         2.5       Quality Management Certification         2.6       Environmental Management         3       General Description         3.1       Integrated Digital Display.         4       Quick Reference Guide         4.1       PA Connector Pin Assignment         4.2       Assembly fibre optic cable         4.3       Power Requirement 24 V DC         4.4       Current Outputs 0/4 - 20mA         4.5       Switching output.         5       Getting Started         5.1       General Installation tips         5.2       Pyrometer Alignment to Target.         5.3       Safety instructions and precautions.         5.3.1       Laser Radiation Hazard.         5.3       Laser Power         5.3.3       Laser Power         5.4       Setting parameters at the pyrometer (basic configuration)         5.5       Setting Emissivity Ratio (two-colour/ratio mode)         5.6       Setting Emissivity Ratio (two-colour/ratio mode)         5.7       Output current                                                                                                    | Safety       2         2.1       Intended use       2         2.2       User's responsibility.       3         3.3       Safety requirements       3         2.4       Electromagnetic Compatibility       3         2.5       Quality Management Certification       3         2.6       Environmental Management       3         3.6       Environmental Management       4         3.1       Integrated Digital Display.       5         Quick Reference Guide       6         4.1       PA Connector Pin Assignment       6         4.2       Assembly fibre optic cable       6         4.3       Power Requirement 24 V DC       7         4.4       Switching output       8         Getting Started       9       9         5.1       General installation tips       9         5.2       Pyrometer Alignment to Target       9         5.3       Safety instructions and precautions       11         5.3.1       Laser Warning Label       11         5.3.2       Laser Warning Label       12         5.4       Setting parameters at the pyrometer (basic configuration)       12         5.4       Setting parameters at the py                                                                                                    |   | 1.4            | Copyright                                                                    | 2        |
| <ul> <li>2. User's responsibility.</li> <li>2.3 Safety requirements.</li> <li>2.4 Electromagnetic Compatibility</li> <li>2.5 Quality Management Certification.</li> <li>2.6 Environmental Management.</li> <li>3 General Description</li></ul>                                                                                                    | 2.1       Intended use       2         2.2       User's responsibility       3         3.3       Safety requirements       3         2.4       Electromagnetic Compatibility       3         2.5       Quality Management Certification       3         2.6       Environmental Management       3         2.6       Environmental Management       4         3.1       Integrated Digital Display.       5         Quick Reference Guide       6         4.1       PA Connector Pin Assignment       6         4.2       Assembly fibre optic cable       6         4.3       Power Requirement 24 V DC       7         4.4       Current Outputs 0/4 - 20mA       7         4.5       Switching output       8         6etting Started       9       9         5.1       General installation tips       9         5.2       Pyrometer Alignment to Target       9         5.3       Safety instructions and precautions       11         5.3.4       Laser Warning Label       11         5.3.4       Laser Warning Label       12         5.4       Setting Emissivity Ratio (two-colour/ratio mode)       13         5.6 <td< th=""><th>2</th><th>Safaty</th><th></th><th>2</th></td<>                                                                                                    | 2 | Safaty         |                                                                              | 2        |
| 2.1       User's responsibility.         2.3       Safety requirements.         2.4       Electromagnetic Compatibility.         2.5       Quality Management Certification.         2.6       Environmental Management.         3       General Description                                                                                                    | 2.1       Interface User's responsibility.       3         2.2       User's responsibility.       3         2.3       Safety requirements.       3         2.4       Electromagnetic Compatibility.       3         2.5       Quality Management Certification.       3         2.6       Environmental Management.       3         3.1       Integrated Digital Display.       4         3.1       Integrated Digital Display.       5         Quick Reference Guide       6         4.1       PA Connector Pin Assignment       6         4.2       Assembly fibre optic cable       6         4.3       Power Requirement 24 V DC       7         4.4       Current Outputs 0/4 - 20mA       7         4.5       Switching output       8         Getting Started       9       9         5.1       General installation tips       9         5.2       Pyrometer Alignment to Target.       9         5.3       Safety instructions and precautions       11         5.3.2       Laser Waring Label.       11         5.3.3       Laser Waring Label.       12         5.4       Setting Parameters at the pyrometer (basic configuration)       12                                                                                                    | 2 |                | Intended use                                                                 | <b>ב</b> |
| 2.2       Oser s responsibility         2.3       Safety requirements         2.4       Electromagnetic Compatibility         2.5       Quality Management Certification         2.6       Environmental Management         3       General Description         3.1       Integrated Digital Display.         4       Quick Reference Guide         4.1       PA Connector Pin Assignment         4.2       Assembly fibre optic cable         4.3       Power Requirement 24 V DC         4.4       Current Outputs 0/4 - 20mA         4.5       Switching output         5       Getting Started         5.1       General installation tips         5.2       Pyrometer Alignment to Target.         5.3       Safety instructions and precautions         5.3.1       Laser Rediation Hazard.         5.3.2       Laser Warning Label         5.3.3       Laser Warning Label         5.4       Setting parameters at the pyrometer (basic configuration)         5.5       Setting Emissivity Ratio (two-colour/ratio mode)         5.7       Output current range         5.8       Simulated current signal for functional testing         6       Functioning of the pyrometer signal for functional t                                                                                                    | 2.2       Oser 3 responsibility       3         2.3       Safety requirements       3         2.4       Electromagnetic Compatibility       3         2.5       Quality Management Certification       3         2.6       Environmental Management       3         2.6       Environmental Management       4         3.1       Integrated Digital Display.       5         Quick Reference Guide       6         4.1       PA Connector Pin Assignment       6         4.2       Assembly fibre optic cable.       6         4.3       Power Requirement 24 V DC       7         4.4       Current Outputs 0/4 - 20mA       7         4.5       Switching output       8         Getting Started       9       5.1       General installation tips       9         5.1       General installation tips       9       9       5.1       General magnemet is and precautions       11         5.3       Safety instructions and precautions       11       11       5.3.1       Laser Varning Label       11         5.4       Setting parameters at the pyrometer (basic configuration)       12       5.5       Setting markers at the pyrometer (basic configuration)       12         5.5                                                                                                    |   | 2.1            | Laoria rooponoibility                                                        |          |
| 2.3       Safety requirements Compatibility         2.4       Electromagnetic Compatibility         2.5       Quality Management Certification         2.6       Environmental Management         3       General Description         3.1       Integrated Digital Display.         4       Quick Reference Guide         4.1       PA Connector Pin Assignment         4.2       Assembly fibre optic cable         4.3       Power Requirement 24 V DC         4.4       Current Outputs 0/4 - 20mA         4.5       Switching output         5       Getting Started         5.1       General installation tips         5.2       Pyrometer Alignment to Target.         5.3       Safety instructions and precautions         5.3.1       Laser Requirements at the pyrometer (basic configuration)         5.4       Setting parameters at the pyrometer (basic configuration)         5.5       Setting the Emissivity (Ratio (two-colout/ratio mode)         5.6       Setting the Emissivity Ratio (two-colout/ratio mode)         5.7       Output current range         5.8       Simulated current signal for functional testing         6       Functioning of the pyrometer (Depertal mode)         7.1       Signal Conditioning<                                                                                                    | 2.3       Safety requirements compatibility       3         2.4       Electromagnetic Compatibility       3         2.5       Quality Management Certification       3         2.6       Environmental Management       3         3.1       Integrated Digital Display.       4         3.1       Integrated Digital Display.       5         Quick Reference Guide       6         4.1       PA Connector Pin Assignment       6         4.2       Assembly fibre optic cable       6         4.3       Power Requirement 24 V DC       7         4.4       Current Outputs 0/4 - 20mA       7         4.5       Switching output       8         Getting Started       9       9         5.1       General installation tips       9         5.2       Pyrometer Alignment to Target       9         5.3       Safety instructions and precautions       11         5.3.1       Laser Warning Label       11         5.3.2       Laser Warning Label       12         5.4       Setting parameters at the pyrometer (basic configuration)       12         5.5       Setting the Emissivity (Spectral mode)       14         5.7       Output current range       14                                                                                                    |   | 2.2            | Oser s responsibility                                                        | 3<br>C   |
| 2.4       Electroningatient Certification         2.6       Environmental Management Certification         3       General Description         3.1       Integrated Digital Display.         4       Quick Reference Guide         4.1       PA Connector Pin Assignment         4.2       Assembly fibre optic cable         4.3       Power Requirement 24 V DC         4.4       Current Outputs 0/4 - 20mA         4.5       Switching output         5       Getting Started         5.1       General installation tips         5.2       Pyrometer Alignment to Target.         5.3       Safety instructions and precautions         5.3.1       Laser Radiation Hazard         5.3.2       Laser Warning Label         5.3.4       Laser warning label must be visible!         5.4       Setting parameters at the pyrometer (basic configuration)         5.5       Setting the Emissivity Ratio (two-colour/ratio mode)         5.6       Setting the Emissivity (Spectral mode)         5.7       Output current range         5.8       Simulated current signal for functional testing         6       Functioning of the pyrometer         7.1       Signal Conditioning         7.1.1       E                                                                                                    | 2.4       Electroning interact Comparison (Spectral mode)       3         2.5       Quality Management Certification       3         3.6       Environmental Management       3         General Description       4         3.1       Integrated Digital Display                                                                                                    |   | 2.3            | Salety requirements                                                          | 3<br>2   |
| <ul> <li>2.3 Guardy Management Certification</li></ul>                                                                                                    | 2.3       Guality Warlagement Germitcator       3         2.6       Environmental Management       3         3.1       Integrated Digital Display       5         Quick Reference Guide       6         4.1       PA Connector Pin Assignment       6         4.2       Assembly fibre optic cable       6         4.3       Power Requirement 24 V DC       7         4.4       Current Outputs 0/4 - 20mA       7         4.5       Switching output       8         6etting Started       9       9         5.1       General installation tips       9         5.2       Pyrometer Alignment to Target       9         5.3       Safety instructions and precautions       11         5.3.1       Laser Radiation Hazard       11         5.3.2       Laser Warning Label       12         5.4       Setting parameters at the pyrometer (basic configuration)       12         5.4       Setting Emissivity Ratio (two-colour/ratio mode)       14         5.7       Output current range       14         5.8       Simulated current signal for functional testing       17         7.1.1       Emissivity and Transmittance (Spectral mode)       17         7.1.2 <t< th=""><th></th><th>2.4</th><th>Cuality Management Cartification</th><th>3<br/>C</th></t<>                               |   | 2.4            | Cuality Management Cartification                                             | 3<br>C   |
| <ul> <li>General Description</li></ul>                                                                                                    | 2.0       Environmental management       3         General Description       4         3.1       Integrated Digital Display.       5         Quick Reference Guide       6         4.1       PA Connector Pin Assignment       6         4.2       Assembly fibre optic cable       6         4.3       Power Requirement 24 V DC       7         4.4       Current Outputs 0/4 - 20mA       7         4.5       Switching output       8         Getting Started       9       9         5.1       General installation tips       9         5.2       Pyrometer Alignment to Target.       9         5.3       Safety instructions and precautions       11         5.3.1       Laser Power       11         5.3.2       Laser Power       11         5.3.3       Laser Warning Label       12         5.4       Setting parameters at the pyrometer (basic configuration)       12         5.4       Setting parameters at the pyrometer (basic configuration)       12         5.5       Setting parameters at the pyrometer (basic configuration)       12         5.6       Setting parameters at the pyrometer (basic configuration)       14         5.7       Output current ra                                                                                                    |   | 2.5            |                                                                              | 3<br>2   |
| <ul> <li>General Description</li> <li>3.1 Integrated Digital Display.</li> <li>Quick Reference Guide</li> <li>4.1 PA Connector Pin Assignment</li> <li>4.2 Assembly fibre optic cable</li> <li>4.3 Power Requirement 24 V DC</li> <li>4.4 Current Outputs 0/4 - 20mA</li> <li>4.5 Switching output.</li> <li>Getting Started</li> <li>5.1 General installation tips</li> <li>5.2 Pyrometer Alignment to Target.</li> <li>5.3 Safety instructions and precautions.</li> <li>5.3.1 Laser Radiation Hazard.</li> <li>5.3.2 Laser Power</li> <li>5.3.3 Laser Warning Label</li> <li>5.3.4 Laser warning Label</li> <li>5.4 Setting parameters at the pyrometer (basic configuration)</li> <li>5.5 Setting the Emissivity Ratio (two-colour/ratio mode).</li> <li>5.6 Setting Emissivity (Spectral mode)</li> <li>5.7 Output current range.</li> <li>5.8 Simulated current signal for functional testing</li> <li>functioning of the pyrometer .</li> <li>6.1 Internal signal processing.</li> <li>7 Configuration and Setup</li> <li>7.1 Signal Conditioning</li> <li>7.1.2 Ambient Temperature Compensation (Spectral mode)</li> <li>7.1.3 Dirt Alert (two-colour/ratio mode).</li> <li>7.1 Signal Conditioning</li> <li>7.1.4 Emissivity and transmittance (Spectral mode)</li> <li>7.1.5 Signal Smoothing Filter</li> <li>7.1.6 Min/Max Data</li> <li>7.2 U/O Configuration</li> <li>7.2.1 Selectable current output range.</li> <li>7.2 Jigital outputs.</li> </ul> | General Description       4         3.1       Integrated Digital Display       5         Quick Reference Guide       6         4.1       PA Connector Pin Assignment       6         4.2       Assembly fibre optic cable       6         4.3       Power Requirement 24 V DC       7         4.4       Current Outputs 0/4 - 20mA       7         4.5       Switching output       8         Getting Started       9       9         5.1       General installation tips       9         5.2       Pyrometer Alignment to Target.       9         5.3       Safety instructions and precautions       11         5.3.1       Laser Power       11         5.3.1       Laser Varning Label       11         5.3.2       Laser Varning Label       11         5.3.4       Laser Varning Label       11         5.3.4       Laser Varning Label       12         5.4       Setting parameters at the pyrometer (basic configuration)       12         5.5       Setting Emissivity Ratio (two-colour/ratio mode)       13         5.6       Setting Emissivity Sectral mode)       14         5.7       Output current range       16         Configura                                                                                                    | _ | 2.0            |                                                                              | 3        |
| <ul> <li>3.1 Integrated Digital Display</li> <li>Quick Reference Guide</li></ul>                                                                                                    | 3.1       Integrated Digital Display                                                                                                    | 3 | Gener          | al Description                                                               | 4        |
| <ul> <li>4 Quick Reference Guide</li></ul>                                                                                                    | Quick Reference Guide       6         4.1       PA Connector Pin Assignment       6         4.2       Assembly fibre optic cable       6         4.3       Power Requirement 24 V DC       7         4.4       Current Outputs 0/4 - 20mA       7         4.5       Switching output       8         Getting Started       9         5.1       General installation tips       9         5.2       Pyrometer Alignment to Target       9         5.3       Safety instructions and precautions       11         5.3.1       Laser Rodiation Hazard       11         5.3.2       Laser Power       11         5.3.3       Laser Varning Label       11         5.3.4       Laser Warning Label       11         5.3.4       Setting parameters at the pyrometer (basic configuration)       12         5.4       Setting the Emissivity Ratio (two-colour/ratio mode)       13         5.6       Setting Emissivity (Spectral mode)       14         5.7       Output current range       14         5.8       Simulated current signal for functional testing       17         7.1       Signal Conditioning       17         7.1.3       Signal Conditioning       17                                                                                                    |   | 3.1            | Integrated Digital Display                                                   | 5        |
| <ul> <li>4.1 PA Connector Pin Assignment</li></ul>                                                                                                    | 4.1       PA Connector Pin Assignment       6         4.2       Assembly fibre optic cable       6         4.3       Power Requirement 24 V DC       7         4.4       Current Outputs 0/4 - 20mA       7         4.5       Switching output       8         Getting Started       9         5.1       General installation tips       9         5.2       Pyrometer Alignment to Target       9         5.3       Safety instructions and precautions       11         5.3.1       Laser Radiation Hazard       11         5.3.2       Laser Warning Label       11         5.3.4       Laser Warning Label       12         5.4       Setting parameters at the pyrometer (basic configuration)       12         5.4       Setting Emissivity Ratio (two-colour/ratio mode)       13         5.5       Setting Emissivity (Spectral mode)       14         5.7       Output current range       14         5.8       Simulated current signal for functional testing       14         5.8       Simulated current signal for functional testing       17         7.1       Signal Conditioning       17         7.1.1       Emissivity and Transmittance (Spectral mode)       17                                                                                                    | 4 | Quick          | Reference Guide                                                              | 6        |
| <ul> <li>4.2 Assembly fibre optic cable</li></ul>                                                                                                    | 4.2       Assembly fibre optic cable       6         4.3       Power Requirement 24 V DC       7         4.4       Current Outputs 0/4 - 20mA       7         4.5       Switching output       8         Getting Started       9       9         5.1       General installation tips       9         5.2       Pyrometer Alignment to Target       9         5.3       Safety instructions and precautions       11         5.3.1       Laser Radiation Hazard       11         5.3.2       Laser Power       11         5.3.3       Laser Warning Label       11         5.3.4       Laser Warning Label       12         5.4       Setting parameters at the pyrometer (basic configuration)       12         5.4       Setting Emissivity Ratio (two-colour/ratio mode)       13         5.6       Setting Emissivity (Spectral mode)       14         5.7       Output current range       14         5.8       Simulated current signal for functional testing       14         5.7       Output current range       17         7.1       Signal Conditioning       17         7.1.1       Emissivity and Transmittance (Spectral mode)       17         7.1.2                                                                                                    |   | 4.1            | PA Connector Pin Assignment                                                  | 6        |
| <ul> <li>4.3 Power Réquirement 24 V DC</li></ul>                                                                                                    | 4.3       Power Requirement 24 V DC       7         4.4       Current Outputs 0/4 - 20mA       7         4.5       Switching output       8         Getting Started       9         5.1       General installation tips       9         5.2       Pyrometer Alignment to Target       9         5.3       Safety instructions and precautions       11         5.3.1       Laser Rediation Hazard       11         5.3.2       Laser Power       11         5.3.3       Laser Power       11         5.3       Laser Power       11         5.3.4       Laser Warning Label       12         5.4       Setting parameters at the pyrometer (basic configuration)       12         5.5       Setting Emissivity Ratio (two-colour/ratio mode)       13         5.6       Setting Emissivity (Spectral mode)       14         5.7       Output current range       14         5.8       Simulated current signal for functional testing       14         5.8       Simulated current signal processing       16         Configuration and Setup       17       17         7.1       Signal Conditioning       17         7.1.1       Emissivity and Transmittance (Spectral mode)                                                                                                    |   | 4.2            | Assembly fibre optic cable                                                   | 6        |
| <ul> <li>4.4 Current Outputs 0/4 - 20mA</li></ul>                                                                                                    | 4.4       Current Outputs 0/4 - 20mA       7         4.5       Switching output       8         Getting Started       9         5.1       General installation tips       9         5.2       Pyrometer Alignment to Target       9         5.3       Safety instructions and precautions       11         5.3.1       Laser Radiation Hazard       11         5.3.2       Laser Radiation Hazard       11         5.3.3       Laser Radiation Hazard       11         5.3.4       Laser Warning Label       11         5.3.4       Laser Warning Label       12         5.4       Setting parameters at the pyrometer (basic configuration)       12         5.5       Setting the Emissivity Ratio (two-colour/ratio mode)       13         5.6       Setting Emissivity (Spectral mode)       14         5.7       Output current range       14         5.8       Simulated current signal for functional testing       14         5.8       Signal Conditioning       17         7.1       Signal Conditioning       17         7.1.1       Emissivity and Transmittance (Spectral mode)       17         7.1.2       Ambient Temperature Compensation (Spectral mode)       17                                                                                                    |   | 4.3            | Power Requirement 24 V DC                                                    | 7        |
| <ul> <li>4.5 Switching output</li></ul>                                                                                                    | 4.5       Switching output       8         Getting Started       9         5.1       General installation tips       9         5.2       Pyrometer Alignment to Target.       9         5.3       Safety instructions and precautions       11         5.3.1       Laser Radiation Hazard.       11         5.3.2       Laser Power       11         5.3.3       Laser Warning Label       11         5.3.4       Laser warning label must be visible!       12         5.4       Setting parameters at the pyrometer (basic configuration)       12         5.4       Setting the Emissivity Ratio (two-colour/ratio mode)       13         5.6       Setting Emissivity (Spectral mode)       14         5.7       Output current range       14         5.8       Simulated current signal for functional testing       16         6.1       Internal signal processing       16         6.1       Internal signal processing       17         7.1.1       Signal Conditioning       17         7.1.2       Ambient Temperature Compensation (Spectral mode)       17         7.1.4       Temperature offset using linear interpolation       19         7.1.5       Signal Smoothing Filter       20                                                                                               |   | 4.4            | Current Outputs 0/4 - 20mA                                                   | 7        |
| <ul> <li>5 Getting Started</li> <li>5.1 General installation tips</li> <li>5.2 Pyrometer Alignment to Target</li> <li>5.3 Safety instructions and precautions</li> <li>5.3.1 Laser Radiation Hazard</li> <li>5.3.2 Laser Power</li> <li>5.3.3 Laser Warning Label</li> <li>5.3.4 Laser warning label must be visible!</li> <li>5.4 Setting parameters at the pyrometer (basic configuration)</li> <li>5.5 Setting the Emissivity Ratio (two-colour/ratio mode)</li> <li>5.6 Setting Emissivity (Spectral mode)</li> <li>5.7 Output current range</li> <li>5.8 Simulated current signal for functional testing</li> <li>6 Functioning of the pyrometer</li> <li>6.1 Internal signal processing</li> <li>7.1 Signal Conditioning</li> <li>7.1.1 Emissivity and Transmittance (Spectral mode)</li> <li>7.1.2 Ambient Temperature Compensation (Spectral mode)</li> <li>7.1.3 Dirt Alert (two-colour/ratio mode)</li> <li>7.1.4 Temperature offset using linear interpolation</li> <li>7.1.5 Signal Smoothing Filter</li> <li>7.1.6 Min/Max Data</li> <li>7.2 I/O Configuration</li> <li>7.2.1 Selectable current output range</li> <li>7.2.3 Function "Level"</li> <li>7.2.4 Function "Range"</li> </ul>                                                                                                    | Getting Started       9         5.1       General installation tips       9         5.2       Pyrometer Alignment to Target.       9         5.3       Safety instructions and precautions       11         5.3.1       Laser Radiation Hazard       11         5.3.2       Laser Power       11         5.3.3       Laser Power       11         5.3.4       Laser Power       11         5.3.5       Laser Warning Label       11         5.4       Setting parameters at the pyrometer (basic configuration)       12         5.5       Setting the Emissivity Ratio (two-colour/ratio mode)       13         5.6       Setting Emissivity (Spectral mode)       14         5.7       Output current range       14         5.8       Simulated current signal for functional testing       14         5.8       Simulated current signal processing       16         6.1       Internal signal processing       16         6.1       Internal signal processing       17         7.1.1       Emissivity and Transmittance (Spectral mode)       17         7.1.2       Ambient Temperature Compensation (Spectral mode)       17         7.1.3       Dit Her (two-colour/ratio mode)       18                                                                                                    |   | 4.5            | Switching output                                                             | 8        |
| <ul> <li>5.1 General installation tips</li></ul>                                                                                                    | 5.1       General installation tips                                                                                                    | 5 | Gottin         | n Started                                                                    | Q        |
| <ul> <li>5.1 General installation ups</li></ul>                                                                                                    | 5.1       Deteral instaliation ups       9         5.2       Pyrometer Alignment to Target                                                                                                    | 5 | 5 1            | Conoral installation ting                                                    | <b>9</b> |
| <ul> <li>5.2 Frynneter Augment to Parget.</li> <li>5.3 Safety instructions and precautions.</li> <li>5.3 Laser Radiation Hazard.</li> <li>5.3 Laser Power.</li> <li>5.3 Laser Warning Label</li> <li>5.3 Laser Warning label must be visible!</li> <li>5.4 Setting parameters at the pyrometer (basic configuration).</li> <li>5.5 Setting the Emissivity Ratio (two-colour/ratio mode).</li> <li>5.6 Setting Emissivity (Spectral mode).</li> <li>5.7 Output current range.</li> <li>5.8 Simulated current signal for functional testing.</li> <li>6 Functioning of the pyrometer</li></ul>                                                                                                    | 5.2       Safety instructions and precautions       11         5.3.1       Laser Radiation Hazard       11         5.3.2       Laser Radiation Hazard       11         5.3.2       Laser Radiation Hazard       11         5.3.3       Laser Radiation Hazard       11         5.3.4       Laser Warning Label       11         5.3.4       Laser warning label must be visible!       12         5.4       Setting parameters at the pyrometer (basic configuration)       12         5.5       Setting Emissivity Ratio (two-colour/ratio mode)       13         5.6       Setting Emissivity (Spectral mode)       14         5.7       Output current range       14         5.8       Simulated current signal for functional testing       14 <b>Functioning of the pyrometer</b> 16         6.1       Internal signal processing       16 <b>Configuration and Setup</b> 17         7.1.1       Emissivity and Transmittance (Spectral mode)       17         7.1.2       Ambient Temperature Compensation (Spectral mode)       17         7.1.3       Dirt Alert (two-colour/ratio mode)       17         7.1.4       Temperature offset using linear interpolation       19         7.1.5       Signal S                                                                                     |   | 5.2            | Dyrometer Alignment to Target                                                | 9<br>Q   |
| <ul> <li>5.3 Stately instructions and preclations.</li> <li>5.3.1 Laser Radiation Hazard.</li> <li>5.3.2 Laser Power.</li> <li>5.3.3 Laser Warning Label</li> <li>5.4 Setting parameters at the pyrometer (basic configuration)</li> <li>5.5 Setting the Emissivity Ratio (two-colour/ratio mode)</li> <li>5.6 Setting Emissivity (Spectral mode)</li> <li>5.7 Output current range</li> <li>5.8 Simulated current signal for functional testing</li> <li>6 Functioning of the pyrometer</li> <li>6.1 Internal signal processing.</li> <li>7 Configuration and Setup</li> <li>7.1 Signal Conditioning</li> <li>7.1.1 Emissivity and Transmittance (Spectral mode)</li> <li>7.1.2 Ambient Temperature Compensation (Spectral mode)</li> <li>7.1.4 Temperature offset using linear interpolation.</li> <li>7.1.5 Signal Smoothing Filter</li> <li>7.1.6 Min/Max Data</li> <li>7.2 I/O Configuration</li> <li>7.2.3 Function "Level".</li> <li>7.2.4 Function "Range".</li> </ul>                                                                                                    | 5.3       Laser Radiation Hazard.       11         5.3.1       Laser Radiation Hazard.       11         5.3.2       Laser Power.       11         5.3.3       Laser Warning Label       11         5.3.4       Laser Warning Label       11         5.3.5       Setting parameters at the pyrometer (basic configuration)       12         5.4       Setting the Emissivity Ratio (two-colour/ratio mode)       13         5.5       Setting Emissivity (Spectral mode)       14         5.7       Output current range       14         5.8       Simulated current signal for functional testing       14         5.8       Simulated current signal processing       16         Configuration and Setup       17       17         7.1       Signal Conditioning       17         7.1.1       Emissivity and Transmittance (Spectral mode)       17         7.1.2       Ambient Temperature Compensation (Spectral mode)       17         7.1.3       Dit Alert (two-colour/ratio mode)       17         7.1.4       Temperature offset using linear interpolation       19         7.1.5       Signal Smoothing Filter       20         7.2.1       Selectable current output range       25         7.2.1 <t< td=""><td></td><td>53</td><td>Safety instructions and precautions</td><td></td></t<> |   | 53             | Safety instructions and precautions                                          |          |
| <ul> <li>5.3.2 Laser Power.</li> <li>5.3.3 Laser Warning Label</li> <li>5.3.4 Laser warning label must be visible!</li> <li>5.4 Setting parameters at the pyrometer (basic configuration)</li> <li>5.5 Setting the Emissivity Ratio (two-colour/ratio mode)</li> <li>5.6 Setting Emissivity (Spectral mode)</li> <li>5.7 Output current range</li> <li>5.8 Simulated current signal for functional testing</li> <li>6 Functioning of the pyrometer</li> <li>6.1 Internal signal processing</li> <li>7 Configuration and Setup</li> <li>7.1 Signal Conditioning</li> <li>7.1.2 Ambient Temperature Compensation (Spectral mode)</li> <li>7.1.3 Dirt Alert (two-colour/ratio mode)</li> <li>7.1.4 Temperature offset using linear interpolation</li> <li>7.1.5 Signal Smoothing Filter</li> <li>7.1.6 Min/Max Data</li> <li>7.2 I/O Configuration</li> <li>7.2.1 Selectable current output range</li> <li>7.2.3 Function "Level".</li> <li>7.2.4 Function "Range"</li> </ul>                                                                                                    | 5.3.2       Laser Power       11         5.3.3       Laser Warning Label       11         5.3.4       Laser warning label must be visible!       12         5.4       Setting parameters at the pyrometer (basic configuration)       12         5.5       Setting the Emissivity Ratio (two-colour/ratio mode)       13         5.6       Setting Emissivity (Spectral mode)       14         5.7       Output current range       14         5.8       Simulated current signal for functional testing       14 <b>Functioning of the pyrometer</b> 16         6.1       Internal signal processing       16 <b>Configuration and Setup</b> 17         7.1       Signal Conditioning       17         7.1.1       Emissivity and Transmittance (Spectral mode)       17         7.1.2       Ambient Temperature Compensation (Spectral mode)       17         7.1.3       Dirt Alert (two-colour/ratio mode)       18         7.1.4       Temperature offset using linear interpolation       19         7.1.5       Signal Smoothing Filter       20         7.2       I/O Configuration       25         7.2.1       Selectable current output range       25         7.2.1       Selectable current output ra                                                                                     |   | 531            | Laser Radiation Hazard                                                       | 11       |
| <ul> <li>5.3.3 Laser Warning Label</li></ul>                                                                                                    | 5.3.3       Laser Warning Label       11         5.3.4       Laser warning label must be visible!       12         5.4       Setting parameters at the pyrometer (basic configuration)       12         5.5       Setting the Emissivity Ratio (two-colour/ratio mode)       13         5.6       Setting Emissivity (Spectral mode)       14         5.7       Output current range       14         5.8       Simulated current signal for functional testing       14         5.8       Simulated current signal for functional testing       14 <b>Functioning of the pyrometer</b> 16         6.1       Internal signal processing       16 <b>Configuration and Setup</b> 17         7.1       Signal Conditioning       17         7.1.1       Emissivity and Transmittance (Spectral mode)       17         7.1.2       Ambient Temperature Compensation (Spectral mode)       17         7.1.3       Dirt Alert (two-colour/ratio mode)       18         7.1.4       Temperature offset using linear interpolation       19         7.1.5       Signal Smoothing Filter       20         7.1.6       Min/Max Data       20         7.2.7       Jigital outputs       26         7.2.3       Function "Ran                                                                                     |   | 5.3.2          | Laser Power                                                                  | 11       |
| <ul> <li>5.3.4 Laser warning label must be visible!</li> <li>5.4 Setting parameters at the pyrometer (basic configuration)</li> <li>5.5 Setting the Emissivity Ratio (two-colour/ratio mode)</li> <li>5.6 Setting Emissivity (Spectral mode)</li> <li>5.7 Output current range</li> <li>5.8 Simulated current signal for functional testing</li> <li>6 Functioning of the pyrometer</li> <li>6.1 Internal signal processing</li> <li>7 Configuration and Setup</li> <li>7.1 Signal Conditioning</li> <li>7.1.1 Emissivity and Transmittance (Spectral mode)</li> <li>7.1.2 Ambient Temperature Compensation (Spectral mode)</li> <li>7.1.3 Dirt Alert (two-colour/ratio mode)</li> <li>7.1.4 Temperature offset using linear interpolation</li> <li>7.1.5 Signal Smoothing Filter</li> <li>7.1.6 Min/Max Data</li> <li>7.2 I/O Configuration</li> <li>7.2.1 Selectable current output range</li> <li>7.2.2 Digital outputs</li> <li>7.2.3 Function "Range"</li> </ul>                                                                                                    | 5.3.4       Laser warning label must be visible!       12         5.4       Setting parameters at the pyrometer (basic configuration)       12         5.5       Setting the Emissivity Ratio (two-colour/ratio mode)       13         5.6       Setting Emissivity (Spectral mode)       14         5.7       Output current range       14         5.8       Simulated current signal for functional testing       14         5.8       Simulated current signal for functional testing       14 <b>Functioning of the pyrometer</b> 16         6.1       Internal signal processing       16 <b>Configuration and Setup</b> 17       17         7.1       Signal Conditioning       17         7.1.1       Emissivity and Transmittance (Spectral mode)       17         7.1.2       Ambient Temperature Compensation (Spectral mode)       17         7.1.3       Dirt Alert (two-colour/ratio mode)       18         7.1.4       Temperature offset using linear interpolation       19         7.1.5       Signal Smoothing Filter       20         7.2.1       Able current output range       25         7.2.2       Digital outputs       26         7.2.3       Function "Range"       29                                                                                                    |   | 5.3.3          | Laser Warning Label                                                          | 11       |
| <ul> <li>5.4 Setting parameters at the pyrometer (basic configuration)</li> <li>5.5 Setting the Emissivity Ratio (two-colour/ratio mode)</li> <li>5.6 Setting Emissivity (Spectral mode)</li> <li>5.7 Output current range</li> <li>5.8 Simulated current signal for functional testing</li> <li>6 Functioning of the pyrometer</li> <li>6.1 Internal signal processing</li> <li>7 Configuration and Setup</li> <li>7.1 Signal Conditioning</li> <li>7.1.1 Emissivity and Transmittance (Spectral mode)</li> <li>7.1.2 Ambient Temperature Compensation (Spectral mode)</li> <li>7.1.3 Dirt Alert (two-colour/ratio mode)</li> <li>7.1.4 Temperature offset using linear interpolation</li> <li>7.1.5 Signal Smoothing Filter</li> <li>7.1.6 Min/Max Data</li> <li>7.2 I/O Configuration</li> <li>7.2.1 Selectable current output range</li> <li>7.2.3 Function "Range"</li> </ul>                                                                                                    | 5.4       Setting parameters at the pyrometer (basic configuration)       12         5.5       Setting the Emissivity Ratio (two-colour/ratio mode)       13         5.6       Setting Emissivity (Spectral mode)       14         5.7       Output current range       14         5.8       Simulated current signal for functional testing       14         5.8       Simulated current signal for functional testing       14 <b>Functioning of the pyrometer</b> 6.1       Internal signal processing       16 <b>Configuration and Setup</b> 17         7.1       Signal Conditioning       17         7.1.1       Emissivity and Transmittance (Spectral mode)       17         7.1.2       Ambient Temperature Compensation (Spectral mode)       17         7.1.3       Dirt Alert (two-colour/ratio mode)       18         7.1.4       Temperature offset using linear interpolation       19         7.1.5       Signal Smoothing Filter       20         7.1.6       Min/Max Data       20         7.2.1       Selectable current output range       25         7.2.2       Digital outputs       26         7.2.3       Function "Range"       29         7.2.4       Function "Range                                                                                                    |   | 5.3.4          | Laser warning label must be visible!                                         | 12       |
| <ul> <li>5.5 Setting the Emissivity Ratio (two-colour/ratio mode)</li></ul>                                                                                                    | 5.5       Setting the Emissivity Ratio (two-colour/ratio mode)       13         5.6       Setting Emissivity (Spectral mode)       14         5.7       Output current range       14         5.8       Simulated current signal for functional testing       14         5.8       Simulated current signal for functional testing       14         Functioning of the pyrometer       16         6.1       Internal signal processing       16         Configuration and Setup       17         7.1       Signal Conditioning       17         7.1.1       Emissivity and Transmittance (Spectral mode)       17         7.1.2       Ambient Temperature Compensation (Spectral mode)       17         7.1.3       Dirt Alert (two-colour/ratio mode)       18         7.1.4       Temperature offset using linear interpolation       19         7.1.5       Signal Smoothing Filter       20         7.1.6       Min/Max Data       20         7.2       I/O Configuration       25         7.2.1       Selectable current output range       25         7.2.2       Digital outputs       26         7.2.3       Function "Range"       29         7.2.4       Function "Range"       30                                                                                                    |   | 5.4            | Setting parameters at the pyrometer (basic configuration)                    | 12       |
| <ul> <li>5.6 Setting Emissivity (Spectral mode)</li></ul>                                                                                                    | 5.6       Setting Emissivity (Spectral mode)       14         5.7       Output current range       14         5.8       Simulated current signal for functional testing       14 <b>Functioning of the pyrometer</b> 16         6.1       Internal signal processing       16 <b>Configuration and Setup</b> 17         7.1       Signal Conditioning       17         7.1.1       Emissivity and Transmittance (Spectral mode)       17         7.1.2       Ambient Temperature Compensation (Spectral mode)       17         7.1.3       Dirt Alert (two-colour/ratio mode)       18         7.1.4       Temperature offset using linear interpolation       19         7.1.5       Signal Smoothing Filter       20         7.1.6       Min/Max Data       20         7.2       I/O Configuration       25         7.2.1       Selectable current output range       25         7.2.2       Digital outputs       26         7.2.3       Function "Range"       29         7.2.4       Function "Range"       29         7.2.5       Digital inputs       30         7.2.6       Analogue input for emissivity correction or ambient temperature compensation (spectral mode)       30                                                                                                    |   | 5.5            | Setting the Emissivity Ratio (two-colour/ratio mode)                         | 13       |
| <ul> <li>5.7 Output current range</li></ul>                                                                                                    | 5.7       Output current range       14         5.8       Simulated current signal for functional testing       14         Functioning of the pyrometer       16         6.1       Internal signal processing       16         Configuration and Setup       17         7.1       Signal Conditioning       17         7.1.1       Emissivity and Transmittance (Spectral mode)       17         7.1.2       Ambient Temperature Compensation (Spectral mode)       18         7.1.3       Dirt Alert (two-colour/ratio mode)       18         7.1.4       Temperature offset using linear interpolation       19         7.1.5       Signal Smoothing Filter       20         7.2       I/O Configuration       25         7.2.1       Selectable current output range       25         7.2.2       Digital outputs       26         7.2.3       Function "Range"       29         7.2.4       Function "Range"       29         7.2.5       Digital inputs       30         7.2.6       Analogue input for emissivity correction or ambient temperature compensation (spectral mode)       30         7.2.6       Analogue input to control emissivity ratio (two-colour/ratio mode)       31                                                                                                    |   | 5.6            | Setting Emissivity (Spectral mode)                                           | 14       |
| <ul> <li>5.8 Simulated current signal for functional testing</li></ul>                                                                                                    | 5.8       Simulated current signal for functional testing       14         Functioning of the pyrometer       16         6.1       Internal signal processing       16         Configuration and Setup       17         7.1       Signal Conditioning       17         7.1.1       Emissivity and Transmittance (Spectral mode)       17         7.1.2       Ambient Temperature Compensation (Spectral mode)       17         7.1.3       Dirt Alert (two-colour/ratio mode)       18         7.1.4       Temperature offset using linear interpolation       19         7.1.5       Signal Smoothing Filter       20         7.2       I/O Configuration       25         7.2.1       Selectable current output range       25         7.2.2       Digital outputs       26         7.2.3       Function "Range"       29         7.2.4       Function "Range"       29         7.2.5       Digital inputs       30         7.2.6       Analogue input for emissivity correction or ambient temperature compensation         (spectral mode)       31                                                                                                    |   | 5.7            | Output current range                                                         | 14       |
| <ul> <li>Functioning of the pyrometer</li> <li>6.1 Internal signal processing.</li> <li>Configuration and Setup</li> <li>7.1 Signal Conditioning</li> <li>7.1 Emissivity and Transmittance (Spectral mode).</li> <li>7.1.2 Ambient Temperature Compensation (Spectral mode)</li> <li>7.1.3 Dirt Alert (two-colour/ratio mode)</li> <li>7.1.4 Temperature offset using linear interpolation.</li> <li>7.1.5 Signal Smoothing Filter</li> <li>7.1.6 Min/Max Data</li> <li>7.2 I/O Configuration</li> <li>7.2.1 Selectable current output range</li> <li>7.2.2 Digital outputs.</li> <li>7.2.4 Function "Range".</li> </ul>                                                                                                    | Functioning of the pyrometer                                                                                                    |   | 5.8            | Simulated current signal for functional testing                              | 14       |
| <ul> <li>6.1 Internal signal processing</li></ul>                                                                                                    | 6.1       Internal signal processing                                                                                                    | 6 | Funct          | ioning of the pyrometer                                                      | . 16     |
| <ul> <li>7 Configuration and Setup</li></ul>                                                                                                    | Configuration and Setup       17         7.1       Signal Conditioning       17         7.1.1       Emissivity and Transmittance (Spectral mode)       17         7.1.2       Ambient Temperature Compensation (Spectral mode)       17         7.1.3       Dirt Alert (two-colour/ratio mode)       18         7.1.4       Temperature offset using linear interpolation       19         7.1.5       Signal Smoothing Filter       20         7.1.6       Min/Max Data       20         7.2       I/O Configuration       25         7.2.1       Selectable current output range       25         7.2.2       Digital outputs       26         7.2.3       Function "Level"       28         7.2.4       Function "Range"       29         7.2.5       Digital inputs       30         7.2.6       Analogue input for emissivity correction or ambient temperature compensation       30         7.2.7       Analogue input to control emissivity ratio (two-colour/ratio mode)       31                                                                                                    | • | 61             | Internal signal processing                                                   | 16       |
| <ul> <li>7.1 Signal Conditioning</li></ul>                                                                                                    | 7.1       Signal Conditioning       17         7.1       Emissivity and Transmittance (Spectral mode)       17         7.1.1       Emissivity and Transmittance (Spectral mode)       17         7.1.2       Ambient Temperature Compensation (Spectral mode)       17         7.1.3       Dirt Alert (two-colour/ratio mode)       18         7.1.4       Temperature offset using linear interpolation       19         7.1.5       Signal Smoothing Filter       20         7.1.6       Min/Max Data       20         7.2       I/O Configuration       25         7.2.1       Selectable current output range       25         7.2.2       Digital outputs       26         7.2.3       Function "Level"       28         7.2.4       Function "Range"       29         7.2.5       Digital inputs       30         7.2.6       Analogue input for emissivity correction or ambient temperature compensation       30         7.2.7       Analogue input to control emissivity ratio (two-colour/ratio mode)       31                                                                                                    | 7 | Confi          | nunetien and Octure                                                          | 47       |
| <ul> <li>7.1 Signal Conditioning</li></ul>                                                                                                    | 7.1       Signal Conditioning       17         7.1.1       Emissivity and Transmittance (Spectral mode)       17         7.1.2       Ambient Temperature Compensation (Spectral mode)       17         7.1.3       Dirt Alert (two-colour/ratio mode)       18         7.1.4       Temperature offset using linear interpolation       19         7.1.5       Signal Smoothing Filter       20         7.1.6       Min/Max Data       20         7.2       I/O Configuration       25         7.2.1       Selectable current output range       25         7.2.2       Digital outputs       26         7.2.3       Function "Level"       28         7.2.4       Function "Level"       28         7.2.5       Digital inputs       30         7.2.6       Analogue input for emissivity correction or ambient temperature compensation (spectral mode)       30         7.2.6       Analogue input to control emissivity ratio (two-colour/ratio mode)       31                                                                                                    | 1 | Config         | guration and Setup                                                           | 17       |
| <ul> <li>7.1.1 Emissivity and Transmittance (Spectral mode)</li></ul>                                                                                                    | 7.1.1       Emissivity and Transmittance (Spectral mode)       17         7.1.2       Ambient Temperature Compensation (Spectral mode)       17         7.1.3       Dirt Alert (two-colour/ratio mode)       18         7.1.4       Temperature offset using linear interpolation       19         7.1.5       Signal Smoothing Filter       20         7.1.6       Min/Max Data       20         7.2       I/O Configuration       25         7.2.1       Selectable current output range       25         7.2.2       Digital outputs       26         7.2.3       Function "Level"       28         7.2.4       Function "Range"       29         7.2.5       Digital inputs       30         7.2.6       Analogue input for emissivity correction or ambient temperature compensation (spectral mode)       30         7.2.7       Analogue input to control emissivity ratio (two-colour/ratio mode)       31                                                                                                    |   | 7.1            | Signal Conditioning                                                          | 1/       |
| <ul> <li>7.1.2 Ambient remperature compensation (Spectral mode)</li> <li>7.1.3 Dirt Alert (two-colour/ratio mode)</li> <li>7.1.4 Temperature offset using linear interpolation</li> <li>7.1.5 Signal Smoothing Filter</li> <li>7.1.6 Min/Max Data</li> <li>7.2 I/O Configuration</li> <li>7.2.1 Selectable current output range</li> <li>7.2.2 Digital outputs</li> <li>7.2.3 Function "Level"</li> <li>7.2.4 Function "Range"</li> </ul>                                                                                                    | 7.1.2       Amblent Temperature Compensation (Spectral mode)       17         7.1.3       Dirt Alert (two-colour/ratio mode)       18         7.1.4       Temperature offset using linear interpolation       19         7.1.5       Signal Smoothing Filter       20         7.1.6       Min/Max Data       20         7.2       I/O Configuration       25         7.2.1       Selectable current output range       25         7.2.2       Digital outputs       26         7.2.3       Function "Level"       28         7.2.4       Function "Range"       29         7.2.5       Digital inputs       30         7.2.6       Analogue input for emissivity correction or ambient temperature compensation (spectral mode)       30         7.2.7       Analogue input to control emissivity ratio (two-colour/ratio mode)       31                                                                                                    |   | 7.1.1          | Emissivity and Transmittance (Spectral mode)                                 | 17       |
| <ul> <li>7.1.3 Dirt Aler (two-colour) alto mode)</li> <li>7.1.4 Temperature offset using linear interpolation.</li> <li>7.1.5 Signal Smoothing Filter</li> <li>7.1.6 Min/Max Data</li> <li>7.2 I/O Configuration .</li> <li>7.2.1 Selectable current output range</li> <li>7.2.2 Digital outputs.</li> <li>7.2.3 Function "Level".</li> <li>7.2.4 Function "Range".</li> </ul>                                                                                                    | 7.1.3       Diff Aleft (Wo-colour/ratio filde)       10         7.1.4       Temperature offset using linear interpolation       19         7.1.5       Signal Smoothing Filter       20         7.1.6       Min/Max Data       20         7.2       I/O Configuration       25         7.2.1       Selectable current output range       25         7.2.2       Digital outputs       26         7.2.3       Function "Level"       28         7.2.4       Function "Range"       29         7.2.5       Digital inputs       30         7.2.6       Analogue input for emissivity correction or ambient temperature compensation (spectral mode)       30         7.2.7       Analogue input to control emissivity ratio (two-colour/ratio mode)       31                                                                                                    |   | 7.1.2          | Dirt Alert (two-colour/ratio mode)                                           | 17<br>18 |
| <ul> <li>7.1.5 Signal Smoothing Filter</li> <li>7.1.6 Min/Max Data</li> <li>7.2 I/O Configuration</li> <li>7.2.1 Selectable current output range</li> <li>7.2.2 Digital outputs</li> <li>7.2.3 Function "Level"</li> <li>7.2.4 Function "Range"</li> </ul>                                                                                                    | 7.1.5       Signal Smoothing Filter       20         7.1.6       Min/Max Data       20         7.2       I/O Configuration       25         7.2.1       Selectable current output range       25         7.2.2       Digital outputs       26         7.2.3       Function "Level"       28         7.2.4       Function "Range"       29         7.2.5       Digital inputs       30         7.2.6       Analogue input for emissivity correction or ambient temperature compensation       30         7.2.7       Analogue input to control emissivity ratio (two-colour/ratio mode)       31                                                                                                    |   | 7.1.4          | Temperature offset using linear interpolation                                | 19       |
| <ul> <li>7.1.6 Min/Max Data</li></ul>                                                                                                    | 7.1.6       Min/Max Data       20         7.2       I/O Configuration       25         7.2.1       Selectable current output range       25         7.2.2       Digital outputs       26         7.2.3       Function "Level"       28         7.2.4       Function "Range"       29         7.2.5       Digital inputs       30         7.2.6       Analogue input for emissivity correction or ambient temperature compensation (spectral mode)       30         7.2.7       Analogue input to control emissivity ratio (two-colour/ratio mode)       31                                                                                                    |   | 7.1.5          | Signal Smoothing Filter                                                      | 20       |
| <ul> <li>7.2 I/O Configuration</li></ul>                                                                                                    | 7.2       I/O Configuration       25         7.2.1       Selectable current output range       25         7.2.2       Digital outputs       26         7.2.3       Function "Level"       28         7.2.4       Function "Range"       29         7.2.5       Digital inputs       30         7.2.6       Analogue input for emissivity correction or ambient temperature compensation (spectral mode)       30         7.2.7       Analogue input to control emissivity ratio (two-colour/ratio mode)       31                                                                                                    |   | 7.1.6          | Min/Max Data                                                                 | 20       |
| <ul> <li>7.2.1 Selectable current output range</li> <li>7.2.2 Digital outputs</li> <li>7.2.3 Function "Level"</li></ul>                                                                                                    | 7.2.1       Selectable current output range       25         7.2.2       Digital outputs       26         7.2.3       Function "Level"       28         7.2.4       Function "Range"       29         7.2.5       Digital inputs       30         7.2.6       Analogue input for emissivity correction or ambient temperature compensation (spectral mode)       30         7.2.7       Analogue input to control emissivity ratio (two-colour/ratio mode)       31                                                                                                    |   | 7.2            | I/O Configuration                                                            | 25       |
| <ul> <li>7.2.2 Digital outputs</li> <li>7.2.3 Function "Level"</li> <li>7.2.4 Function "Range"</li> </ul>                                                                                                    | 7.2.2       Digital outputs                                                                                                    |   | 7.2.1          | Selectable current output range                                              | 25       |
| 7.2.3         Function "Level"           7.2.4         Function "Range"                                                                                                    | 7.2.3       Function "Level"                                                                                                    |   | 7.2.2          | Digital outputs                                                              | 26       |
| 7.2.4 Function "Range"                                                                                                    | 7.2.4       Function "Range"                                                                                                    |   | 7.2.3          | Function "Level"                                                             | 28       |
| 7.2.5 Digital inputs                                                                                                    | 7.2.6 Analogue input for emissivity correction or ambient temperature compensation<br>(spectral mode)                                                                                                    |   | 7.2.4<br>7.2.5 | Function "Kange"                                                             | 29       |
| 7.2.0 Digital inputs                                                                                                    | (spectral mode)                                                                                                    |   | 726            | Analogue input for emissivity correction or ambient temperature compensation | 30       |
| (spectral mode)                                                                                                    | 7.2.7 Analogue input to control emissivity ratio (two-colour/ratio mode) 31                                                                                                    |   | (spectra       | mode)                                                                        | 30       |
| 7.2.7 Analogue input to control emissivity ratio (two-colour/ratio mode)                                                                                                    |                                                                                                    |   | 7.2.7          | Analogue input to control emissivity ratio (two-colour/ratio mode)           | 31       |
|                                                                                                    | 7.3 General functions (configuration layer <b>c C I I</b> )31                                                                                                    |   | 7.3            | General functions (configuration layer c C I I)                              | 31       |

|    | 7.3.1<br>7.3.2<br>7.3.3 | Green Status LED<br>Activate Laser<br>Simulate current signals for analogue output Ao1 and Ao2 (configuration layer: c 100                                                                                                    | 31<br>31<br>]) 32 |
|----|-------------------------|----------------------------------------------------------------------------------------------------|-------------------|
| 8  | Settin                  | g Parameters at the device                                                                                                    |                   |
| •  | 8.1                     | Configuration level                                                                                                    |                   |
|    | 8.1.1                   | Temperature measurement two-colour/ratio mode (Configuration layer: c 00                                                                                                    | <b>i</b> )33      |
|    | 8.1.2                   | Temperature measurement one-colour/spectral channel (configuration layer: c 002/c 003).                                                                                                    | 34                |
|    | 8.1.3                   | Configuration I/O (configuration layer: $\subset O [0]$ )                                                                                                    | 35                |
|    | 8.1.4                   | General Functions (configuration layer: ⊂ U I I)                                                                                                    | 38                |
|    | 8.1.5<br>8.1.6          | Simulated current signal for outputs Ao1 and Ao2                                                                                                    | 39<br>39          |
| 9  | Cella                   | /iew software                                                                                                    | 40                |
| 10 | Instal                  | lation of the USB driver                                                                                                    | 40                |
| 11 | How t                   | o operate the pyrometer with the CellaView software                                                                                                    | 41                |
| •• | 11.1                    | CellaView via USB point-to-point connection                                                                                                    | 41                |
|    | 11.2                    | CellaView via RS485 point-to-point connection                                                                                                    | 41                |
|    | 11.3                    | CellaView via RS485 bus connection                                                                                                    | 43                |
|    | 11.4                    | Termination of RS485 bus                                                                                                    | 45                |
| 12 | Opera                   | ation of the pyrometer via terminal program                                                                                                    | 45                |
| •  | 12.1                    | Serial Data Transmission of Temperature Data                                                                                                    |                   |
|    | 12.2                    | Terminal connection via USB                                                                                                    | 47                |
|    | 12.3                    | Terminal connection via RS485                                                                                                    | 48                |
| 13 | User-                   | defined calibration / scaling of the current output                                                                                                    | 50                |
|    | 13.1                    | Calibration/scaling via CellaView                                                                                                    |                   |
|    | 13.2                    | Calibration/scaling via terminal connection                                                                                                    | 51                |
| 1/ | Shield                  | ding and Grounding                                                                                                    | 53                |
| 17 | 14 1                    | Potential equalisation                                                                                                    | 53                |
| 15 | Conn                    | activity Examples                                                                                                    |                   |
| 15 |                         | Connection to VK 02/A Coble                                                                                                    | 33                |
|    | 15.1                    |                                                                                                    | 55                |
| 16 | Theor                   | y of Non-Contact Temperature Measurements                                                                                                    | 56                |
|    | 16.1                    | Advantages of Non-Contact Temperature Measurement                                                                                                    | 56                |
|    | 16.2                    | Measurements at Black Bodies (Cavity Radiators)                                                                                                    | 56                |
|    | 16.3                    | Emissivity Coofficient Table PA 41 (Spectral mode)                                                                                                    | 5/                |
|    | 10.4                    | Emissivity Coemclent Table FA 41 (Spectral mode)                                                                                                    |                   |
| 17 | Maint                   | enance                                                                                                    | 59                |
|    | 17.1                    | Cleaning the pyrometer lens                                                                                                    | 59                |
| 18 | Techr                   | nical Data PA 41 AF 11 – AF 22                                                                                                    | 60                |
|    | 18.1                    | Field of View Diagrams for PA 41                                                                                                    | 61                |
|    | 18.1.1                  | PA 41 AF 11 (Standard Optic PA 41.01 M30)                                                                                                    | 61                |
|    | 1812                    | PA 41 AF 22 (Close up lens PZ 41.03 MT6)                                                                                                    | 02                |
| 10 | Tochr                   | Nicol Data $\mathbf{P} \wedge \mathbf{I} \wedge \mathbf{F} + \mathbf{I} + \mathbf{I} \wedge \mathbf{F} + \mathbf{I} + \mathbf{I} + I$ | 62                |
| 19 |                         | Field of View Diagrams for DA 41                                                                                                    | 03                |
|    | 19.1                    | PA 41 AF 111 (Standard lens PA 41 01 M30)                                                                                                    | 04                |
|    | 19.1.2                  | PA 41 AF 121 (Standard lens PA 41.05 M16)                                                                                                    | 65                |
|    | 19.1.3                  | PA 41 AF 122 (Close up lens PZ 41.18 M16)                                                                                                    | 65                |
| 20 | Techr                   | nical Data PA 41 AF 211 – AF 222                                                                                                    | 66                |
| -  | 20.1                    | Field of View Diagrams for PA 41                                                                                                    | 67                |
|    | 20.1.1                  | PA 41 AF 211 (Standard lens PA 41.01 M30)                                                                                                    | 67                |
|    | 20.1.2                  | PA 41 AF 221 (Standard lens PA 41.05 M16)                                                                                                    | 68                |
|    | 20.1.3                  | PA 41 AF 222 (Close up lens PZ 41.18 M16)                                                                                                    | 68                |
| 21 | Techr                   | nical Data PA 41 AF 901                                                                                                    | 69                |

|    | 21.1.1 | PA 41 AF 901 (Standard lens PA 41.02 M16)                                       | 70   |
|----|--------|---------------------------------------------------------------------------------|------|
| 22 | Dime   | nsions                                                                          | . 71 |
|    | 22.1   | Electronic part                                                                 | 71   |
|    | 22.2   | Fibre optic head M 30                                                           | 71   |
|    | 22.3   | Fibre optic head M 16                                                           | 72   |
|    | 22.4   | Special optic head                                                              | 72   |
| 23 | Trans  | mission values of protective glasses                                            | . 73 |
| 24 | Acces  | ssories                                                                         | .74  |
|    | 24.1   | Mounting bracket PA 11/U                                                        | 75   |
|    | 24.2   | Cable VK 02/A                                                                   | 76   |
| 25 | Gloss  | ary                                                                             | . 77 |
| 26 | Shipp  | ing, Packaging and Disposal                                                     | . 78 |
|    | 26.1   | Inspecting your shipment                                                        | 78   |
|    | 26.2   | Packaging                                                                       | 78   |
|    | 26.3   | Disposal of used apparatus                                                      | 78   |
| 27 | Сору   | right                                                                           | . 79 |
| 28 | Defau  | Ilt settings                                                                    | . 80 |
|    | 28.1   | Temperature measurement using two-colour/ratio mode (Configuration layer: C001) | 80   |
|    | 28.2   | Messwerterfassung Spektralkanal (Codeseite: c 002 Spektral 1, c 003 Spektral 2  | ) 81 |
|    | 28.3   | Configuration I/O (configuration layer: c C ID)                                 | 82   |
|    | 28.4   | General Functions (configuration layer: c 0 + 1)                                | 83   |

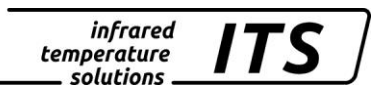

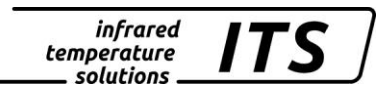

# 1 Miscellaneous

#### 1.1 Informationen about this manual

The purpose of the Operating Manual is to provide the user with all necessary information to be able to install the pyrometer and any necessary accessories.

Before starting installation, be sure to read and understand this entire manual, in particular the chapter on safety! The instructions contained in this manual, especially those concerning safety, as well as site-specific regulations governing UV radiation must be complied with at all times!

## 1.2 Explanation of symbols

Important safety-related references in this manual are marked with a symbol.

# CAUTION!

This symbol indicates important information which, if neglected, might result in pyrometer damage, malfunction or breakdown.

# NOTE !

•

This symbol points out guidelines which should be followed for efficient and trouble-free operation.

# **1.3 Liability and Warranty**

All information compiled in this manual is in accordance with applicable regulations. The statements made are based on state-of-the-art technol-ogy and reflect our extensive knowledge and many years of experience.

# NOTE !

Always carefully read this Operating Manual before beginning any work on or with the instrument, especially prior to installation and initial setup! The Manufacturer shall not be held liable for any damages or malfunctions arising from a disregard of the warnings and instructions contained herein.

This Operating Manual must be retained for future use. Please ensure that all persons who wish to operate the instrument have access to this manual.

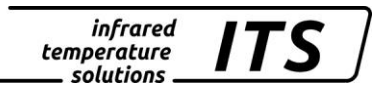

## 1.4 Copyright

This Operating Manual should be treated as confidential. It is solely intended for use by persons involved with the instrument. This manual may not be made available to a third party without prior Manufacturer's consent. Please contact the Manufacturer if the need should arise.

NOTE !

The data, texts, charts, drawings, images or other representations contained in this manual are copyright-protected and furthermore, subject to intellectual property rights. Violators will be prosecuted. Unauthorised use and copyright infringement will be subject to penalty by law.

Reproductions of any kind, in whole or in part, as well as the exploitation or disclosure of this manual's content without the explicit written approval of the Manufacturer are expressly prohibited by law. Violations shall be subject to compensation claims by the Manufacturer. The right to claim additional indemnities remains reserved.

# 2 Safety

This chapter outlines all important safety aspects to be considered for optimum employee protection and to ensure safe and reliable operations.

#### 2.1 Intended use

The pyrometer is solely intended for non-contact measurement of temperatures as described in this manual. Any other use is not intended. Operational safety can only be ensured when the instrument is used for its intended purpose.

## • CAUTION !

It is prohibited to use the pyrometer for any other purpose beyond what is specified in this manual. Using the instrument in any other manner will be considered as improper.

The manufacturer is only liable for damage that occurs during correct use. The prerequisite for any liability, however, is that the cause of the damage is due to a defective product and the defect in the product was caused by the manufacturer.

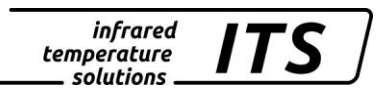

#### 2.2 User's responsibility

The pyrometer may only be used when it is in perfect working condition.

#### 2.3 Safety requirements

The instrument works with an operating voltage of 24 VDC. The voltage required for operation must be supplied by a separate power supply. This power supply unit must conform to directive DIN IEC 61010.

## 2.4 Electromagnetic Compatibility

The devices comply with the essential safety requirements of the Electromagnetic Compatibility Directive 2014/30/EU (EMC Act).

When connecting a power supply unit, make sure that is also conforms to these standards. Radio interference may arise if the pyrometer is interconnected with such peripheral devices which have not been properly interference-suppressed. This may necessitate additional interference suppression measures.

#### 2.5 Quality Management Certification

The KELLER HCW Quality Management System meets the DIN EN ISO 9001 standards for design, production, repairs and service for non-contact infrared temperature measuring equipment.

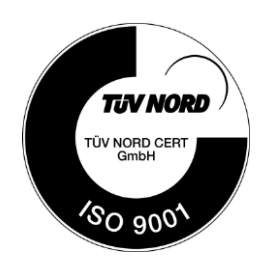

## 2.6 Environmental Management

Sustainable environmental management is more important than ever. KELLER HCW's corporate environmental management system complies with DIN EN 14001/50001 standards.

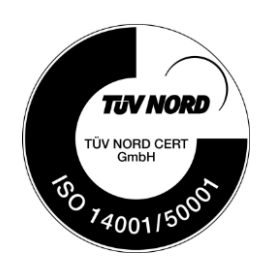

# **3** General Description

The two-colour pyrometer CellaTemp PA 41 measures the intensity of infrared radiation at two different wavelengths. The ratio of these two intensities is proportional to the temperature. Thus a two-colour pyrometer supplies a constant measurement signal even with weakened signals, caused, for example, by vapour and dirt in the sighting path, condensed optical lenses or changing surface properties of the target. These instruments serve a broad range of applications which include the iron and steel producing industry as well as the metal, glass, cement and chemical industries.

The instruments have rugged stainless steel housings which make them ideal for use in hostile industrial environments. PA pyrometers are splash water proof according to IP65 (DIN 40050)

In additional to the focusable optic, the devices have a laser spot light for alignment of the sensor on the target.

The adjustable emissivity factor makes it easy to adapt the pyrometer to the specific radiation characteristics of the particular material measured.

All pyrometers of the PA series have two analogue current outputs; each is switchable from 0 - 20 mA to 4 - 20 mA.

The output currents are linear to the measured temperature. The required temperature range can be set at the pyrometer.

When ambient temperatures are higher than the admissible working temperature, the output current is > 20.5 mA.

CellaTemp PA also features an analogue voltage input which can be used as an alternative to current output 2. The emissivity factor or a correction for reflected ambient temperature can be controlled using this voltage input.

Two serial interfaces (USB and RS485) are available. They enable the user to change all operating parameters such as emissivity setting, temperature range, smoothing function or output current range during running operations.

CellaTemp PA allows for continuous temperature data output in a userconfigured cycle time.

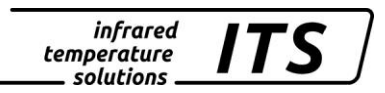

#### 3.1 Integrated Digital Display

#### **Operating Controls and Display**

The rear panel of the CellaTemp PA has a 4-digit display and 3 pushbuttons. The display shows the current temperature or, during configuration using the push-buttons, the display will show the corresponding parameter.

Whenever the display shows a parameter, the F1 Parameter LED (yellow) will light up. The function of the F2 Status LED (green) is userconfigurable. In its initial state when supplied to the customer the F2 LED indicates current status for the switch able output Do1 as ready for operation.

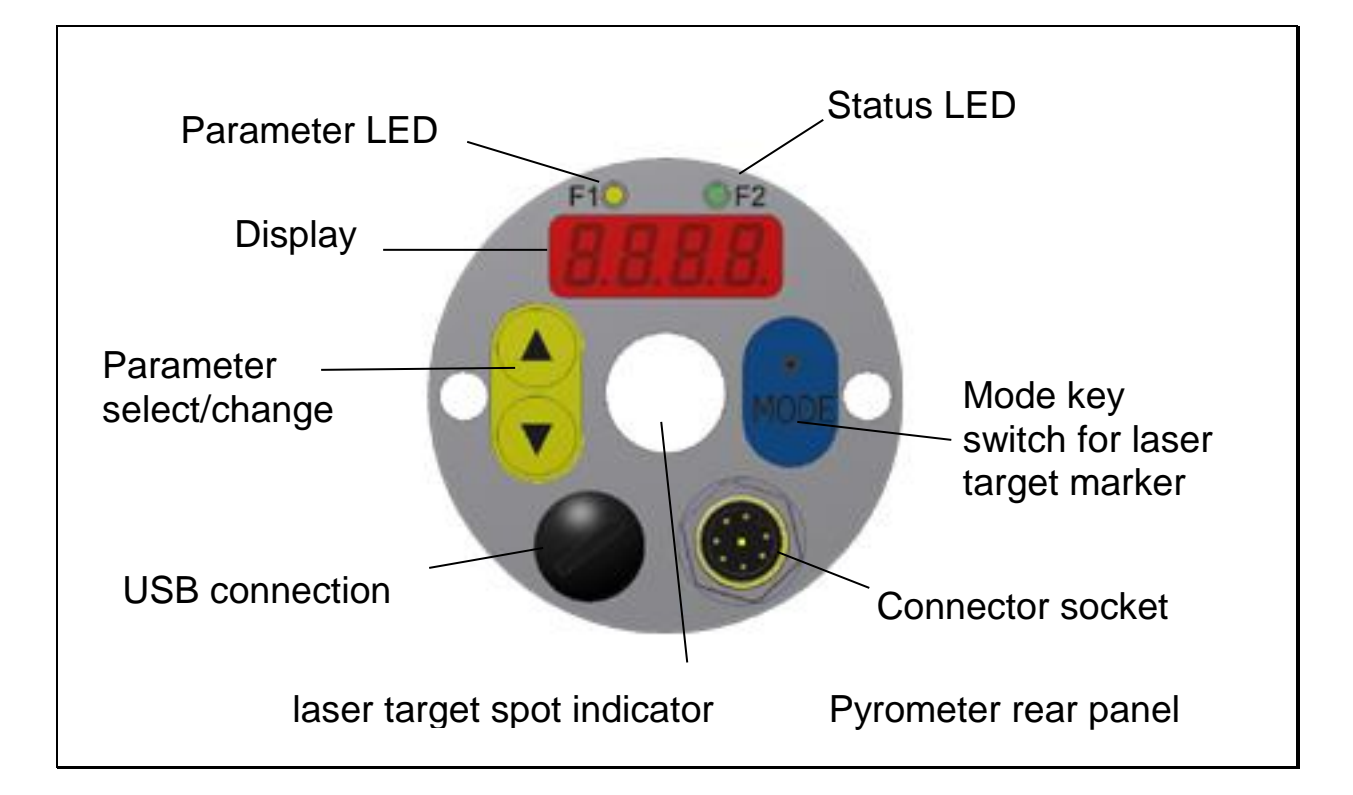

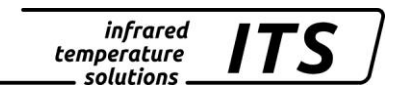

# 4 Quick Reference Guide

#### 4.1 PA Connector Pin Assignment

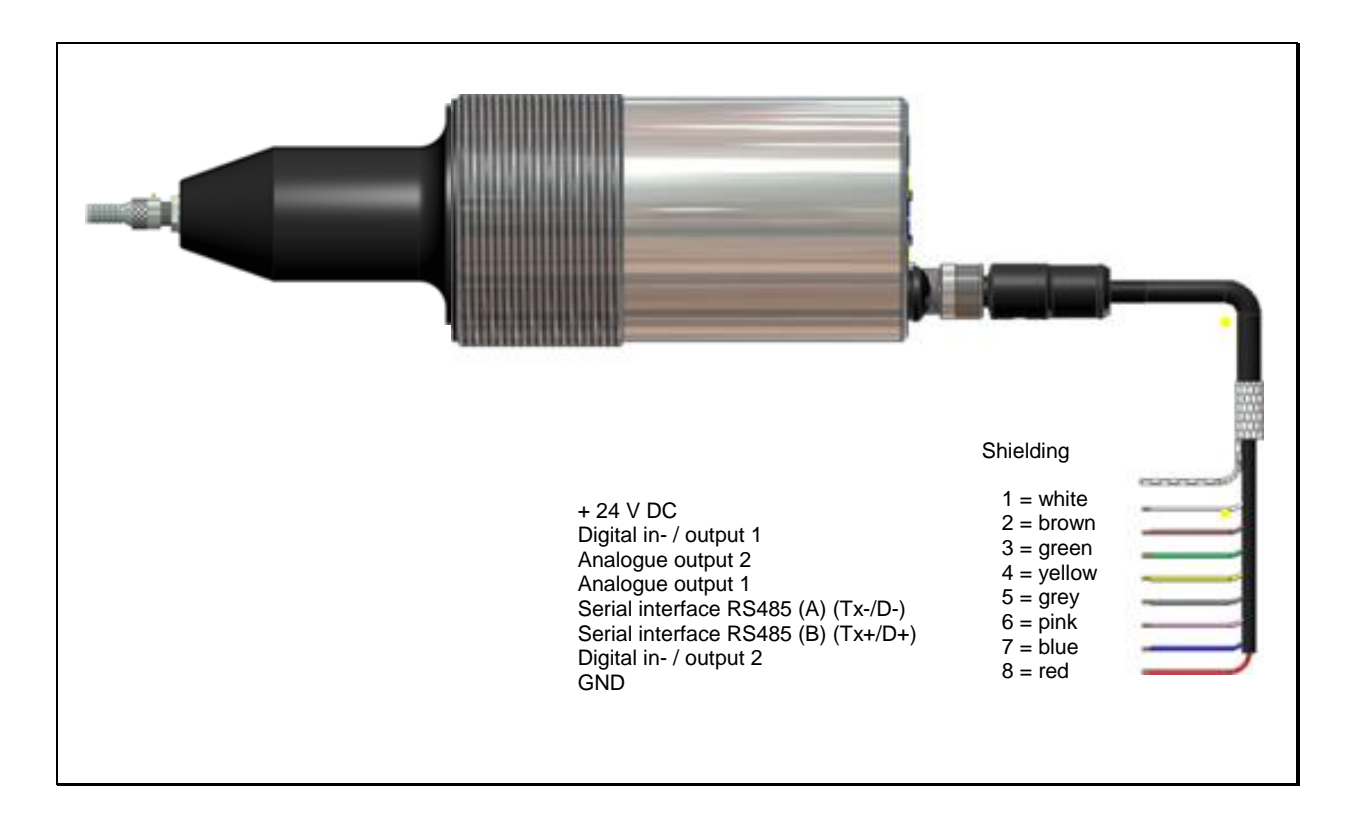

# !

CAUTION!

The pyrometer housing is connected to the signal ground via a  $0.1\mu$  F/50V capacitor. Isolate any unused wires in order to avoid the display of erroneous data.

#### 4.2 Assembly fibre optic cable

One end of the optical fibre has a name plate showing the serial number of the corresponding basic pyrometer. This is the end which must be screwed onto the pyrometer. For proper connection, the arrow on the name plate of the fibre optic cable and the arrow on the pyrometer should point toward each other. The serial number of the measuring head should also correspond to the pyrometer.

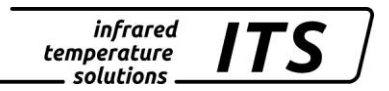

#### General Remarks:

The fibre optic cable must not be exposed to tensile load and must not be twisted. The minimum bending radius is 125

#### 4.3 **Power Requirement 24 V DC**

The instrument works with an operating voltage of 24 V DC. The voltage required for operation must be supplied by a separate power supply. This power supply unit must conform to directive DIN IEC 61010.

The supply voltage is  $\leq$  135 mA for standard design,  $\leq$ 150 mA with laserpowered pilot light. CellaTemp PA is equipped with inverse polarity protection. The output currents and voltages share one ground connection via pin 8 of the connector.

A self-test is performed when the instrument is switched on. The display will briefly indicate the software version and after that the emissivity setting. When the self-test is completed the pyrometer is ready for operation and the display will show the current temperature reading.

# PLEASE NOTE !

In order to achieve a high degree of measurement accuracy and repeatability it is important to allow the pyrometer time to warm up. Turn the power supply on about 10 minutes before starting. We recommend that you protect the feed line to the pyrometer against short circuit by using a 250 mA micro fuse.

#### 4.4 Current Outputs 0/4 - 20mA

CellaTemp PA features two current outputs. Both of these outputs are active current sources which supply linear output current. The user can select between two scales: either 0 - 20 mA or 4 - 20 mA. Maximum load is 500  $\Omega$ .

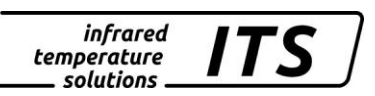

#### The two current outputs are factory preset to 4 - 20 mA !

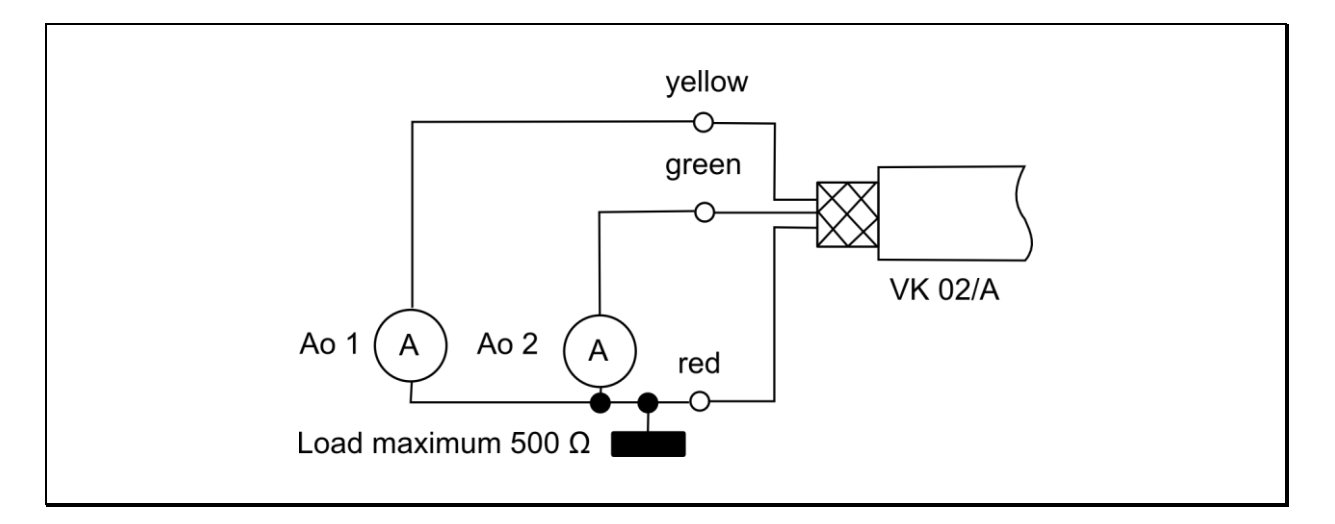

For all pyrometers of the PA Series the current outputs are short-circuitproof and share one ground connection via pin 8 of the connector. Each current output can be individually scaled and can be set either at the display or via interface.

When only one current output is required, output 1 should be selected (Pin 4)

#### 4.5 Switching output

All pyrometers of the PA Series feature two switching outputs which can be configured as digital outputs or digital inputs. The open collector outputs allow for a voltage of +24 V DC. The maximum current of each open collector output is 30 mA.

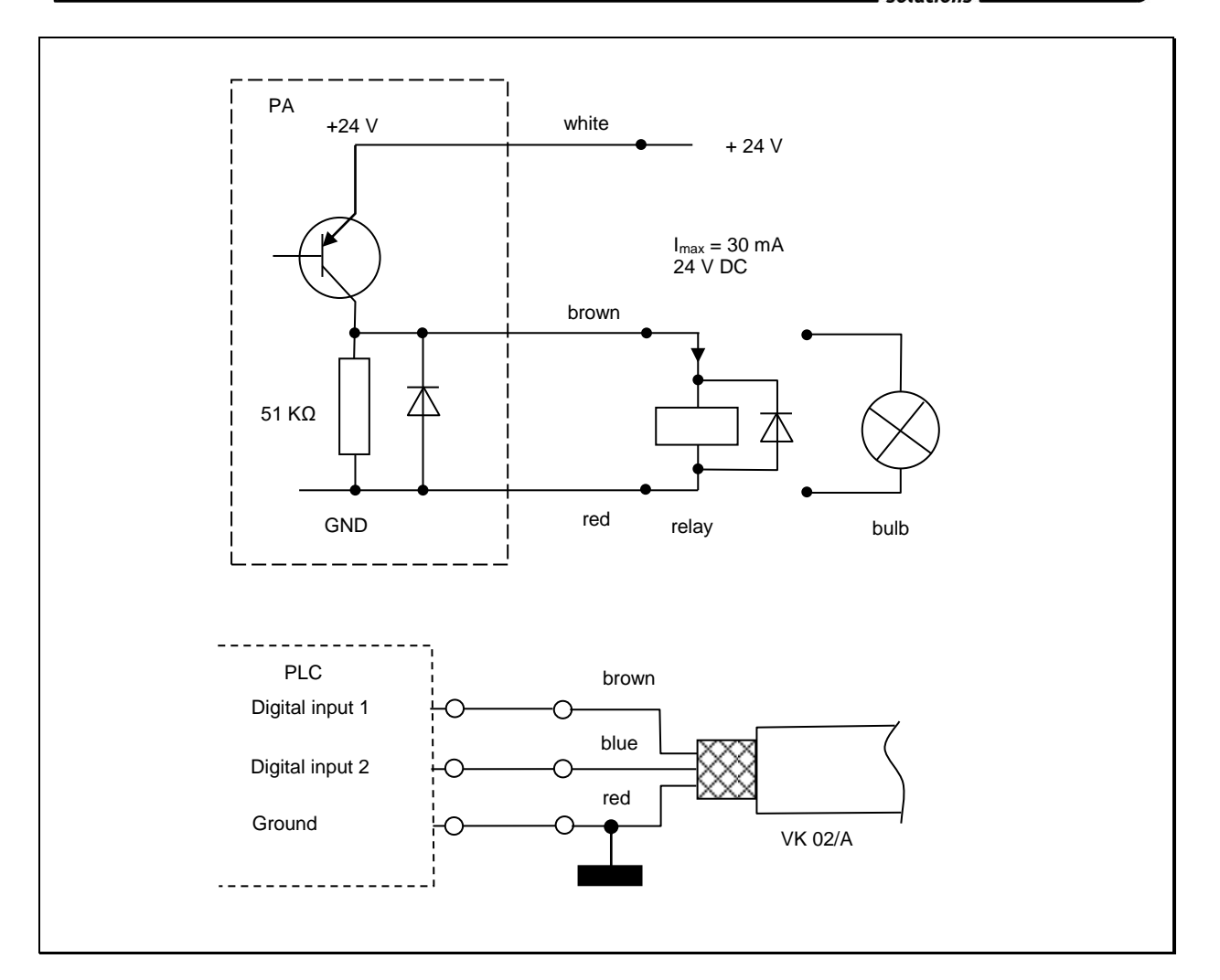

See Chapter 7.2.2 for more information on configuration.

# **5 Getting Started**

#### 5.1 General installation tips

Install the pyrometer in a location where it will not be unnecessarily exposed to smoke, ambient heat or water vapour.

A false reading (too low) will be displayed when the pyrometer lens is dirty. Therefore, always ensure that the lens is clean.

The pyrometer's optical path must remain unobstructed. Any interference or obstacle may lead to measurement errors.

#### 5.2 **Pyrometer Alignment to Target**

For accurate temperature measurement, it is essential that the pyrometer is correctly aimed and focused on the target object. Make sure that the optical path is not obscured because this would most likely impair accuracy. A laser spot light, which can be switched on and off by means of a modebutton for 2 s on the rear side of the pyrometer, serves as a sighting aid. It will automatically switch off after configured time.

For focal adjustment loosen the shown socket screw (hexagon socket screw DIN 916) with a wrench (DIN 911) and shift the internal body of the tube towards the lens tube.

Due to the O-ring sealing between the internal body of the tube and the lens tube the focal adjustment must be carried out very slowly so that the air pressure in the space between lens and internal body of the tube can be be equalised.

Focus the sensing head until the spot light is shown as a sharp round laser spot in the target area. In bright daylight or in an excessively lit environment it is recommendable to dim the area around the target.

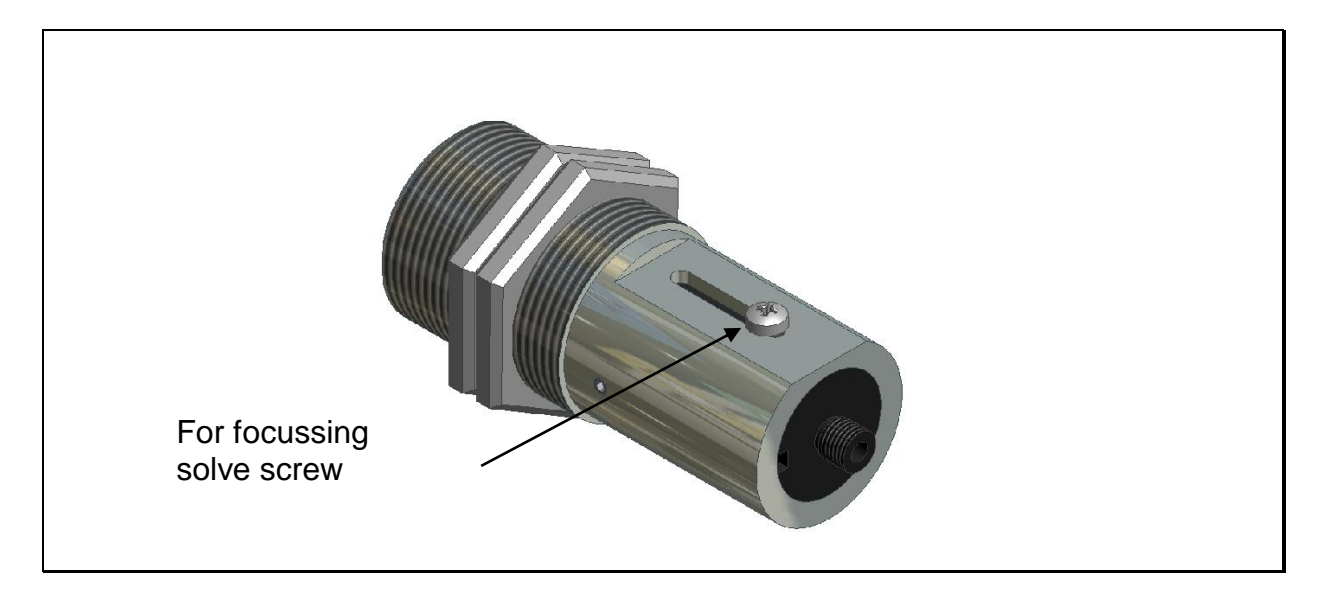

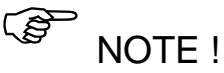

For pyrometers featuring an integrated laser spot light, the light may, when activated, influence the instrument's temperature reading. This influence will vary, depending on the instrument model and the temperature. To ensure an accurate and reliable temperature reading, the laser spot light will automatically deactivate after approximately 1 - 15 minutes. The laser is not to be activated during normal operation; its purpose is only to facilitate pyrometer alignment and focussing. The time is programmable.

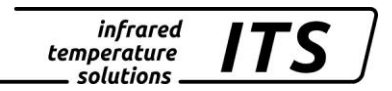

#### 5.3 Safety instructions and precautions

The user must be familiar with following safety instructions.

#### 5.3.1 Laser Radiation Hazard

## Laser radiation can be harmful to the eye!

CellaTemp PA operates with a class 2 red light laser. Direct prolonged viewing of a laser beam can injure the retina. Therefore, the following safety precautions must be strictly observed, otherwise the laser may not be operated!

- Only use the laser to align and focus the pyrometer. Deactive the laser immediately afterwards. Alternatively, the laser will automatically switch off after 1 – 15 minutes.
- Never look directly into the laser beam path.
- Do not leave the instrument unattended when the laser is activated.
- Do not point the laser beam at any person.
- During pyrometer installation and alignment, make sure to avoid the possibility of laser light reflections caused by reflective surfaces.
- All currently valid laser safety standards must be observed.
- •

## 5.3.2 Laser Power

The laser operates at a wavelength of 630 - 680 nm (visible red light). The emitted power of the laser beam at the lens opening is max. 1.0 mW. Under normal operating conditions, the emitted radiation is not hazardous to human skin. This laser product is classified according to laser class 2, EN60825-1, IEC60825-1.

#### 5.3.3 Laser Warning Label

The black and yellow laser warning label is affixed next to nameplate of the instrument. An arrow indicates the laser emission path (lens opening).

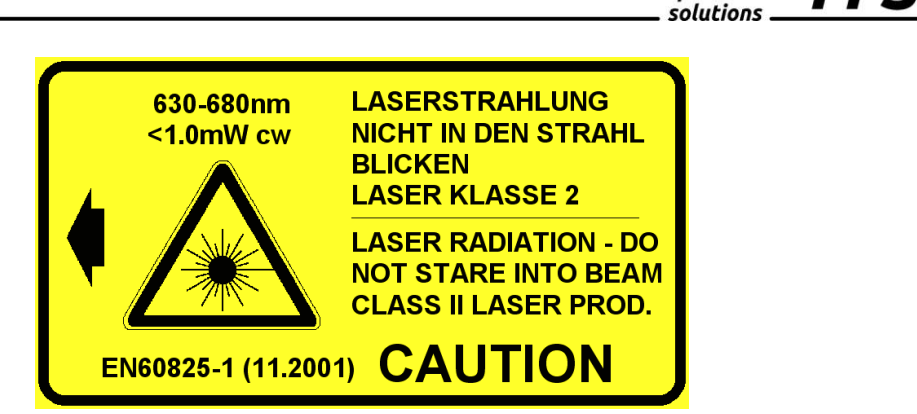

infrared

temperature

Fig. 5.2 Laser warning label affixed to the pyrometer

#### 5.3.4 Laser warning label must be visible!

If the pyrometer is installed within a machine or equipment in such a way that the instrument's warning label is visibly blocked, additional laser warning labels (not included in scope of delivery) must be affixed to the equipment or accessory in immediate vicinity to the laser beam emission path opening.

#### 5.4 Setting parameters at the pyrometer (basic configuration)

Use the buttons  $\blacktriangle \lor$  and the "MODE" button on the rear panel to access and configure parameters. With these buttons you can view and adjust all settings required for operating the pyrometer. (See Chap. 3.1).

Menu structure:

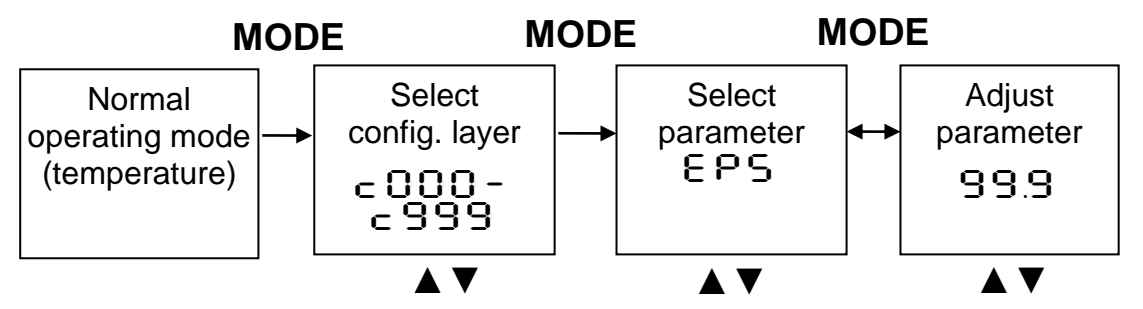

- 1. Press the MODE button while in normal operating mode to switch to "configuration layer" mode.
- 2. Use ▲ ▼ to select the configuration layer for the parameter you wish to set.
- 3. Press MODE to confirm. Press ▲ ▼ to select the particular parameter.
- 4. Press MODE to confirm. Press ▲ ▼ to adjust the parameter value.
- 5. Press MODE again to end. Press  $\blacktriangle \nabla$  to select  $\exists \neg d / \exists \exists u \in I$ .

 Now use MODE to either apply the changes you have made to the settings [SBuE] or to close without saving these changes [End]. After that, the display panel will resume showing the temperature reading.

| Parameter | configuration | Explanation                         |  |  |  |  |
|-----------|---------------|-------------------------------------|--|--|--|--|
|           | layer         |                                     |  |  |  |  |
| 8 P S 9   | c001          | Ratio correction (chapter 5.5)      |  |  |  |  |
| 0_ 1      | _ 0 10        | Lower limit of temperature span     |  |  |  |  |
| no        |               | analogue output Ao1(chapter 5.7)    |  |  |  |  |
|           | _ 0 10        | Upper limit of temperature span     |  |  |  |  |
|           |               | analogue output Ao1(chapter 5.7)    |  |  |  |  |
|           |               | Hardware configuration of the ana-  |  |  |  |  |
| 801.4     | c0 10         | logue output 0-20 mA, 4-20 mA       |  |  |  |  |
|           |               | (chapter 5.7)                       |  |  |  |  |
| Roll      | c 100         | Temperature measurement simula-     |  |  |  |  |
|           |               | tion to verify signal transmission. |  |  |  |  |
|           |               | (chapter 5.8)                       |  |  |  |  |

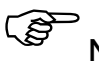

NOTE !

Key lock may have been activated at the terminal. When selecting the configuration layer, you will be prompted to enter an access code with POOO. To obtain full access to parameter settings, enter P IOO otherwise you will only be able to view parameters but not change them.

## 5.5 Setting the Emissivity Ratio (two-colour/ratio mode)

When the radiation properties of the target object's surface (emissivity) differ at two different wavelengths, or when interferences in the field of view—such as dust or steam—do not weaken the signal to the same degree at each wavelength, the pyrometer can be adjusted by setting the ratio of these two emissivity coefficients.

NOTE !

During normal operating mode, the emissivity ratio can be set at the pyrometer using the  $\blacktriangle \lor$  buttons. When simultaneously pressing the MODE key, the display shows the current measuring temperature while the emissivity ratio coefficient continues to be adjusted in the background. This is an easy way to determine the emissivity ratio when the object temperature is known. The modified values are directly adopted.

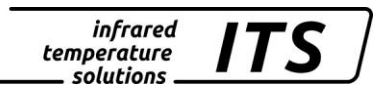

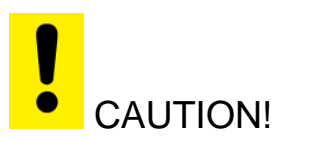

Once you have configured the emissivity ratio parameter, the pyrometer will maintain this specific setting. The pyrometer will always operate with this value unless you change the setting.

#### 5.6 Setting Emissivity (Spectral mode)

A pyrometer measures temperature by detecting the radiant energy emitted from an object's surface in the form of electromagnetic waves. The temperature reading not only depends on the intensity of the object's thermal radiation (how hot the object is), but also on the material's particular surface characteristics and thus its specific ability to emit thermal energy. This is called emissivity. To obtain an accurate temperature reading, it is imperative that the pyrometer be adjusted for this emissivity prior to measurement.

Set the emissivity correction at configuration layer c 002/c003. See the Emissivity Coefficient Table in Chapter 12 to select the proper emissivity factor for your application. We recommend that you first perform a comparison temperature measurement with another device to determine the correct emissivity factor for the task.

#### 5.7 Output current range

For the pyrometer's two analogue current outputs, select the current loop scale – (0 - 20 or 4 - 20 mA)—which matches that of the downstream signal processing equipment (PLC, display device, controller, etc.). At the pyrometer and at the controller, set the upper and lower limits of the temperature range and the current loop output signal. Access this setting using configuration layer  $c \square I\square$ .

#### 5.8 Simulated current signal for functional testing

After initial installation, you should perform a function test to verify that temperature data is correctly transmitted to the controller. To do so, use the push-buttons on the pyrometer rear panel to simulate a temperature reading, which is applied as an output current signal scaled to the selected current range. The appropriate parameter can be accessed via configuration layer c 100.

If the pyrometer is set up correctly, the downstream controller should indicate the values you have entered (only within the scaled range). If there is a discrepancy, please check the current range scale or the cable connection.

When you have completed the function test, exit by pressing " $E \subseteq C$ " and return to normal operating mode.

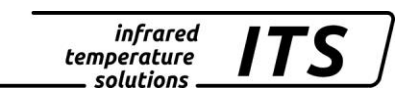

# 6 Functioning of the pyrometer

#### 6.1 Internal signal processing

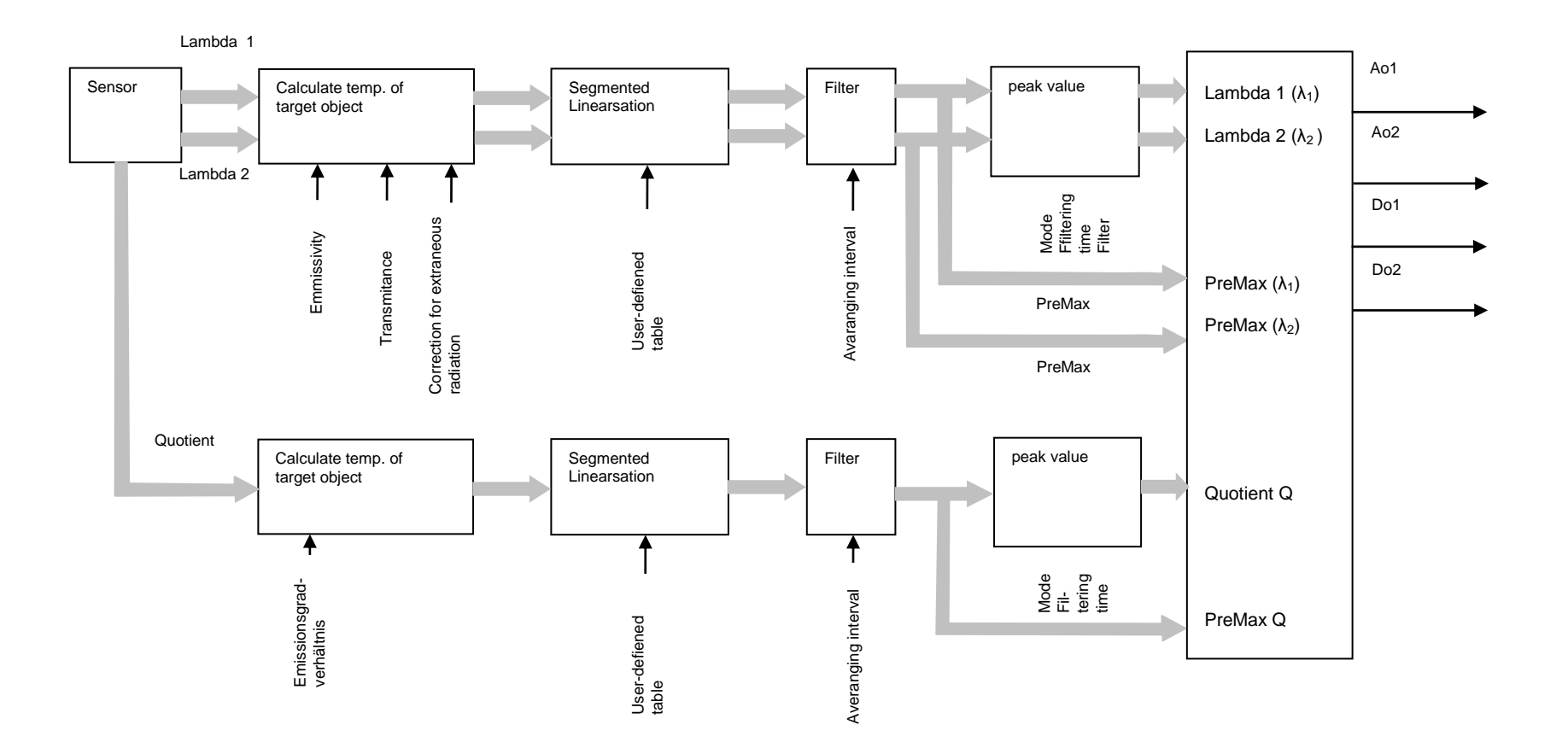

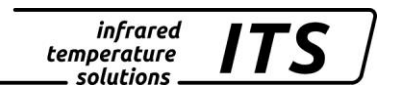

# 7 Configuration and Setup

## 7.1 Signal Conditioning

#### 7.1.1 Emissivity and Transmittance (Spectral mode)

Besides the emissivity correction (mentioned in Chapter 5.6), a pyrometer must be adjusted for the transmission properties of any supplementary lens and/or protective window screwed onto the pyrometer. Set the pyrometer for the specific transmission factor (a percentage value) which is indicated either in the products' data sheet or on the lens itself. This is parameter ERU. I and can be accessed at configuration layer c DD2/c DD3. If you are not using any auxiliary lens or protective window, set the parameter to 100.0. A Listing of the transmission values of the used glasses you find in chapter transmission values of protective glasses.

#### 7.1.2 Ambient Temperature Compensation (Spectral mode)

Under normal conditions, CellaTemp PA should produce highly accurate temperature readings once you have set the emissivity and transmittance factors. Certain conditions, however, will require that you make an additional correction. Object surfaces which have very low emissivity will reflect thermal radiation from their surroundings. If your target object is in surroundings which are hotter than the target itself, and the infrared radiation coming from extraneous sources reflects off of the object, the sensor will collect this additional energy. To ensure that the measurement is not distorted and that temperature readings are completely accurate, you should activate "Ambient temperature compensation" (switch on c 002/c003/bRc.1)

Now enter the temperature value of the ambient source of radiation and its influence as a percentage. You will have to determine these variables first.

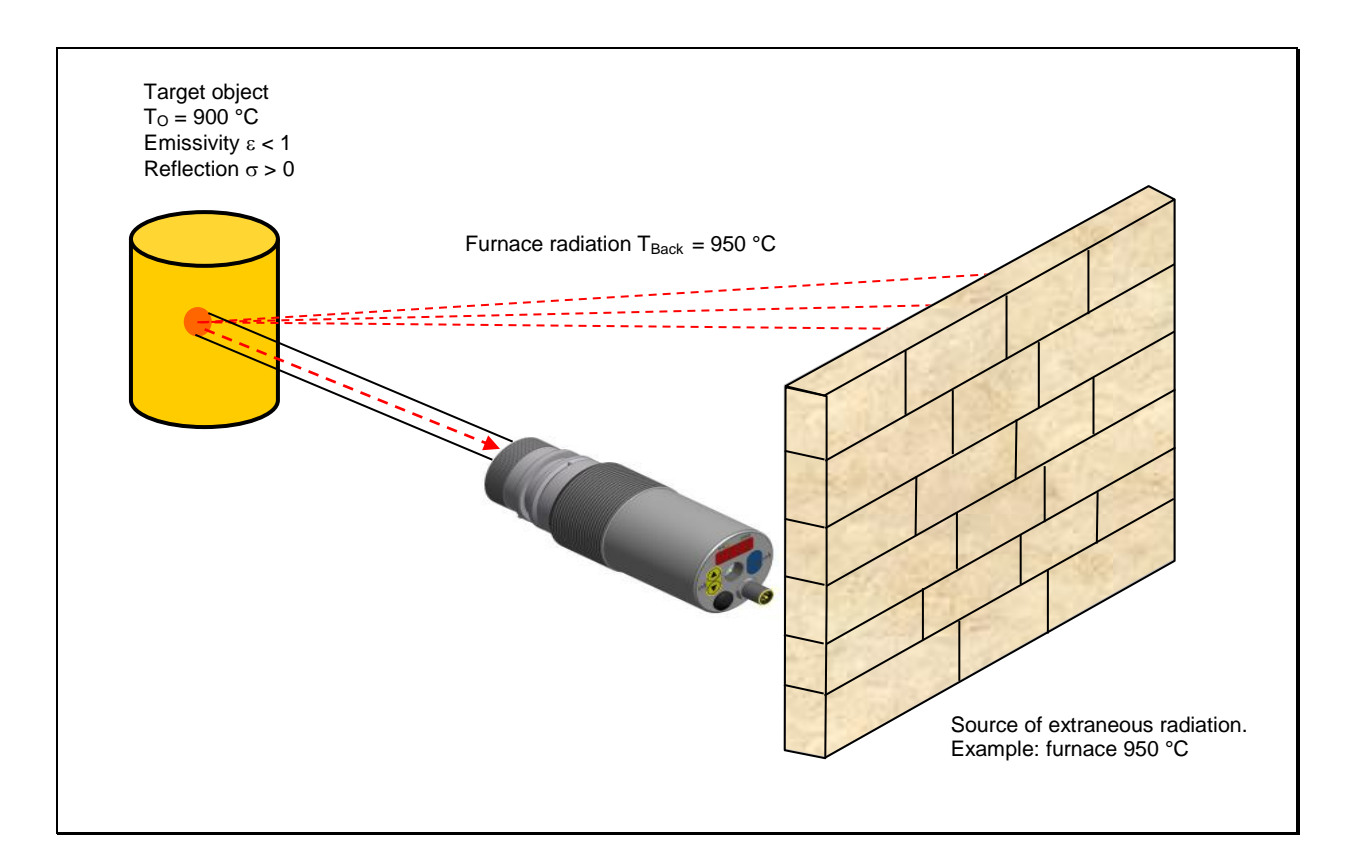

## 7.1.3 Dirt Alert (two-colour/ratio mode)

CellaTemp pyrometers feature an integrated contamination detection function. The pyrometer detects when the lenses of the optical system become too dirty or the field of view is impaired. Parameter d In the activates this function. (,Dirt Alert'). If signal attenuation exceeds a user-defined threshold, an alarm will trigger.

NOTE !

The ,Dirt Alert' parameter should be set to 0.5 \* signal-intensity.

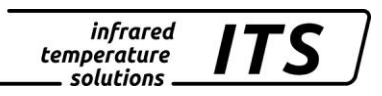

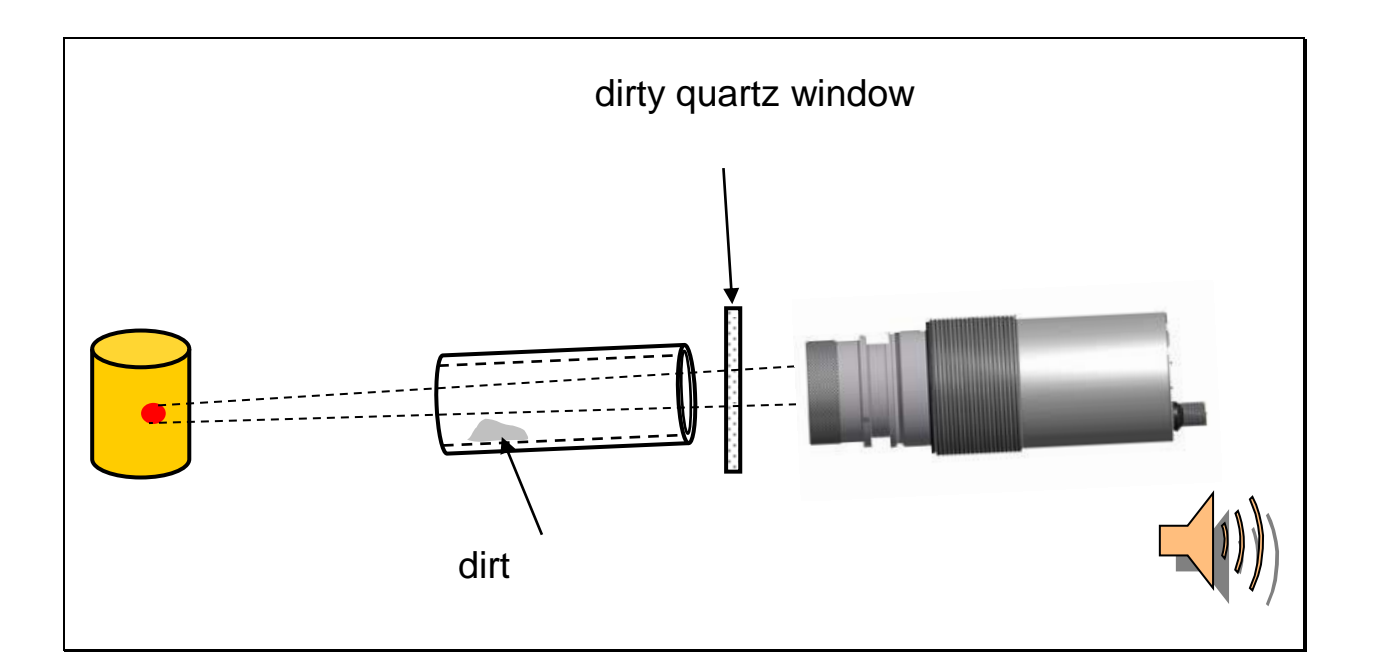

#### 7.1.4 Temperature offset using linear interpolation

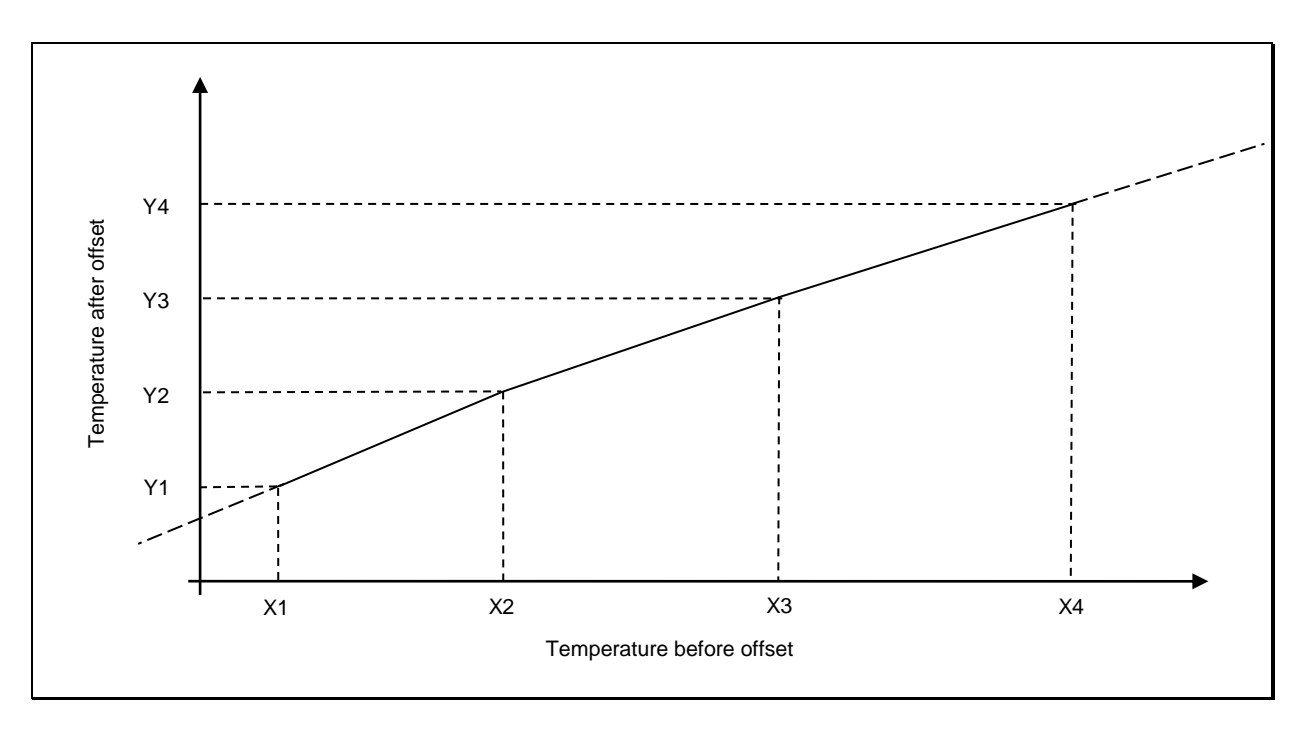

When necessary, CellaTemp PA allows you to program an offset for the temperature reading reported. The offset correction can be configured individually with a minimum of 2 and a maximum of 10 interpolating points (X/Y nodes). This information is stored in a user-defined temperature-indexed lookup table and used for signal conditioning. For values lower than the 1st node and higher than the last node, the first and last linear segments are extrapolated. Enter the nodes in ascending order. Use the rear panel display to access this function via  $c \Omega \Omega I / L \Omega R$ .

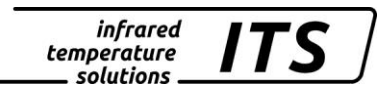

#### 7.1.5 Signal Smoothing Filter

When the target object's temperature is erratic, it makes sense to smooth these temperature fluctuations in order to stabilize the signal. The greater the time constant  $t_{98}$  (user definable), the lower the effect of these fluctuations on the yielded temperature reading. The pyrometer's response time is proportional to the time constant. Set for example signal smoothing via parameter  $c OO I / F \cdot L S$  for two quotient temperature.

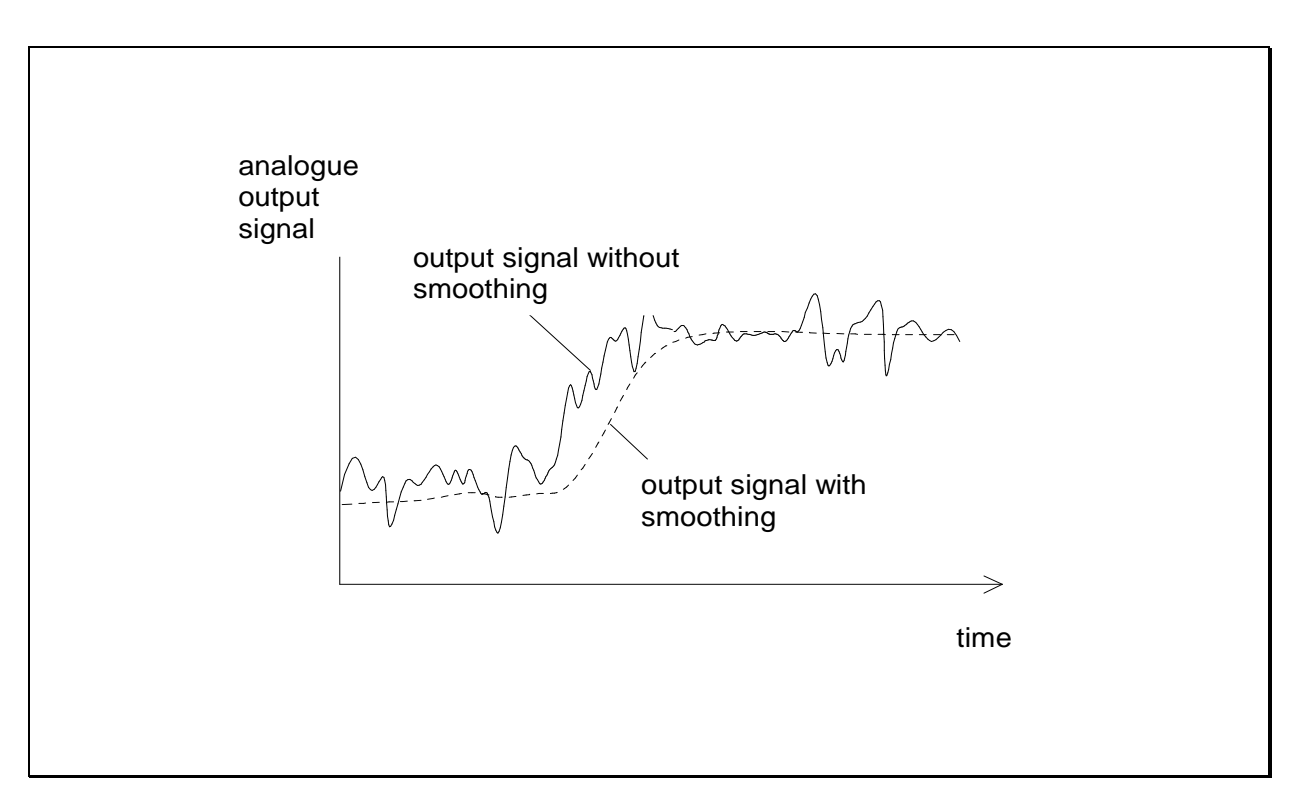

#### 7.1.6 Min/Max Data

CellaTemp PA features data memory to store minimum and maximum (peak) temperature readings. This feature can be configured in one of the following modes:

- Memory off
- Store minimum value (single)
- Store maximum value (single)
- Store double max. value for cyclical processes
- Double maximum memory combined
- Automatic temperature detection (ATD) function (Only available in pyrometer with ATD function)

Select and activate one of these memory modes for Quotient, Lambda 1 (L1) or Lambda 2 (L2) and configure as described below. The calculated value can be shown on the rear panel display and/or transmitted to the current output for further processing.

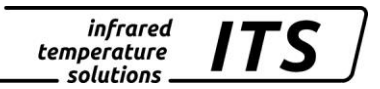

#### Min/Max Memory

In this mode—also called peak picker—the pyrometer determines the highest or lowest temperature reading and keep the temperature reading. As an option, one of the switching inputs can be configured to reset the min/max memory and to define the smoothing filter setting.

#### Double Maximum Memory with hold time

It might often be desirable to determine the peak temperature during a defined time period, for example when the objects to be measured move past the pyrometer, resulting in temperature readings which would appear to be cyclical. In this mode, the displayed temperature reading will not drop between targeted objects. The peak temperature reading will be held for a preset time period.

Configure a hold time between 0.01 to 999 sec. either from your PC terminal or using the pyrometer's rear panel buttons. The maximum temperature sampled during the defined hold time will be saved. This value is transmitted to the signal output. In mid-sequence-- after 50% lapse of the hold time—a second internal peak picker starts. When the hold time has expired, the output signal decreases to the value of the second peak temperature (if it turned out being lower than the first peak). It makes sense to choose a hold time which is approximately 1 ½ times as long as the cycle of the moving targets. This ensures that a temperature measurement gap is avoided and temperature changes are detected quickly.

As an option, one of the switching inputs can be configured to reset the min/max memory and to define the smoothing filter setting.

#### Double Maximum Memory combined

The function of the double peak picker "combined" is similar to that of the double peak picker. However, the hold time starts when the spectral temperature is at its highest point. Displayed is the corresponding twocolour temperature. If the spectral temperature decreases during the hold time, the corresponding two-colour temperature is only displayed when the hold time has elapsed. If the spectral temperature rises during the hold time, the corresponding two-colour temperature is directly displayed.

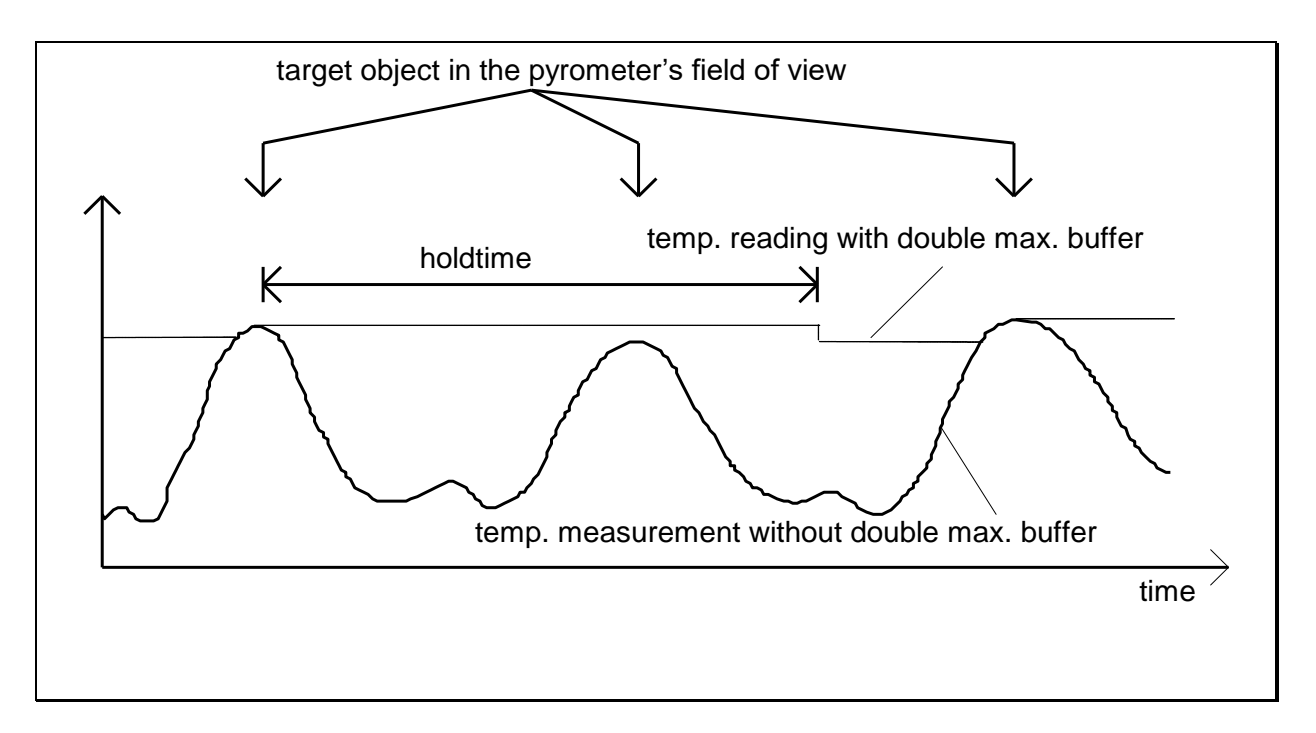

#### Automatic temperature detection (ATD) function\*

This function serves to automatically detect the temperature during manufacturing processes with discontinuous or intermittent material flow, for example molten metal casting at foundries. First, define the sampling time and the upper and lower temperature limits. These limits or thresholds define the temperature range within which you wish to detect the temperature. It is also possible to determine the average temperature value over the course of multiple measuring cycles.

The start of a measuring cycle is determined automatically and is dependent on the following variables.

| Limit 1 (ヒ ぃ ・ り)     | Before beginning the measurement, the temperature reading must have been lower than Limit 1 at least once.<br>If Autoreset (Br5t= on) the limit 1 will be ignored |  |  |  |  |
|-----------------------|----------------------------------------------------------------------------------------------------|--|--|--|--|
| Limit 2 (ㄴ ╷  근)      | Limit 2 must be exceeded at least for the duration of the time delay (t.del).                                                                                     |  |  |  |  |
| Time Delay (ะ.ฮธิเ.): | See above                                                                                                    |  |  |  |  |

When the conditions are fulfilled, the sampling time will begin. ( $E \mathbf{A} \mathbf{c} \mathbf{E}$ ).

| Sampling time (ヒ兒こと) | During the sampling time the temperature is |
|----------------------|---------------------------------------------|
|                      | detected and stored as a temperature val-   |
|                      | ue.                                         |

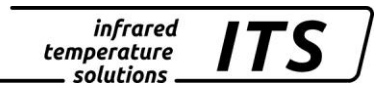

# NOTE !

If the parameter  $\mathbf{E} \cdot \mathbf{R} \cdot \mathbf{c} = 0$  the algorithm of the ATD function will detect automatically the end of the discontinuous process. At the parameter  $\mathbf{E} \cdot \mathbf{R} \cdot \mathbf{c} \cdot \mathbf{c}$  is shown "auto" instead of the time.

The configuration of the Normal Display Mode (Boo) determines which temperature value is saved during sampling

| Display mode (음ంం) | "t=0" displays the lower temperature range                                  |
|--------------------|-----------------------------------------------------------------------------|
|                    | dicates the previous temperature reading<br>during the current measurement. |

As an option, the green Status LED can light up or the digital output can be used to indicate sampling.

When the sampling time has ended, an average value is calculated for recorded measuring cycles. The temperature reading is weighted with the previously saved average value and added.

| Weighted average | Factor for average weighting. If you choose |
|------------------|---------------------------------------------|
| (F - P - )       | 100%, averaging will be off.                |

The smaller you set the  $F - P_{r}$  factor, the stronger the weighting will be.

When the averaging function is activated (F - P - <100%) a plausibility check will be performed. The difference in temperature between the current reading and the previously stored average is established. If the difference is higher than the plausibility threshold E S P, the transmitted data will be "0" and the average value will remain unchanged.

| Plausibility (눈도우_) | Threshold for plausibility check: lower limit |
|---------------------|-----------------------------------------------|
|                     | which is acceptable for a valid measure-      |
|                     | ment.                                         |

| Plausibility (눈도요 - ) | Threshold for plausibility check: upper lir |    |            |     |   |       |       | imit |
|-----------------------|---------------------------------------------|----|------------|-----|---|-------|-------|------|
|                       | which                                       | is | acceptable | for | а | valid | measu | ıre- |
|                       | ment.                                       |    |            |     |   |       |       |      |

When sampling is completed, the average temperature value or "0" will be output. At the same time, an impulse is generated which can be used for the digital outputs. Enter  $\Box \models \neg \Box$  as the source and set the hold time to 0.5 s.

A cut-off interval (time lag) begins after the sampling time has ended This cut-off interval must expire before the next measurement can start with the cycle starting conditions described above.

| Cut-off interval | The interval between one completed sam- |
|------------------|-----------------------------------------|
| (צ.ש יצ)         | pling and the start of a new sampling   |

If a measuring cycle does not start during the period  $E \circ UE$ , the saved average will be deleted and reinitialized when the next cycle begins.

| Timeout (とっしと): | Time c  | cycle | for | deleting | average | value | (in |
|-----------------|---------|-------|-----|----------|---------|-------|-----|
|                 | minutes | s)    |     |          |         |       |     |

Activate auto reset for the ATD function to run cyclically. Limit 1 will then be ignored. Measurement continues when the Limit 2 is exceeded for the period configured with E dE L.

| Auto reset (8 - 5 - ): | Auto reset on/off |
|------------------------|-------------------|
|------------------------|-------------------|

If, during the measurement, the temperature reading falls below Limit 2, the measurement will be dismissed.

| Set Li2 check on tAct (ㄷㅂㄴ ㄹ)      | on/off |  |
|------------------------------------|--------|--|
| * Only available with ATD function |        |  |

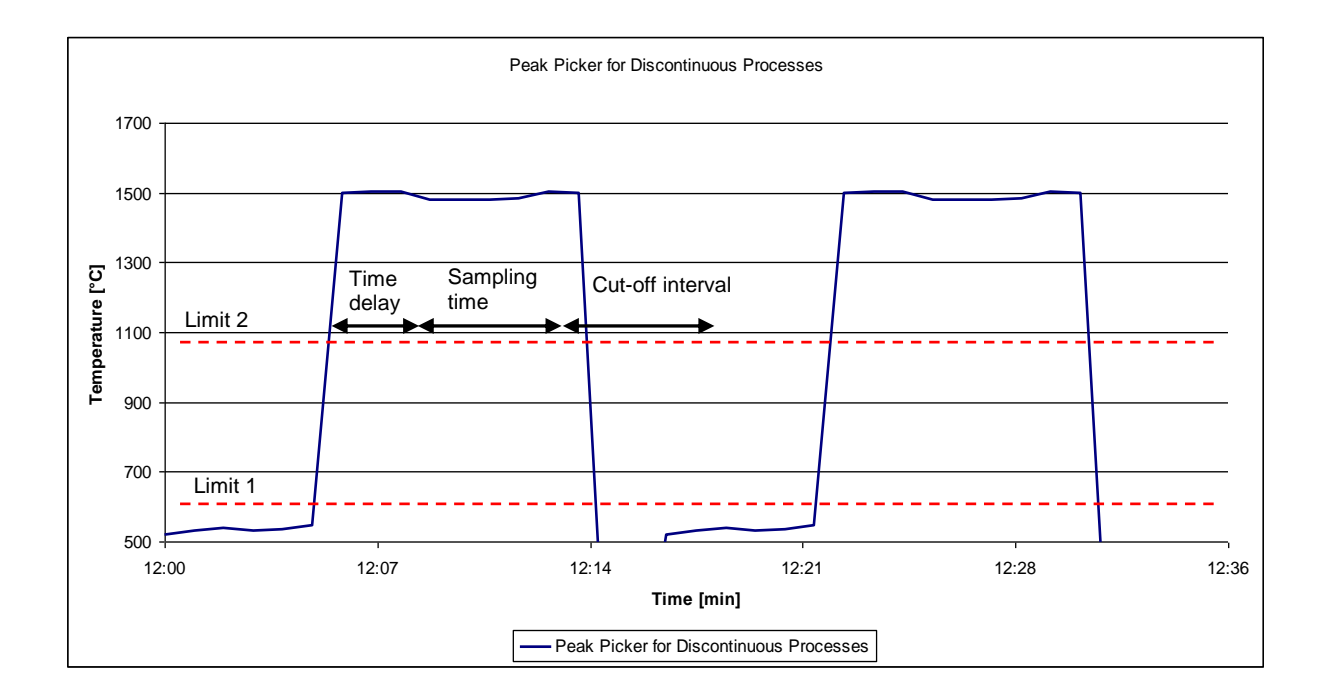

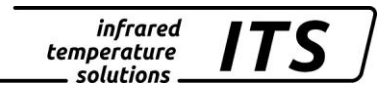

## 7.2 I/O Configuration

#### 7.2.1 Selectable current output range

You will need to define the current loop scale and define a source for an analogue output signal. For a spectral pyrometer, you can select one of the following signal sources for analogue output Ao1:

- Quotient
- Lambda 1
- Lambda 2

#### In the normal operating mode, the selected source for Ao1 will be the current object temperature.

The second analogue output Ao2 offers additional the following option:

- Quotient temperature <u>before</u> Min/Max memory
- Lambda 1 temperature <u>before</u> Min/Max memory
- Lambda 2 temperature before Min/Max memory
- Signal intensity
- Internal device temperature

Configure the scale of each of the two analogue outputs separately. Define the temperature span by adjusting the upper and lower limits of the measuring range. Select either 0 - 20 mA or 4 - 20 mA as the current output range. The temperature to current conversion is linear.

The desired current output range of either 0 - 20 mA or 4 - 20 mA can be configured as an absolute setting. Alternatively, the current range can be coupled to the specific voltages of Switching Output 1 or 2.

- 0 V -> 0—20 mA

24 V -> 4—20 mA

Make these settings in configuration layer c 0 : 0 with parameters  $B \circ I.5$ ,  $B \circ I.-$ ,  $B \circ I.^-$  und  $B \circ I.4$  for analogue output 1, and in the same manner for analogue output 2.

<u>Configuration example PA 41:</u> Ao1: temperature reading of Quotient  $800 \dots 1700 \text{ °C} \equiv 4 - 20 \text{ mA}$ 

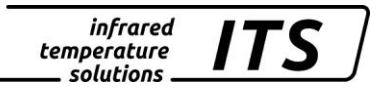

Ao2: internal device temperature  $0 \dots 100 \text{ °C} \equiv 4 - 20 \text{ mA}$ 

It is also possible to configure analogue output 2 with a sub-range which covers a portion of the temperature span assigned to analogue output 1:

#### Configuration example PA 41:

- Ao1: temperature reading of Quotient 1 800 ... 1700 °C ≡ 4 - 20 mA
- Ao2: temperature reading of Quotient 1200 ... 1500 °C  $\equiv$  4 20 mA

#### 7.2.2 Digital outputs

One of the following functions can be assigned to each of the digital outputs:

- **Deactivate** (This is required when you want to use the digital output as digital input).
- **Status LED** lights up to indicate that the temperature reading of Lambda 1 lies within the pyrometers available temperature range.
- **Limit switch** with adjustable signal threshold:
  - Quotient
  - Quotient before Min/Max before memory
  - Lambda 1
  - Lambda 1 before Min/Max
  - Lambda 2
  - Lambda 2 before Min/Max
  - Dirt Alert
  - Signal intensity
  - Internal device temperature
- **Status Signal** ATD function.
  - Triggered by ATD function Lambda 1 at the end of the measuring time
  - Triggered by ATD function Lambda 2 at the end of the measuring time
  - Triggered by ATD function ratio mode at the end of the measuring time
  - ATD function Lambda 1 indicate the measuring time
  - ATD function Lambda 2 indicate the measuring time
  - ATD function ratio mode indicate the measuring time

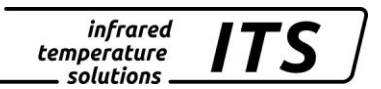

When the digital output is to be used as a limit switch, you can configure the following parameters:

- Signal source
- Signal function and direction
- Limit and hysteresis at function "level"
- Lower / upper limit at function = "Range"
- Delay time
- Hold time

# 7.2.3 Function "Level"

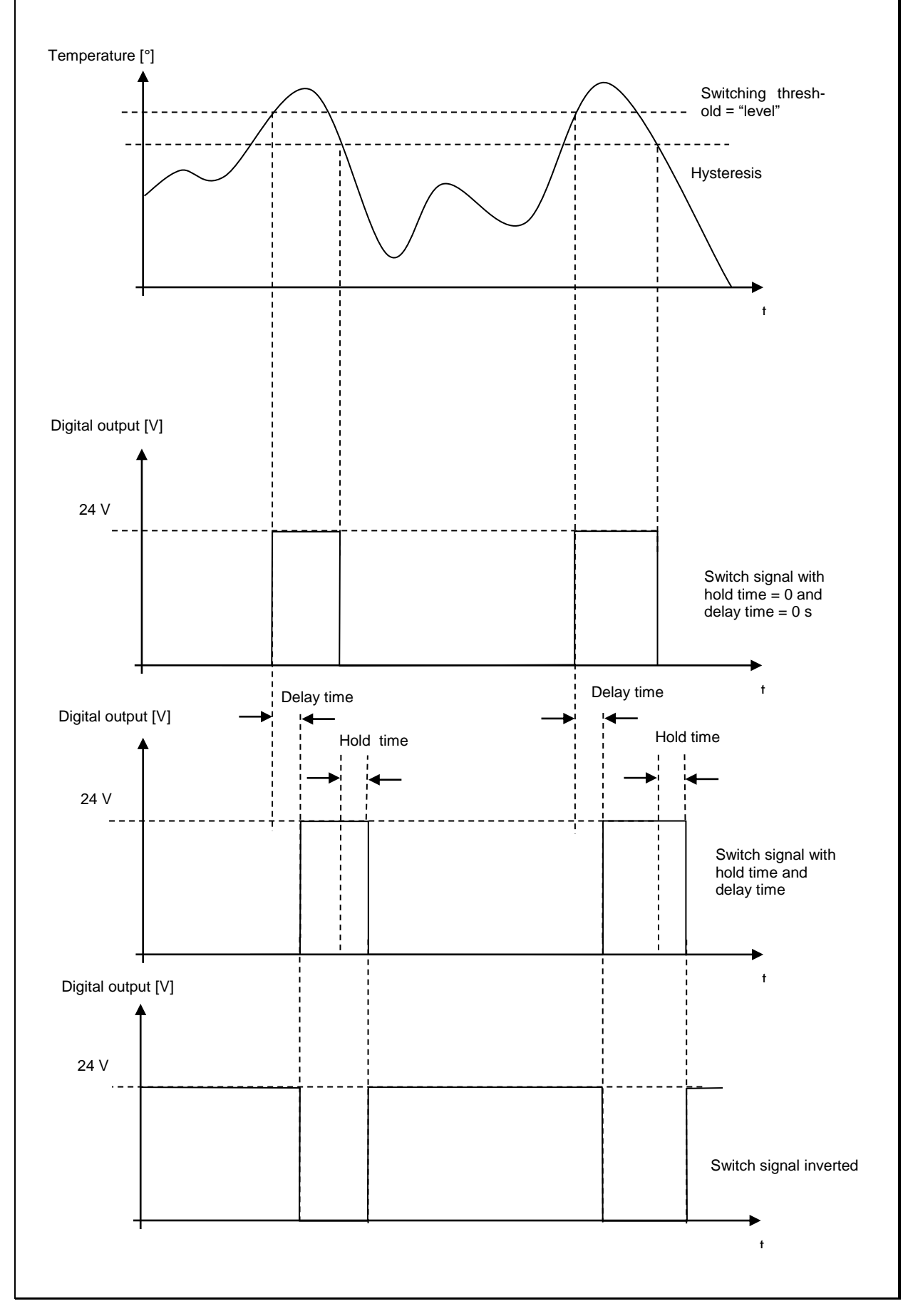

# 7.2.4 Function "Range"

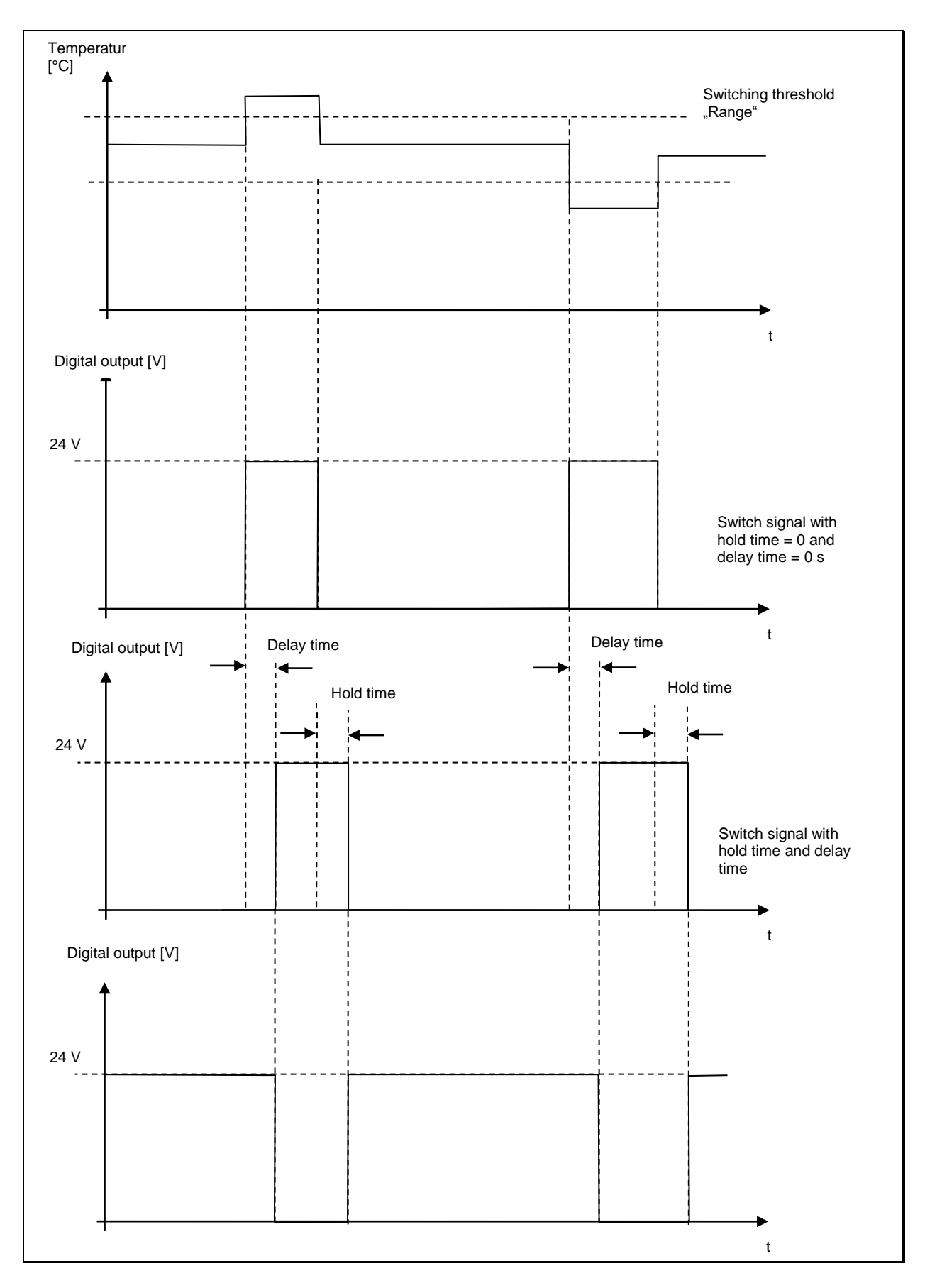

#### 7.2.5 Digital inputs

If you want to use the digital output as an input, you must first manually deactivate the digital output and configure the following parameters:

- Select a current output range (either 0 20 mA or 4 20 mA) for Ao1/Ao2
- Delete the temperature readings in Min/Max or DoubleMax
- Define whether the laser will be event-triggered. This only applies to models with built-in laser.

#### 7.2.6 Analogue input for emissivity correction or ambient temperature compensation (spectral mode)

When desired, current output 2 (Pin 3) can function as a voltage input. Target object emissivity can be configured from another remote device. Alternatively, the input signal can be used to define the temperature of reflected radiation from surroundings for the ambient temperature compensation function.

First, manually deactivate current output 2. Then select one of these two correction functions at configuration layer  $\subset 0$  10 using parameter  $\mathbf{R} = \mathbf{E} \cdot \mathbf{n}$ .

When this is activated, it will not be possible to configure the emissivity setting or the ambient temperature compensation using the rear panel buttons, nor will it be possible to change the settings from a PC. The pyrometer display will alternate between showing the currently used value and showing EHE to indicate that these parameters were set from an external source.

Define the upper and lower voltage values using parameter  $\mathbf{R}$   $\mathbf{U}$ . Set the input variables using parameter  $\mathbf{R}$   $\mathbf{U}$ .

Example for setting emissivity:

R . U I = 0 V R . U 2 = 10 V R . u I = 0 (Epsilon 0 %) R . u 2 = 100 (Epsilon 100 %)

Example for configuring the ambient temperature compensation function: R : U = 2 V R : U = 10 V R : U = 700 (temperature 700 °C) R : U = 1200 (temperature 1200 °C)
# 7.2.7 Analogue input to control emissivity ratio (two-colour/ratio mode)

infrared

temperature solutions

Sometimes particular process conditions will require that the ratio of the two emissivies be changed from a remote source such as by external control. This can be achieved using the analogue input. First, manually deactivate the current output 2. Then go to configuration layer  $c \cap 10$  and assign parameter  $B \to F \cap$  with your selected application.

#### 7.3 General functions (configuration layer $\subset \Box + +$ )

### 7.3.1 Green Status LED

You can assign specific functions to the LED:

- LED is continuously lit to indicate 24 V operating voltage
- LED indicates status of switching output 1
- LED indicates status of switching output 2
- LED indicates the sampling time of the ATD function

Set the function using parameter  $L \in J \in$ .

#### 7.3.2 Activate Laser

To activate the built-in laser, there are several ways in which it can be activated. Configure parameter  $P \rightarrow L \circ$  with the particular method you have selected:

- Activate using button on rear panel
- Permanently off
- Edge-triggered: based on signal input (0 -> 24V transition)

ر کی ا

NOTE !

Do not attempt to operate the laser continuously. The built-in laser is not designed for continuous use. When the user-defined laser auto-shutoff time is reached (maximum programmable duration = 15 minutes) the laser will automatically switch off. When the ambient temperature exceeds  $55^{\circ}$ C the laser will automatically deactivate

# 7.3.3 Simulate current signals for analogue output Ao1 and Ao2 (configuration layer: c 100)

infrared

CellaTemp PA features a function to simulate a temperature reading. This is especially useful after initial setup to verify that temperature data is correctly transmitted to the controller. Use the push-buttons on the pyrometer rear panel to simulate a temperature reading, which is applied as an output current signal scaled to the selected current range. The appropriate parameter can be accessed via configuration layer c IOO. If the pyrometer is set up correctly, the downstream controller should indicate the values you have entered (only within the scaled range). If there is a discrepancy, please check the current range scale or the cable connection. When you have completed the function test, exit by pressing "E 5c" and return to normal operating mode.

## 8 Setting Parameters at the device

### 8.1 Configuration level

In addition to the configuration possibilities described in Chapter 7, many parameters can be adjusted at the rear panel using push buttons. These settings can be accessed via configuration layers. The configuration layers are structured as follows:

- **COO** Temperature measurement via two-colour/ratio mode
- c 002 Temperature measurement via Lambda 1
- c003 Temperature measurement via Lambda 2
- **CONSTRUCTION CONFIGURATION**
- **COLL** General functions
- c C 2 C Display temperature readings
- c IOO Simulated current signal for outputs Ao1 and Ao2

The following chart lists all parameters. Certain parameters will be suppressed at the rear panel display if the prerequisite function is deactivated. For example: the smoothing time cannot be configured when signal smoothing is not activated.

#### 8.1.1 Temperature measurement two-colour/ratio mode (Configuration layer: c 00 +)

| Parameter         | Function                                                                             | Explanation                                                                                                    |  |
|-------------------|--------------------------------------------------------------------------------------|----------------------------------------------------------------------------------------------------|--|
| <u> </u>          | Ratio correction                                                                     | -                                                                                                    |  |
| chr.9             | Plausibility check ratio mode                                                        | off<br>ח וה deactivation when below limit<br>ח הא deactivation when below or above limit                                                                                           |  |
| chr               | Relative limit min.                                                                  | Relative lower limit [%], two-colour temp. read-<br>ing invalid (signal intensity)                                                                                                 |  |
| chr. <sup>-</sup> | Relative limit max.                                                                  | Relative upper limit [%], two-colour temp. reading invalid (signal intensity)                                                                                                    |  |
| chAŁ              | Absolute min. temp.                                                                  | Absolute lower limit, two-colour temp. reading invalid                                                                                                    |  |
| ch8'i             | Absolute minimum<br>Emissivity                                                       | Absolute lower limit [%], two-colour temp. read-<br>ing invalid                                                                                                    |  |
| ۲. ۱۳.۹           | Temperature offset<br>using linear interpo-<br>lation (user configu-<br>rable table) | ତମ୍ମ<br>୧୦୦୦ ମହା: number of nodes used                                                                                                    |  |
| L.HI              | Node x 1 - 10                                                                        | Signal input (initial value) node n                                                                                                    |  |
| L. 91             | Node y 1 - 10                                                                        | Signal output (resulting value) node n                                                                                                    |  |
| F L 9             | Smoothing filter                                                                     | off<br>on                                                                                                    |  |
| Fill              | Smoothing time                                                                       | Time in seconds t98                                                                                                    |  |
| NEN.9             | Min/Max memory                                                                       | อFF Off<br>Dic lowest (min.) temperature, single<br>กลุษ highest (max.) temperature, single<br>สุษยุฏ double maximum<br>สุษยุฏ Double Peak Picker Combined<br>สุรฏ ATD function ** |  |
| NEUF              | Hold time for<br>Min/Max                                                             | Hold time in sec.<br>(only avaiable, if Double Maximum memory filter<br>is activ)                                                                                                  |  |
| F .L.Ω            | Smoothing filter for<br>min/max *                                                    | off<br>on on                                                                                                    |  |
| <u> </u>          | Smoothing time *                                                                     | Time in seconds t98                                                                                                    |  |
| clrŊ              | external delete for<br>Min/Max memory**                                              | ୦୮୮ no external deletion<br>୧୫୮୦ delete when 0-24V for switching output 1<br>୧୫୮୦ delete when 0-24V for switching output 2                                                         |  |
| 136.3             | Time delay**                                                                         | For ATD function, see Chap. 7.1.6                                                                                                    |  |
| ŁЯcŁ              | Sampling time**                                                                      | For ATD function, see Chap. 7.1.6                                                                                                    |  |
| 5 ، ۲.۶           | Cut-off interval**                                                                   | For ATD function, see Chap. 7.1.6                                                                                                    |  |
| L.oUL             | Timeout**                                                                            | For ATD function, see Chap. 7.1.6                                                                                                    |  |
| Li, I             | Limit 1**                                                                            | For ATD function, see Chap. 7.1.6                                                                                                    |  |
| L 2               | Limit 2**                                                                            | For ATD function, see Chap. 7.1.6                                                                                                    |  |
| የ-የ-              | Average weighting**                                                                  | For ATD function, see Chap 7.1.6                                                                                                    |  |
| ٤٥٩_              | Plausibility<br>Threshold **                                                         | For ATD function, see Chap. 7.1.6                                                                                                    |  |
| £SP⁻              | Plausibility<br>Threshold **                                                         | For ATD function, see Chap. 7.1.6                                                                                                    |  |

| 800           | Display mode wäh-<br>rend der Sampling<br>time** | ี่⊾ะฌ show lower limit of temp. range during<br>running measurement<br>ะุธุเฮ Hold previous temp. reading during run-<br>ning measurement |
|---------------|--------------------------------------------------|----------------------------------------------------------------------------------------------------|
| 8 <i>5</i> 55 | Autoreset                                        | For ATD function, see Chap 7.1.6                                                                                                    |
| chl2          | Set Li2 check on<br>tAct**                       | For ATD function, see Chap. 7.1.6                                                                                                    |
| SRuE          | Save                                             | Save changes / exit menu                                                                                                    |
| ESc           | Escape                                           | Discard changes / exit menu                                                                                                    |

infrared temperature \_\_\_\_ solutions \_\_\_

ITS

\* Only available with Min/Max and Double Max modes

\*\* Only available with ATD function

#### 8.1.2 Temperature measurement one-colour/spectral channel (configuration layer: c 002/c 003)

| Parameter | Function                                              | Explanation                                                                                                    |
|-----------|-------------------------------------------------------|----------------------------------------------------------------------------------------------------|
| EPS.1     | Emissivity factor L1                                  | See Chap. 7.1.1                                                                                                    |
| ٤8U.I     | Transmission factor<br>L1                             | See Chap. 7.1.1                                                                                                    |
| bRc.1     | Ambient tempera-<br>ture compensation                 | See Chap. 7.1.2                                                                                                    |
| bRcŁ      | Temperature of<br>ambient source of<br>radiation      |                                                                                                    |
| 68c%      | Influence of ambient IR radiation                     | The reflected thermal radiation from the sur-<br>roundings as a portion of the total IR radiation<br>collected by the sensor in %         |
| L in l    | Temperature offset<br>using linear interpo-<br>lation | ୦୮୮ off<br>2 - ୧୦: number of nodes used                                                                                                   |
| L.HI      | node x 110                                            | Signal input (initial value) node n                                                                                                    |
| L. 91     | node y 110                                            | Signal output (resulting value) node n                                                                                                    |
| F 1L.1    | Smoothing filter                                      | ອFF smoothing not activated<br>ອດ simple smoothing<br>ສຍະວ subsequent smoothing (only model PA1x)                                         |
| Filt      | Smoothing time                                        | time t98 in sec.for simple smoothing                                                                                                    |
| ΠΕΠ.Ι     | Min/Max memory                                        | oFF off<br>ก.ค lowest (min.) temperature, single<br>กลุษ highest (max.) temperature, single<br>สุธุฏ double maximum<br>สุรุฏ ATD function |
| ΠΕΠΈ      | Hold time for<br>Min/Max                              | Hold time in sec.                                                                                                    |
| ۶ ،۲۵     | Smoothing filter for<br>min/max *                     | off Off On                                                                                                    |
| File      | Smoothing time*                                       | Time t98 in sec.                                                                                                    |
| clrN      | external delete for                                   | ୦୮୮ no external deletion<br>୧୫୮୦ delete when 0-24V for switching output 1                                                                 |

|               | 1                             |                                                                                                    |  |
|---------------|-------------------------------|----------------------------------------------------------------------------------------------------|--|
|               | Min/Max memory*               | EHE2 delete when 0-24V for switching output 1                                                                                          |  |
| 136.3         | time delay**                  | For ATD function, see Chap. 7.1.6                                                                                                    |  |
| ŁЯcŁ          | meas. time active**           | For ATD function, see Chap. 7.1.6                                                                                                    |  |
| s، b.d        | cut-off interval**            | For ATD function, see Chap. 7.1.6                                                                                                    |  |
| ۲.oUL         | timeout**                     | For ATD function, see Chap. 7.1.6                                                                                                    |  |
|               | Limit 1**                     | For ATD function, see Chap. 7.1.6                                                                                                    |  |
| ۲.2           | Limit 2**                     | For ATD function, see Chap. 7.1.6                                                                                                    |  |
| ዮ-ዮ-          | Average weighting**           | For ATD function, see Chap. 7.1.6                                                                                                    |  |
| ٤SP_          | Threshold plausibili-<br>ty** | For ATD function, see Chap. 7.1.6                                                                                                    |  |
| £SP⁻          | Threshold plausibili-<br>ty** | For ATD function, see Chap. 7.1.6                                                                                                    |  |
| 800           | Mode of display**             | ะธอ show lower limit of temp. range during<br>running measurement<br>เรรเฮ Hold previous temp. reading during run-<br>ning measurement |  |
| 8 <i>5</i> 55 | Autoreset**                   | For ATD function, see Chap 7.1.6                                                                                                    |  |
| chl.2         | Set Li2 check on<br>tAct**    | For ATD function, see Chap. 7.1.6                                                                                                    |  |
| SRuE          | Save                          | Save changes / exit menu                                                                                                    |  |
| ESc           | Escape                        | Discard changes / exit menu                                                                                                    |  |

infrared temperature \_\_\_\_ solutions \_\_\_\_

Only available with Min/Max and Double Max modes Only available with ATD function \*

\*\*

## NOTE !

L1 stands for Lambda 1, meaning the temperature reading from Lambda 1

## 8.1.3 Configuration I/O (configuration layer: $c \ \Box \ \Box$ )

| Parameter          | Function                             | Explanation                                                                                                    |
|--------------------|--------------------------------------|----------------------------------------------------------------------------------------------------|
| 8o I.S             | Ao1 select source                    | L: Lambda 1<br>L 2 Lambda 2<br>R ratio mode (quotient)<br>(the selected temp. reading source will be<br>shown on the display)    |
| 80 I               | Ao1 define lower limit of temp. span |                                                                                                    |
| 8o I. <sup>-</sup> | Ao1 define upper limit of temp. span |                                                                                                    |
| 8o I.4             | Ao1 0/4 - 20mA                       | ื่อ - ออ 0-20mA<br>ฯ - ออ 4-20mA<br>ธหยุ่ม digital input 1: 0V=0-20mA 24V=4-20mA<br>ธหยุ่อ digital input 2: 0V=0-20mA 24V=4-20mA |
| So8                | Analogausgang 2                      | off on                                                                                                    |
| 8.5o8              | Ao2 select source                    | է ։ Lambda 1<br>է ։թբ. Lambda 1 without peak picker                                                                              |

|                  |                                         | L2 Lambda 2<br>L2Pr. Lambda 2 without peak picker<br>R Two-colour/ratio mode<br>R. Pr. Two-colour/ratio mode without peak pick-<br>er                                                                                                    |
|------------------|-----------------------------------------|----------------------------------------------------------------------------------------------------|
|                  |                                         | ี่⊾ย internal device temperature<br>⊾ธฅร Emissivity ratio                                                                                                    |
| 802              | Ao2 define lower limit of temp. span    |                                                                                                    |
| 802.7            | Ao2 define upper<br>limit of temp. span |                                                                                                    |
| 862.4            | Ao2 0/4-20mA                            | 0-20 0-20mA<br>ч-20 4-20mA<br>Ень. I Switch. input 1: 0V=0-20mA 24V=4-20mA<br>Ень.2 Switch. input 2: 0V=0-20mA 24V=4-20mA                                                                                                    |
| do I.            | Switching output 1                      |                                                                                                    |
| do I.S<br>do I.F | Do1 select source                       | <pre>r dB Status LED indicates 'ready' L ! Lambda 1 L !Pr Lambda 1 without peak picker L 2 Lambda 2 without peak picker G Two-colour/ratio mode G Pr Two-colour/ratio mode without peak picker L Internal device temperature InEB Signal intensity REr I Triggered by ATD function Lambda 1* REr 2 Triggered by ATD function Lambda 2* REr 9 Triggered by ATD function two- colour/ratio mode** d ir E Dirt Alert RRc I Measuring time ATD Lambda 1* RRc 9 Measuring time ATD two colour/ratio mode * LuL. Swich direction "Level" (output activ if limit excess) LuL - Switch direction "Range" (output activ if limit excess)</pre> |
|                  | Do 1 switching                          | <u>555</u> - Switch direction "Range" / output inverted                                                                                                    |
| 90 IF            | threshold                               | (only available at function "Level")                                                                                                    |
| do lh            | Do1 signal threshold                    | Hysteresis +/- relative to signal threshold<br>(only available at function "Level")                                                                                                    |
| do I             | Do1 lower limit of<br>range             | Lower limit of range for switch signal (only available function "range")                                                                                                    |
| do l.            | Do1 upper limit of<br>range             | Upper limit of range for switch signal<br>(only available function "range")                                                                                                    |
| do IL            | Do1 delay time                          | See Chap. 7.2.2                                                                                                    |
| 00 IN            | Do1 Hold time                           | See Chap. 7.2.2                                                                                                    |
| do2.             | Switching output 2                      |                                                                                                    |
| do2.5            | Do2 select source                       | r สช Status LED indicates 'ready'<br>เ : Lambda 1<br>เ :ค_ Lambda 1 without peak picker                                                                                                    |

infrared temperature \_\_\_\_ solutions \_\_

ITS

|                   |                                                     | L 2 Lambda 2<br>L 2 P r. Lambda 2 without peak picker<br>9 Two-colour/ratio mode<br>9. P r. Two-colour/ratio mode without peak pick-<br>er<br>EU Internal device temperature<br>1 n E 9. Signal intensity<br>1 L r. 1 Triggered by ATD function Lambda 1*<br>1 L r. 2 Triggered by ATD function Lambda 2*<br>1 L r. 9 Triggered by ATD function two-<br>colour/ratio mode**<br>d or E Dirt Alert<br>1 R 2 Measuring time ATD Lambda 1*<br>1 R 2 Measuring time ATD Lambda 2*<br>1 R 2 Measuring time ATD two colour/ratio mode * |
|-------------------|-----------------------------------------------------|----------------------------------------------------------------------------------------------------|
| 4025              | Do2 function                                        | LuL. Swich direction "Level" (output activ if limit<br>excess)<br>LUL- Switch direction "Level" / output inverted<br>CDE. Switch direction "Range" (output activ if<br>limit excess)<br>CDE - Switch direction "Range" / output inverted                                                                                                    |
| 3506              | Do 2 switching<br>threshold                         | Switching threshold (only available at function "Level")                                                                                                    |
| ძივო              | Do2 signal threshold                                | Hysteresis +/- relative to signal threshold<br>(only available at function "Level")                                                                                                    |
| do2               | Do2 lower limit of<br>range                         | Lower limit of range for switch signal (only available function "range")                                                                                                    |
| do2. <sup>-</sup> | Do2 upper limit of<br>range                         | Upper limit of range for switch signal (only available function "range")                                                                                                    |
| 1506              | Do2 delay time                                      | See Chap. 7.2.2                                                                                                    |
| 0.506             | Do2 Hold time                                       | See Chap. 7.2.2                                                                                                    |
| 8 .£o             | Analogue input func-<br>tion                        | BFF Analogue input deactivatedEP5. Emmisivity for Lambda 1 via analogueinputBRCE. Temp. ambient radiation via analogueinputEP5.9 emissivity ratio                                                                                                    |
| ا لا، 8           | Analogue in upper<br>and lower voltage<br>values    | Define lower limit of voltage for input voltage (0 - 10V)                                                                                                    |
| SU' 8             | Analogue in upper<br>and lower voltage<br>values    | Define upper limit of voltage for input voltage (0 - 10V)                                                                                                    |
| ا ن، 8            | Analogue in upper<br>and lower input vari-<br>ables | Input of lower voltage value<br>(example 100 % for emissivity ratio)                                                                                                    |
| 50، 8             | Analogue in upper<br>and lower input vari-<br>ables | Input of upper voltage value<br>(example 105 % for emissivity)                                                                                                    |
| SRuE              | Save                                                | Save changes / exit menu                                                                                                    |
| ESc               | Escape                                              | Discard changes / exit menu                                                                                                    |

infrared temperature \_\_\_\_ solutions \_\_

ITS

\* Only available with ATD function

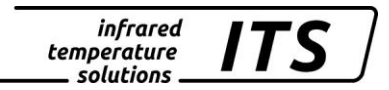

# NOTE !

Ao1 and Ao2 stand for Analogue Output 1 and Analogue Output 2 Do1 and Do2 stand for Switching Output 1 and Switching Output 2 Ain stands for Analogue Input

## 8.1.4 General Functions (configuration layer: $_{C}$ $\bigcirc$ $\bigcirc$ $\bigcirc$ $\bigcirc$

| Parameter | Function                               | Explanation                                                                                                    |
|-----------|----------------------------------------|----------------------------------------------------------------------------------------------------|
| LE3.6     | Green status LED                       | on LED indicates 24Vdo ! LED indicates digital output 1do 2 LED indicates digital output 2ERc ! LED indicates running measurement inATD function L1*ERc 2 LED indicates running measurement inATD function L2*ERc 9 LED indicates running measurement inATD function Quotient* |
| Pilo.     | Activate laser                         | 마노 keypress<br>마FF laser disabled<br>노코 나 edge-triggered, switching input 1<br>노코 근 edge-triggered, switching input 2                                                                                                    |
| የ ቢይ      | Laser ON-time                          | I- IS: select auto laser shut-off in minutes                                                                                                    |
| ենոր,     | Assign Interface                       | อFF non-terminal mode<br>ปรุธ terminal mode at USB interface<br>ศษุธร Terminal mode at RS485 (Halbduplex)                                                                                                    |
| 8.5tr.    | Automatic tempera-<br>ture data output | BF automatic temp. data output is off. B temp. data output at PC terminal                                                                                                    |
| Я.сУс.    | Cycle for automatic temp. data output  | Select cycle time in s                                                                                                    |
| Rddr.     | Device address                         | Enter address of device for non-terminal mode                                                                                                    |
| d iSP.    | Display panel                          | ייחסיי the display panel indicates "on"<br>אי indicate temperature of source Ao1                                                                                                    |
| טה יצ     | temperature scale                      | ି c degrees Celsius<br>୦୮ degrees Fahrenheit                                                                                                    |
| SRUE      | Save                                   | Save changes / exit menu                                                                                                    |
| ESc       | Escape                                 | Discard changes / exit menu                                                                                                    |

\* only available with ATD function

#### infrared temperature solutions

# **8.1.5** Displayed temperature readings (Configuration layer: = 0 = 0)

| Parameter | Function                                          | Explanation                                                                         |
|-----------|---------------------------------------------------|-------------------------------------------------------------------------------------|
| ٩.        | two-colour/ratio temp. reading                    | Shows current temperature reading in two-colour mode                                |
| LI.       | Temp. reading<br>Lambda1                          | Shows current temperature reading for L1                                            |
| τς.       | Temp. reading<br>Lambda2                          | Shows current temperature reading L2                                                |
| 9. Pr.    | Reading two-colour<br>mode without peak<br>picker | Shows current temperature reading in two-<br>colour/ratio mode prior to peak picker |
| L 126.    | Reading Lambda1<br>without peak picker            | Shows current temperature reading for L1 prior to peak picker                       |
| LSPr.     | Reading Lambda2<br>without peak picker            | Shows current temperature reading for L2 prior to peak picker                       |
| 10EY.     | Signal-Intensity                                  | Calculated signal intensity                                                         |
| £.10£.    | Internal temperature                              | Current internal temp. of device                                                    |
| 8         | Initial value at ana-<br>logue input              | Current value of analogue input when activated                                      |
| ÊSc       | Escape                                            | Exit menu                                                                           |

# 8.1.6 Simulated current signal for outputs Ao1 and Ao2 (configuration layer: ⊂ ↓□□)

| Parameter | Function                                           | Explanation                                                                                  |
|-----------|----------------------------------------------------|----------------------------------------------------------------------------------------------|
| Ro I.     | Current output 1                                   | Enter a value in mill ampere to simulate a current signal for Ao1                            |
| Ro IE     | Current output 1<br>incl. scaled temper-<br>ature  | Enter a temperature value to simulate a temperature reading for Ao1 (based on linear scale). |
| 8o2.      | Current output 2*                                  | Enter a value in mill ampere to simulate a current signal for Ao2                            |
| 805F      | Current output 2<br>incl. scaled temper-<br>ature* | Enter a temperature value to simulate a temperature reading for Ao2 (based on linear scale). |
| ESc       | Escape                                             | Exit menu                                                                                    |

\* Function only available when Current Output 2 is activated.

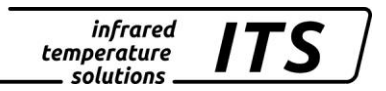

### 9 CellaView software

The CellaView software displays, evaluates and stores the temperature readings of your pyrometer.

Download the CellaView software here:

www.keller.de/its/

## **10 Installation of the USB driver**

The PA pyrometer can be addressed via a special driver. On systems with Windows 7, 8 or 10 the driver installs a virtual COM interface which allows access to the serial port of the pyrometer.

Use the link below to download the driver

www.prolific.com.tw (PL2303 Prolific Driverinstaller.zip v1.x.x)

Alternatively, the USB driver can be downloaded from our website in the CellaView download area.

Install the driver and connect the pyrometer to the PC (USB cable is included in the scope of delivery). Windows will recognise the new hardware. Windows automatically assigns a virtual COM port. To determine the COM port number assigned to the adapter, check the Device Manager as follows:

First, open the Run dialog box by using the Windows key + R key combination. Then enter the command "devgmt.msc."

| Run   | ? 🛛                                                                                                    |
|-------|----------------------------------------------------------------------------------------------------|
| -     | Type the name of a program, folder, document, or<br>Internet resource, and Windows will open it for you. |
| Open: | DEVMIGM1.msc                                                                                             |
|       | OK Cancel Browse                                                                                         |

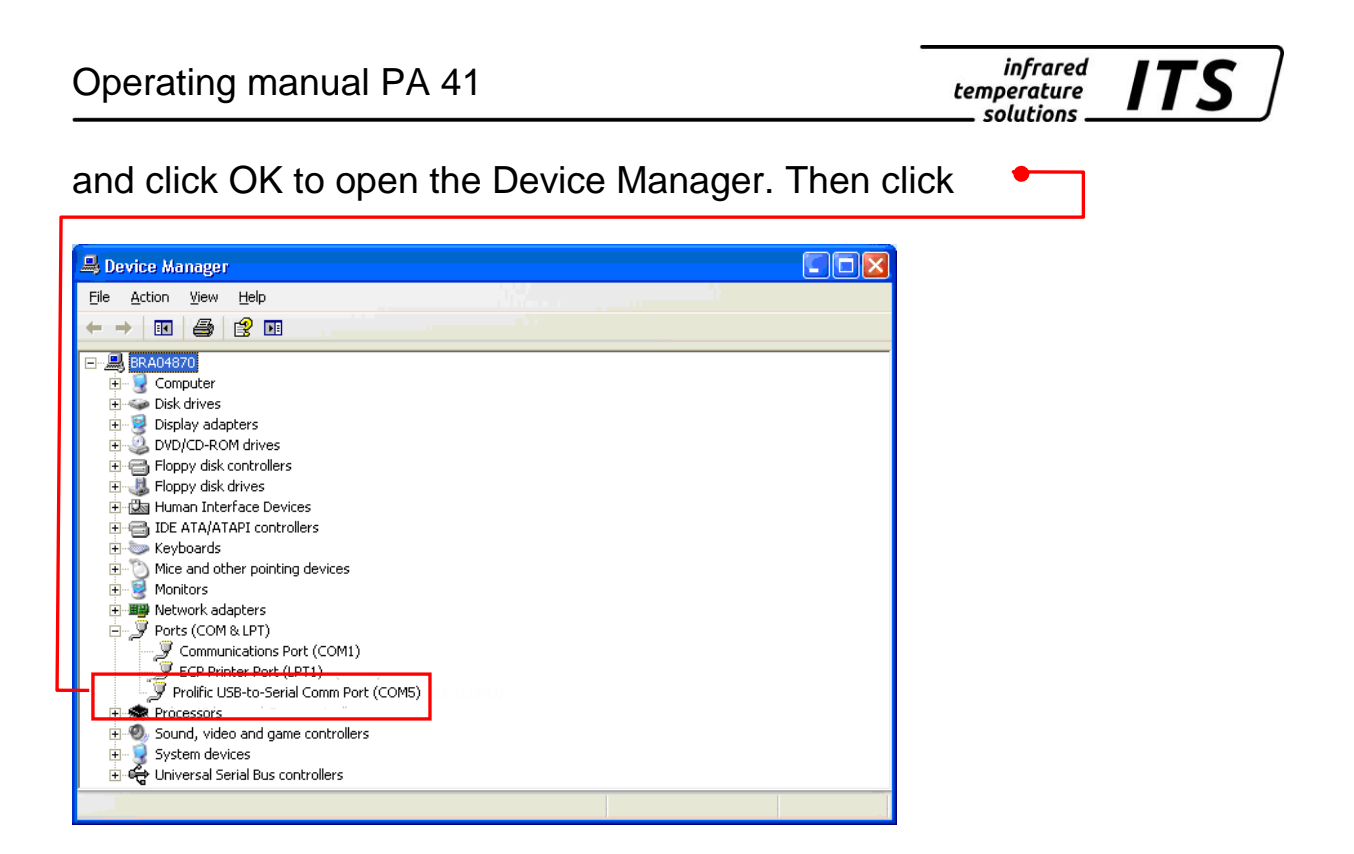

Ports (COM and LPT). You will see a listing of ports and should now be able to see which COM Port the PA USB connection assigned to. The PA USB connection will be indicated as a USB-to-Serial Comm Port. In this example, COM Port 5 has been assigned to the adapter. You will need to select this particular COM Port in the software settings.

## 11 How to operate the pyrometer with the CellaView software

It is not necessary to change settings when using the CellaView software. The CellaView software both works via USB and RS485 interface. The interface can be operated either as a point-to-point connection to connect a device or as a bus to connect up to 31 pyrometers.

#### 11.1 CellaView via USB point-to-point connection

- Install the USB driver
- Connect the pyrometer to the PC
- Start CellaView
- Select the correct COM port or use the CellaView search function.

For more information on how to work with CellaView read the separate CellaView manual.

#### 11.2 CellaView via RS485 point-to-point connection

A USB/RS485 converter is needed when working with the RS485 interface. The pyrometer can be directly connected if the PC has an integrat-

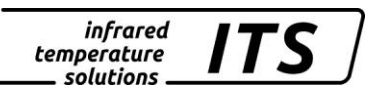

ed RS485 Interface board. The distance between pyrometer and PC can be up to 1200 m.

In order to prevent reflections on the RS485 connection, it is absolutely necessary to terminate the connection at the pyrometer and at the converter. The termination is integrated in the PA pyrometer and is active when delivered from the factory.

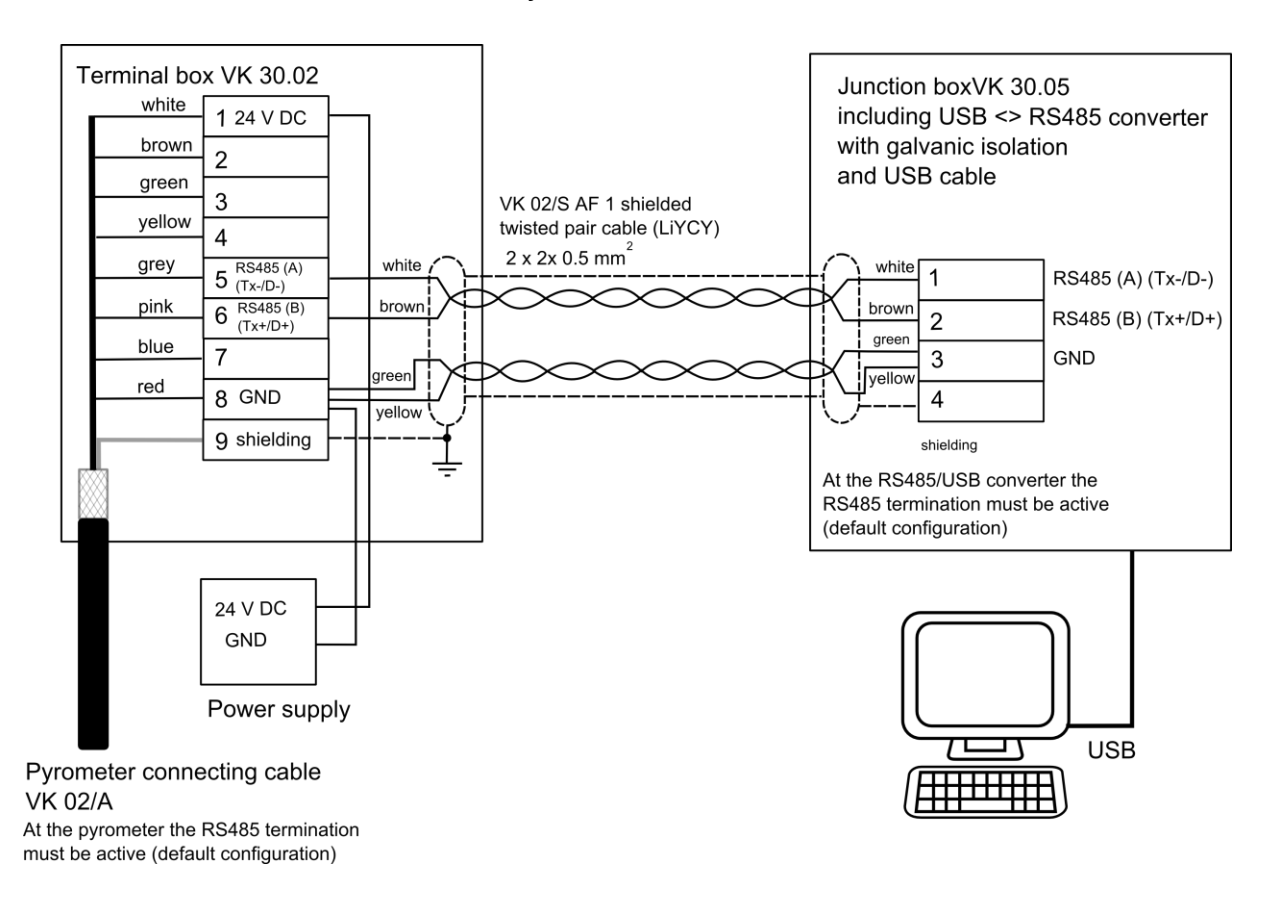

Moreover, use a converter with galvanic isolation (e.g. W&T 38211) to avoid problems with ground loops.

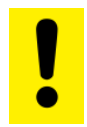

#### Caution !

If the supply voltage or current output are conducted via this cable, then make sure to consider the voltage drop if the cable length is greater than 100 m.

- Disconnect the pyrometer from any voltage source
- Install all required electric connections
- Connect the converter with the PC
- Install the converter according to instructions
- Connect the voltage supply for the pyrometer
- Start CellaView
- Select the correct COM port or use the CellaView search function.

For more information on how to work with CellaView read the separate CellaView manual.

#### 11.3 CellaView via RS485 bus connection

The RS485 two-wire bus consists of the bus cable itself with a maximum length of 1200 m. The participants are connected to this cable via a branch line with a length of 5 m max.

Up to 31 pyrometers can be connected to the RS485 bus. CellaView controls the communication on the bus and prompts allocated pyrometers to send or to receive data. Each participant will be addressed by a unique address. Configure this address during setup of each pyrometer using the keyboard.

#### Configuration layer: c 0 + +

|       | Enter address of device for |               |
|-------|-----------------------------|---------------|
| noor. | Device address              | protocol mode |

A USB/RS485 converter is needed when working with the RS485 interface. The pyrometer can be directly connected if the PC has an integrated RS485 Interface board.

In order to prevent reflections on the RS485 connection, it is absolutely necessary to terminate the bus system with termination network. The termination can be activated or deactivated by a DIP switch on the PA pyrometer. The termination is active when delivered from the factory. Moreover, use a converter with galvanic isolation (e.g. W&T 38211) to avoid problems with ground loops.

Junction boxVK 30.05 including USB <> RS485 converter Terminal box VK 30.02 with galvanic isolation white [ 1 24 V DC and USB cable brown VK 02/S AF 1 shielded 2 twisted pair cable (LiYCY) green 3 2 x 2x 0.5 mm<sup>2</sup> vellow white white 1 RS485 (A) (Tx-/D-) 4 brown brov grey 5 (Tx-/D-) RS485 (B) (Tx+/D+) 2 green areer pink GND 6 RS485 (B) (Tx+/D+) 3 vello blue vello 4 7 red 8 GND shielding 7 At the RS485/USB converter the 9 shielding RS485 termination must be active (default configuration) VK 02/S AF 1 shielded USB () twisted pair cable (LiYCY) 2 x 2x 0.5 mm<sup>2</sup> () Pyrometer connecting cable VK 02/A At the pyrometer the RS485 termination must be inactive Terminal box VK 30.02 white 1 24 V DC brown 2 green 3 yellow 4 grey 5 (Tx-/D-) white pink 6 RS485 (B) (Tx+/D+) brow blue 7 greer red Г 8 GND yellow 9 shielding 24 V DC GND Power supply Pyrometer connecting cable VK 02/A At the pyrometer the RS485 termination must be active (default configuration)

infrared

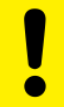

#### Caution !

All pyrometers must be connected to the same voltage supply. The maximum length of the branch lines to the pyrometer is 5 m.

- Disconnect the pyrometer from any voltage source
- Activate or deactivate the termination of the respective participant (see termination of RS485 bus)

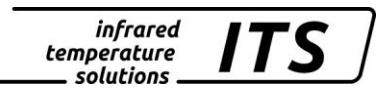

- Install all required electric connections
- Connect the converter with the PC
- Install the converter according to instructions
- Connect the voltage supply for the pyrometers
- Adapt the addresses of the participants
- Start CellaView
- Select the correct COM port or use the CellaView search function.

#### 11.4 Termination of RS485 bus

The terminal resistor of the pyrometer must be activated on the relevant bus end. For this purpose set the DIP switches to ON. Deactivate the termination with the remaining pyrometers.

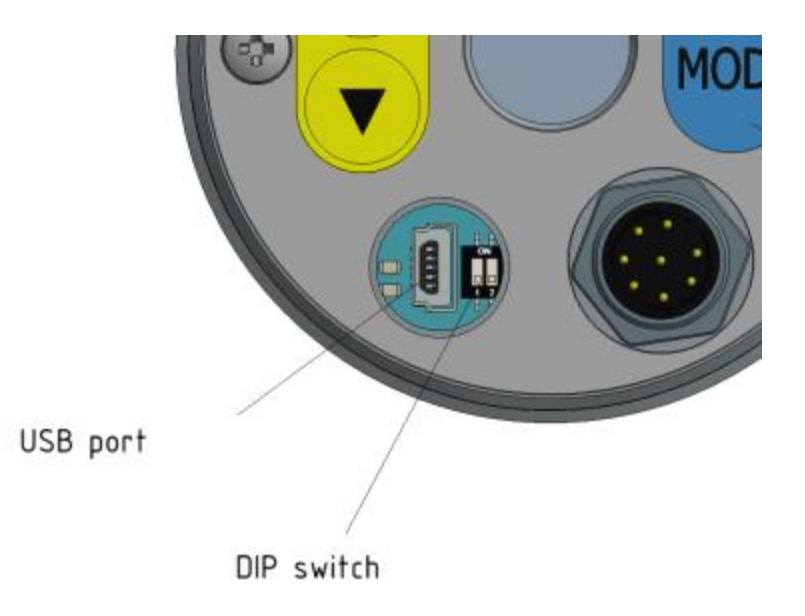

## 12 Operation of the pyrometer via terminal program

By default, the pyrometer has fully integrated communications software to the point-to-point connection with a PC. As an alternative to the CellaView software, all parameters that are required for a measurement data acquisition or a general configuration of the pyrometer can be configured via a simple terminal connection using the terminal program.

Most key parameters are directly available in the main menu. Further functions are contained in submenus. Navigation within the menus is explained in the following graphics:

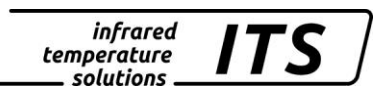

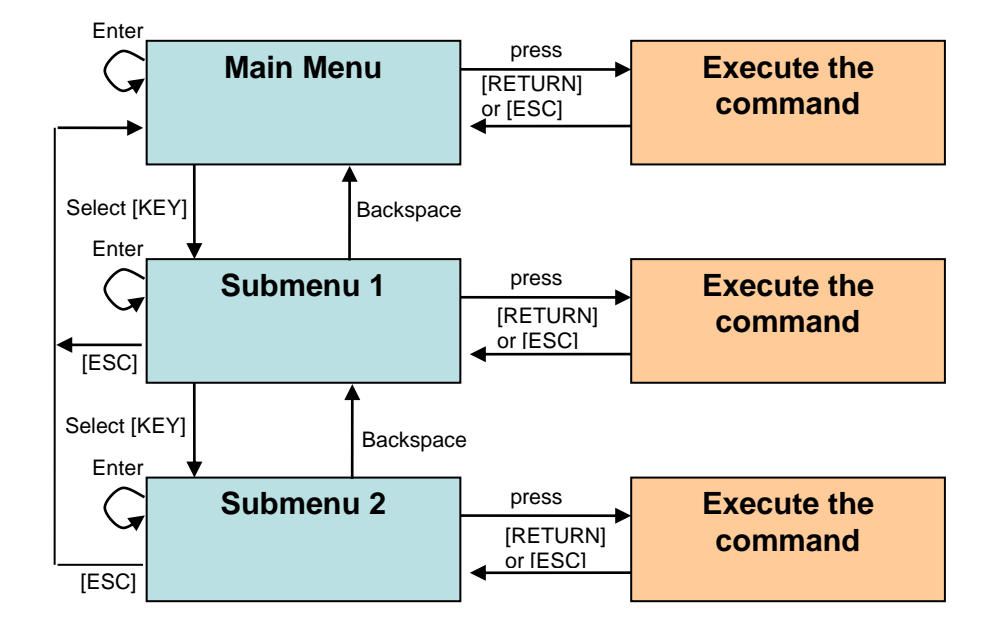

To set the pyrometer to the terminal mode, simultaneously hold down the **Ctrl key** and press the **E key** twice in rapid succession.

Direct commands have an assigned key. Example: E for emissivity (epsilon). Submenu settings are shown in brackets. Example: [LAMBDA 1]

#### 12.1 Serial Data Transmission of Temperature Data

Transmission parameters for the serial interface:

57600 Baud / 8 data bits / odd parity / 1 stop bit / no handshake

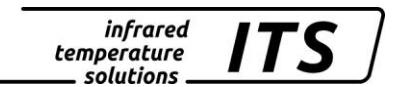

#### two-colour/ratio Lambda 1 – Lambda 2 (one cycle):

| Byte | Negative Temperature | Positive Temperature | Temperature exceeds measuring range | Temperature falls below<br>measuring range |
|------|----------------------|----------------------|-------------------------------------|--------------------------------------------|
| 1    | Space                | Space                | Space                               | Space                                      |
| 2    | Minus symbol -       | Space                | Minus symbol                        | Minus symbol -                             |
| 3    | Digit 1000           | Digit 1000           | 0                                   | U                                          |
| 4    | Digit 100            | Digit 100            | V                                   | N                                          |
| 5    | Digit 10             | Digit 10             | E                                   | D                                          |
| 6    | Digit 1              | Digit 1              | R                                   | E                                          |
| 7    | Decimal point .      | Decimal point .      | Space                               | R                                          |
| 8    | Decimal place        | Decimal place        | Space                               | Space                                      |
| 9    | Space                | Space                | Minus symbol                        | Minus symbol -                             |
| 10   | Unit C or F          | Unit C or F          | Space                               | Space                                      |
| 11   | Tabulator            | Tabulator            | Tabulator                           | Tabulator                                  |
| 12   | Space                | Space                | Space                               | Space                                      |
| 13   | Minuszeichen -       | Space                | Minus symbol                        | Minus symbol -                             |
| 14   | Digit 1000           | Digit 1000           | 0                                   | U                                          |
| 15   | Digit 100            | Digit 100            | V                                   | N                                          |
| 16   | Digit 10             | Digit 10             | E                                   | D                                          |
| 17   | Digit 1              | Digit 1              | R                                   | E                                          |
| 18   | Decimal point .      | Decimal point .      | Space                               | R                                          |
| 19   | Decimal place        | Decimal place        | Space                               | Space                                      |
| 20   | Space                | Space                | Minus symbol                        | Minus symbol -                             |
| 21   | Unit C or F          | Unit C or F          | Space                               | Space                                      |
| 22   | Tabulator            | Tabulator            | Tabulator                           | Tabulator                                  |
| 23   | Space                | Space                | Space                               | Space                                      |
| 24   | Minuszeichen -       | Space                | Minus symbol                        | Minus symbol -                             |
| 25   | Digit 1000           | Digit 1000           | 0                                   | U                                          |
| 26   | Digit 100            | Digit 100            | V                                   | N                                          |
| 27   | Digit 10             | Digit 10             | E                                   | D                                          |
| 28   | Digit 1              | Digit 1              | R                                   | E                                          |
| 29   | Decimal point .      | Decimal point .      | Space                               | R                                          |
| 30   | Decimal place        | Decimal place        | Space                               | Space                                      |
| 31   | Space                | Space                | Minus symbol                        | Minus symbol -                             |
| 32   | Unit C or F          | Unit C or F          | Space                               | Space                                      |
| 33   | Carriage Return      | Carriage Return      | Carriage Return                     | Carriage Return                            |

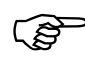

Please note:

All symbols are ASCII coded; preceding zeros will be included in the transmission

The cycle time in which the temperature reading is transmitted can be set at the PC terminal (minimum cycle duration is 0.1 second).

#### Terminal connection via USB 12.2

For communication through a terminal connection via USB set the parameter  $\in E \cap \Omega$  on the pyrometer to USB (default setting).

The parameter  $E \in \Pi$  is available on configuration layer C011.

Parameter  $E \in \Omega$ . = USB

Install the pyrometer's USB driver on the PC

- Connect the pyrometer with a USB cable to the PC
- Start a standard terminal program (e.g. Windows Hyperterminal or Putty)
- Select the correct COM port
- Set the interface parameters for the serial interface (see chapter transmission of measurement values)
- Open the connection

### 12.3 Terminal connection via RS485

For communication through a terminal connection via RS485 set the parameter  $E \in \Pi$  on the pyrometer to - 485.

The parameter  $E \in \square$  is available on configuration layer C011.

Parameter EEr 0. = r 485

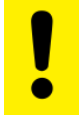

Caution !

When using a terminal connection via the RS485 interface, CellaView cannot be used via the RS485 interface any longer.

A USB/RS485 converter is needed when working with the RS485 interface. The distance between pyrometer and PC can be up to 1200 m.

In order to prevent reflections on the RS485 connection, it is absolutely necessary to terminate the connection at the pyrometer and at the converter. The termination is integrated in the PA pyrometer and is active when delivered from the factory.

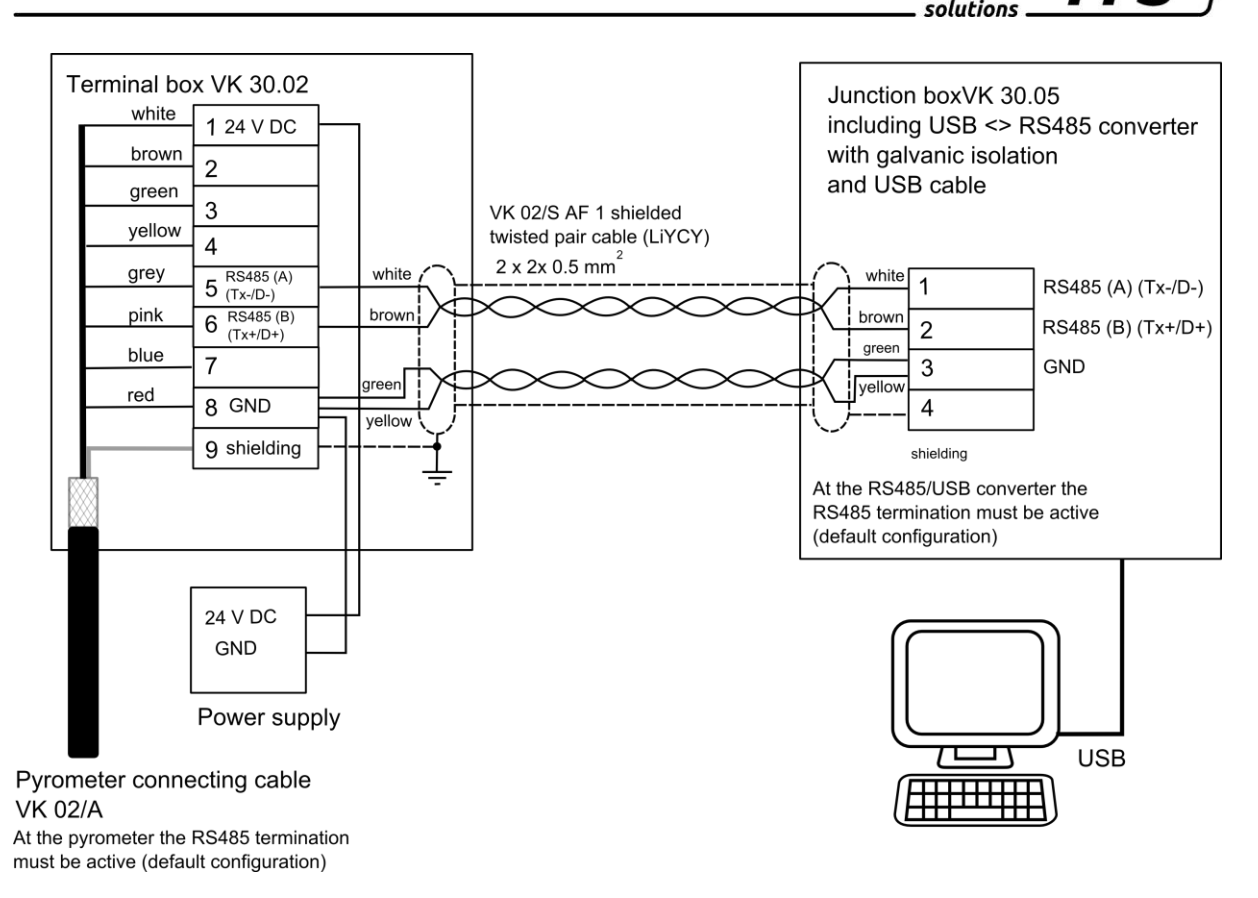

infrared

temperature

Moreover, use a converter with galvanic isolation (e.g. W&T 38211) to avoid problems with ground loops.

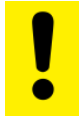

#### Caution !

If the supply voltage or current output are conducted via this cable, then make sure to consider the voltage drop if the cable length is greater than 100 m.

- Disconnect the pyrometer from any voltage source
- Install all required electric connections
- Connect the converter with the PC
- Install the converter according to instructions.
- Connect the voltage supply for the pyrometer
- Change the parameter E E 0. to 485
- Start a terminal program such as Hyperterminal
- Select the correct COM port
- Set the correct parameters for the serial interface (see chapter transmission of measurement values)
- Open the connection

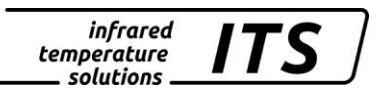

## 13 User-defined calibration / scaling of the current output

If necessary, the pyrometer can be adjusted with a user-defined calibration function. The following drawing explains the effects for offset and factor.

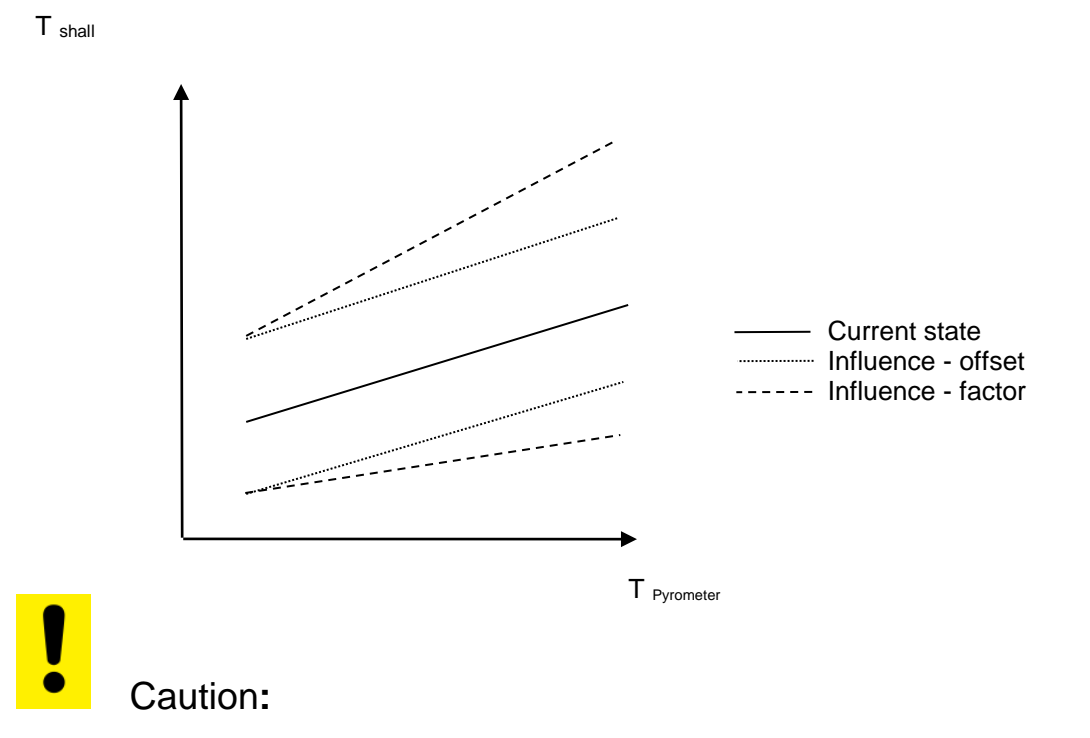

#### To recalibrate your CellaTemp PA, you will require a calibration furnace and a reference standard.

In addition to a user-defined calibration, the user-defined range function can also be activated. With this function being active, scaling of the current output can be extended.

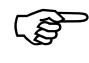

Please note:

The measuring accuracy is not defined when the scaling is outside the pyrometer range.

#### 13.1 Calibration/scaling via CellaView

To use the user-defined calibration function, activate it first in expert mode.

- Start CellaView
- Open the menu Settings Extras -> Settings
- Select expert mode and activate editable calibration
- Close the menu
- Open the menu Pyrometer settings

The parameters can now be edited under the tab Spectral channel 1.

#### 13.2 Calibration/scaling via terminal connection

If ever required, the CellaTemp PA can be recalibrated using the submenu Calibration. Press command "K" and then enter the password "100" to access the calibration menu.

The calibration menu opens.

\_\_\_\_\_ \_\_\_\_\_ Submenu CALIBRATION \_\_\_\_\_ Name .... "Pyrometer PA Series" 1: [LAMBDA 1 CALIBRATION] A: Reset settings to factory default S: Set pyrometer name Z: End Calibration-Mode ESC: Back to MAIN-MENU \_\_\_\_\_ >CALTBRATION > \_\_\_\_\_ Submenu LAMBDA 1 \_\_\_\_\_ L1 range .... 0.0 - 1000.0 C L1 User calibration ..... off L1 User def. offset +0.00000 L1 User def. factor +1.00000 A: Set L1 - extended-range B: Set L1 User-Cal. On/Off C: Set L1 User-Cal. Offset D: Set L1 User-Cal. Factor ESC: Back to MAIN-MENU \_\_\_\_\_ \_\_\_\_\_ >CALIBRATION >LAMBDA 1 >

You can reset all configurations you have made to your CellaTemp PA and restore the factory default settings using Command "A". This also applies to data acquisition parameters and input/output settings. Use keys "B", "C" and "D" for direct access to enable the adjustments.

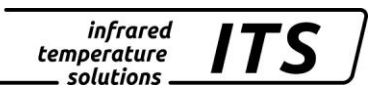

If you make a mistake while making the adjustments, simply enter offset=0.0 und factor=1.0, or set User Cal. to "off".

Command "A" redefines the pyrometer's entire measuring range. This new temperature span may be smaller or larger than the range originally programmed by the manufacturer. When selecting a new temperature range for your CellaTemp PA, make absolutely sure that the temperature span you select is actually covered by the pyrometer model you have purchased. The only way to be certain is to perform measurement tests.

Press "S" to enter a short text to name the control point. View this text by selecting "Q" in the Main Menu.

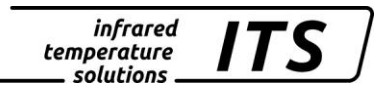

## 14 Shielding and Grounding

14.1 Potential equalisation

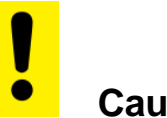

Caution:

All applicable laws and codes must be complied with at all times.

The pyrometer housing is connected to the shielding via the cable connector! Differences in ground potentials might cause an equalising current to flow between devices through a cable shielded at both ends.

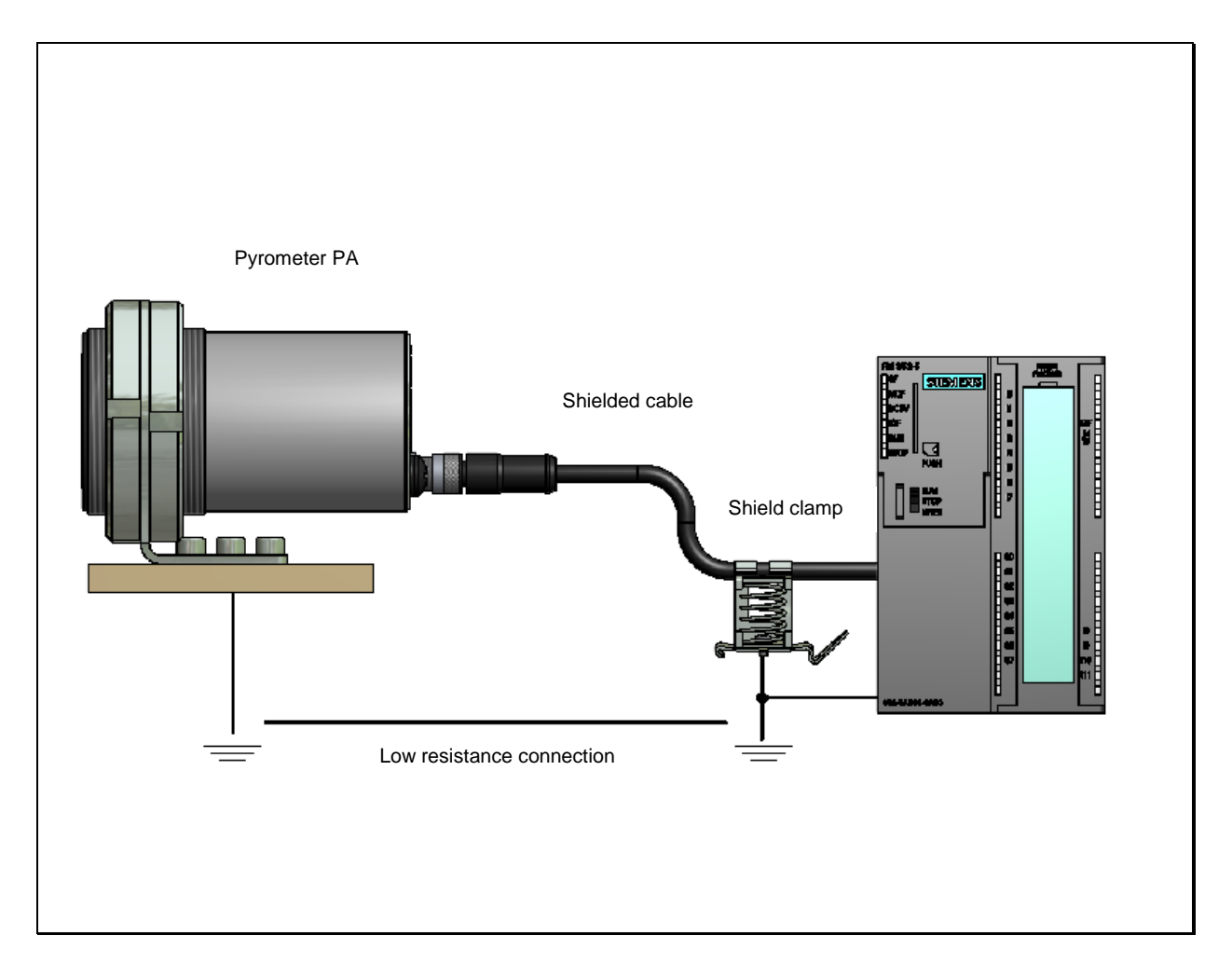

In this case, be sure to install an additional potential equalisation line.

infrared temperature solutions

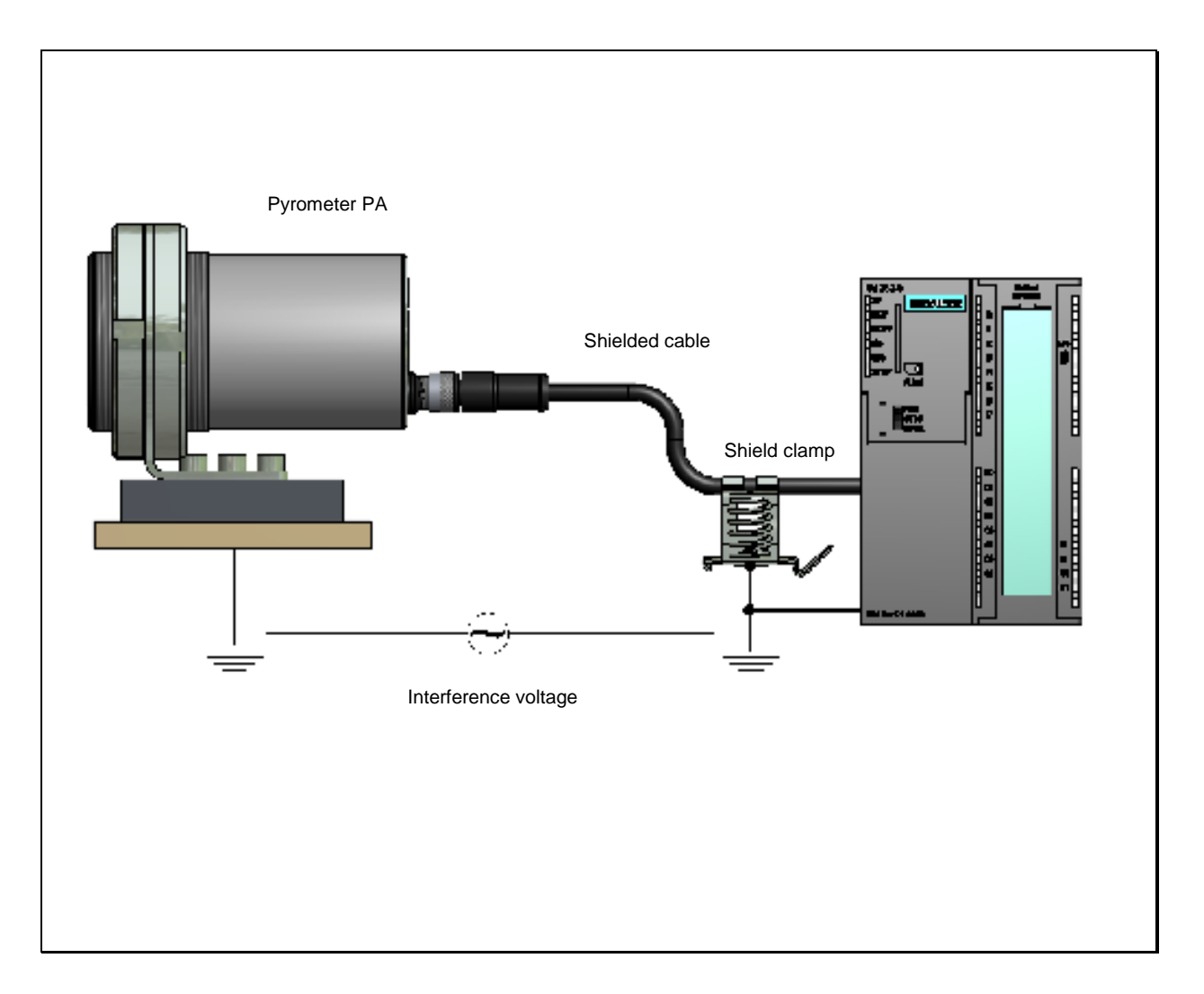

To avoid an equalising current, the pyrometer can be mounted electrically insulated. The shielding must be connected to the plant's earthing system.

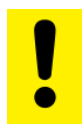

**Caution:** 

If the pyrometer is installed without an insulator and without potential equalisation, the interference voltage may not exceed 48V.

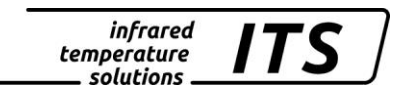

## **15 Connectivity Examples**

### 15.1 Connection to VK 02/A Cable

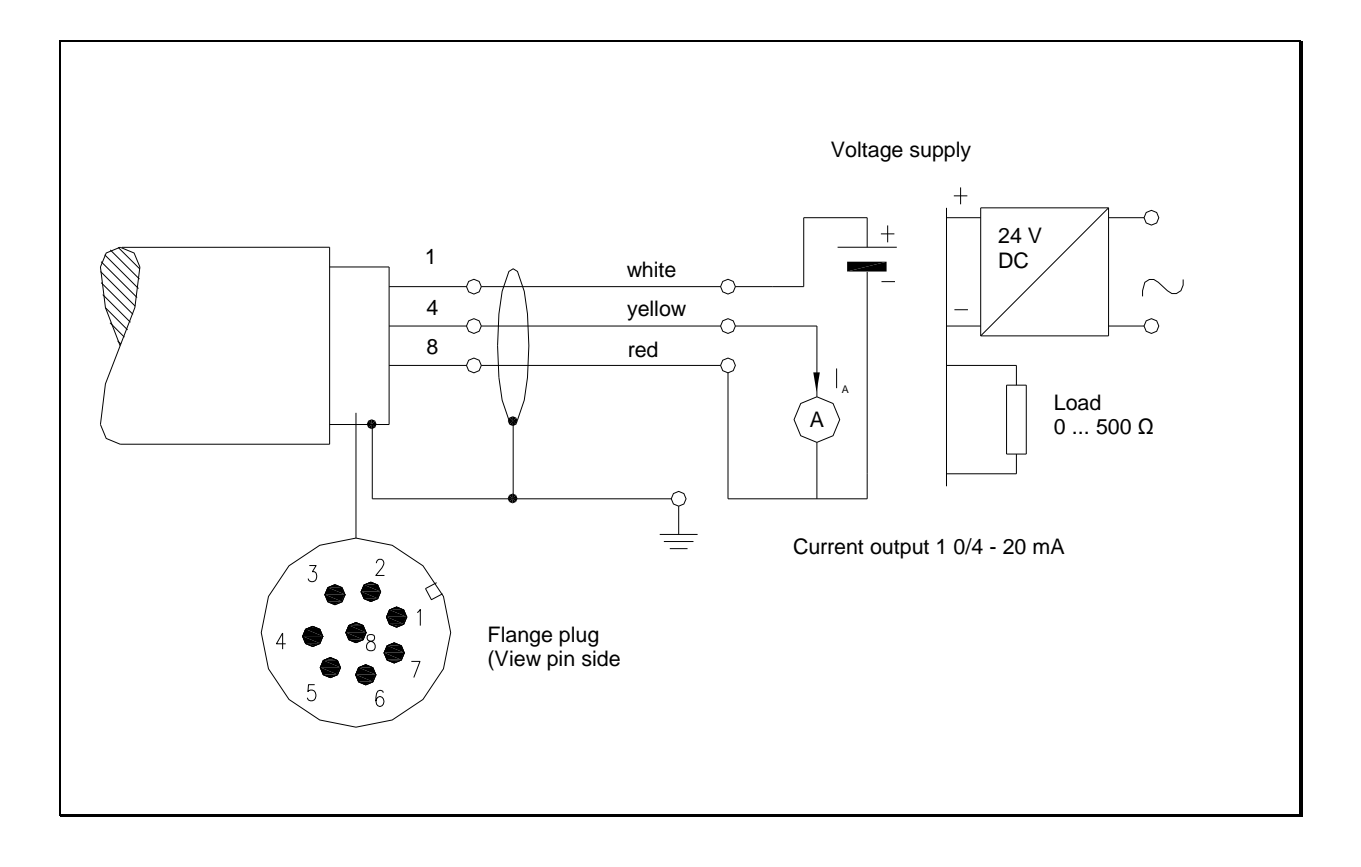

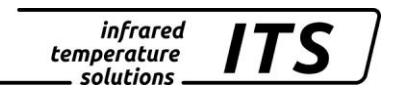

## **16 Theory of Non-Contact Temperature Measurements**

All materials radiate thermal energy in all states of aggregation above absolute zero. This radiation is mainly caused by atomic or molecular oscillations. This temperature radiation is only a limited sector within the total electromagnetic radiation spectrum. It extends from the visible range starting at wavelengths of approx. 0.5  $\mu$ m to the infrared range with wavelengths of more than 40  $\mu$ m. The CellaTemp PA radiation pyrometers detect infrared radiation for non-contact temperature measurement.

#### **16.1** Advantages of Non-Contact Temperature Measurement

Non-contact temperature detection means cost-effective temperature measurement because this technique only requires a single investment in an instrument without any follow-up costs for consumables such as thermocouples. This method enables temperature detection of moving objects - quick temperature measurements within milliseconds - for example at automatic welding processes. Small objects with medium and high temperatures can also be easily and accurately measured. When measuring materials with low specific heat, a non-contact method does not induce heat loss which would distort the temperature reading (as is the case with contact temperature probes). Non-contact temperature detection is ideal with corrosive molten materials for which the use of thermocouples is hardly feasible. Last but not least it is also possible to measure the temperature of voltage-carrying objects.

#### **16.2 Measurements at Black Bodies (Cavity Radiators)**

A black body or a black radiator is used to calibrate radiation pyrometers. This black body is designed in a way that its radiation does not depend on material characteristics, but only on its temperature. A black body emits at any wavelength the maximum energy possible for the specific temperature. Real bodies do not have this ability. In other words, a black body completely absorbs the radiation without reflection or transmission losses. The spectral emissivity coefficient  $\varepsilon(\lambda)$  of a black body is equal to 1 or 100 %. The emissivity coefficient indicates the ratio of radiation of a real body (target) to the radiation of an ideal black body.

$$\varepsilon(\lambda) = \frac{M}{M_s}$$

- ε(λ): Emissivity coefficient of the object's surface (targeted spot) at wavelengh λ
- *M:* radiant energy actually emitted by a real object
- *M*<sub>S</sub>:: radiant energy emitted by a black body (perfect radiator)

Most burning, annealing and hardening furnaces emit a radiation of nearly '1' which corresponds to the conditions of a black body if the aperture through which the measurement is made is relatively small.

#### 16.3 Measurements of Real Radiators

Real radiation sources are characterized by the relation of the emitted radiation to the radiation of a black body with the same temperature. Measurements outside a furnace - which applies to all other self-contained targets - always, show a reading which is too low. Considerable errors can occur at targets with reflecting, polished or bright surfaces, e.g. molten steel and metal without oxide layer and ceramic materials. Exact results can only be obtained when the emissivity coefficient is correctly adjusted on the PA pyrometer.

The spectral emissivity coefficient of a body does not represent an exact material constant, but is also largely dependent on the surface properties. For different materials the spectral emissivity coefficient  $\epsilon$  for the spectral ranges  $\lambda = 0.95 / 1.05$  (PA 41) is shown in the following tables:

## 16.4 Emissivity Coefficient Table PA 41 (Spectral mode)

List of emissivity coefficients of different materials in %

| CellaTemp                   | PA 41     |
|-----------------------------|-----------|
|                             |           |
|                             |           |
| Wavelength $\lambda$        | 0.81,1 μm |
|                             |           |
| "Black Body"                | 100       |
| Aluminium, polished         | 15        |
| Aluminium, blackened        | 25        |
| Asbestos cement             | 70        |
| Bronce, polished            | 3         |
| Bronze, blackened           | 30        |
| Chromium, polished          | 30        |
| Iron, heavily scaled        | 95        |
| Iron, rolling skin          | 90        |
| Iron, liquid                | 30        |
| Gold and silver             | 2         |
| Graphite, blackened         | 90        |
| Copper, oxidized            | 90        |
| Brass, oxidized (tarnished) | 70        |
| Nickel                      | 20        |
| Porcelain, glazed           | 60        |
| Porcelain, rough            | 85        |
| Soot                        | 95        |
| Fireclay                    | 50        |
| Slag                        | 85        |
| Pottery, glazed             | 90        |
| Bricks                      | 90        |
| Zinc                        | 60        |

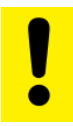

CAUTION!

The emissivity coefficients are valid for lambda 1 and lambda 2 not for the ratio correction.

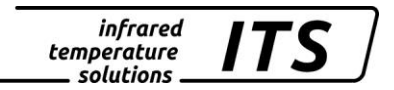

## 17 Maintenance

#### 17.1 Cleaning the pyrometer lens

A false temperature reading will be given when the lens is dirty. Therefore, check the lens periodically and clean it, if necessary.

Dust can be removed by simply blowing it away or by using a soft brush. A special lens cleaning cloth is ideal, but any soft, clean, lint-free cloth will be suitable.

If the lens is quite dirty, use a very mild liquid detergent and rinse carefully with clear water while holding the pyrometer down. Apply as little pressure as possible to avoid scratching the lens.

Make sure to turn off the pyrometer prior to connecting or disconnecting the coupler connector (e.g. when cleaning). Failure to do so may result in damage to the instrument!

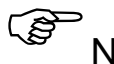

NOTE !

The pyrometer must be protected against high ambient temperatures, high air humidity, high voltage and strong electromagnetic fields. Never hold the lens directly into the sun.

## 18 Technical Data PA 41 AF 11 – AF 22

Measuring range : (adjustable in partial range): 800 ... 2400 °C

Sensor: Fotodiode

**Spectral sensitivity:** 0.95/ 1.05 μm

Focussing range M 30: *Optik PA 41.01*  $0.2 \text{ m} \dots \infty$  (standard-lens)

Focussing range M 16: *Optic PZ 41.18* 33 ... 45 mm (close-up lens) *Optic PA 41.05* 0.12 m ... ∞ (standard lens)

#### Distance to target-size ratio: PA 41.01: 190:1 $(0.2m-\infty)$ M30

PA 41.01: 190:1 (0.2m-∞) M30 PA 41.05: 100:1 (0.12 m-∞) M16 PZ 41.18: 50:1 (33-45 mm) M16

#### Digital output:

Periodic output of measurement data with adjustable cycle time

Analogue output 1 & 2: 0(4) ... 20 mA linear, switchable, scalable (4...20 mA normally)

#### **Resistance:**

max. 500 Ω

Reponse time t98:  $\leq 10 \text{ ms} (T > 950 \degree \text{C})$ 

**Resolution Analogue output:** 0.2 K + 0.03 % of the adjusted span

Resolution Display: 1 K

Resolution USB / RS 485: 0.1 K at terminal operation

Measuring uncertainty: 1.5 % of reading (at  $\varepsilon$  =1.0 and T<sub>A</sub> = 23 °C)

Repeatability: 3 K Sighting device: laser spot light

Ambient operating temperature: sensor: - 20 ... 250 °C fibre optic cable:- 20 ...85 °C optional up to 250 °C electronic: 0 ... 65 °C

**Excess temperature signal:** When internal temperature exceeds > 80 °C, the analogue output value will be > 20.5 mA!

Storage temperature:

sensor: - 20 ... 250 °C fibre optic cable:- 20 . 85 °C optional up to 250 °C electronic: -20 ... 70 °C

**Permissible humidity:** 95% r.H. max. (non-condensing)

Temperature coefficient with reference to 23 °C  $\leq 0.05$  %/K of measured value

Data communication: USB / RS485 with integrated software to set parameters and transmit measurement data to a PC

Analogue input: 0 – 10 V

Digital output: 2 Open collector outputs 24 V; ≤ 30 mA

Digital input: 2 to 24 V

Power supply requirements: 24 V DC +10% / -20% current input  $\leq$ 135 mA/  $\leq$  150 mA with switched on spotlight Ripple:  $\leq$  200 mV

Housing material: Stainless steel

Weight: Approx. 0.9 kg **Mounting:** 

External thread M 65 x 2 length 40 mm

**Connection:** with 8-pin connector

Protection:

IP 65 according to DIN 40050 (with connector attached)

Adjustable parameters:

Analogue output 1 & 2: source/ scaling

**Digtal input output 1 & 2:** source/ switch-point

**Transmission factor**  $\lambda_1$  and  $\lambda_2$ 

Compensation of background radiation  $\lambda_1 \text{ and } \lambda_2$ 

Look-up table for temperature alignment

#### Ratio correction:

 $\frac{\varepsilon_1}{\varepsilon_2}: 80 \dots 120 \%$ increment size 0.1 %

Emissivity  $\varepsilon$ :  $\lambda_1$  u. $\lambda_2$ : 10...110 % increment size 0.1 %

Smoothing function t<sub>98</sub>: 0 - 999 s

#### Memory modes:

Min./Max. (peak picker)
Double maximum with adjustable hold time

**Optional accessories:** calibration certificate according to ISO 9001

calibration certificate according to DKD

large variety of mounting devices, digital displays, software, etc.

## 18.1 Field of View Diagrams for PA 41 18.1.1 PA 41 AF 11 (Standard Optic PA 41.01 M30)

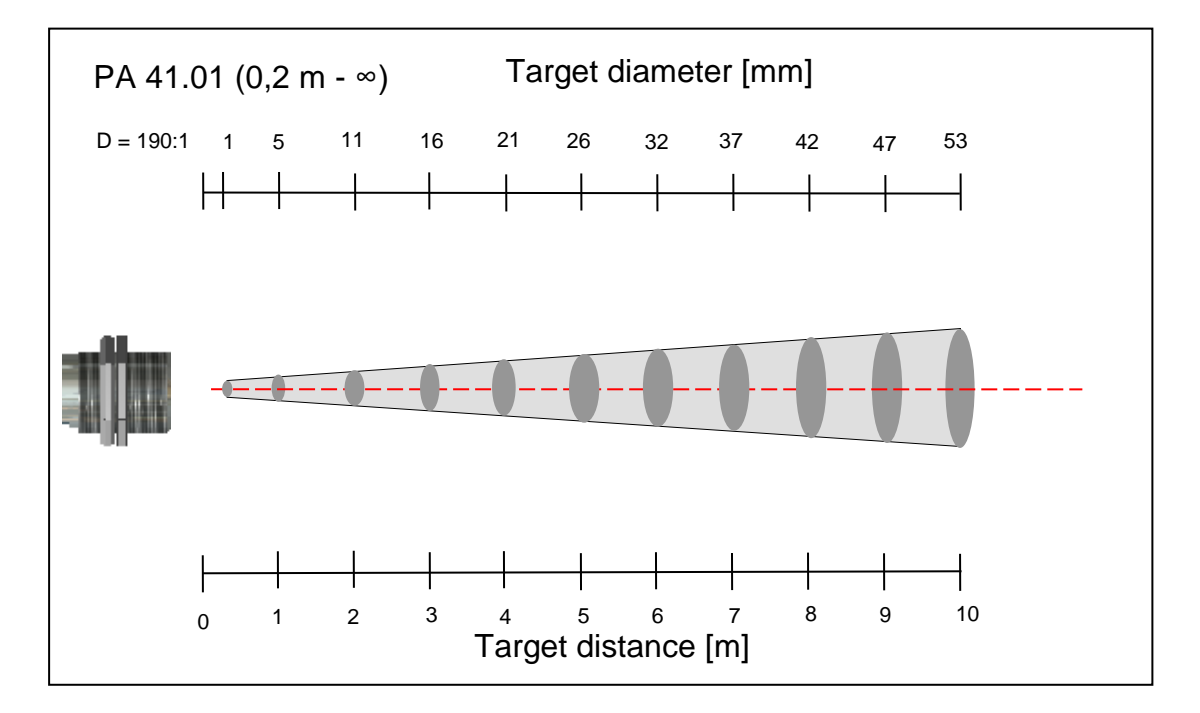

infrared temperature solutions

### PA 41 AF 21 (Standard lens PA 41.05 M16)

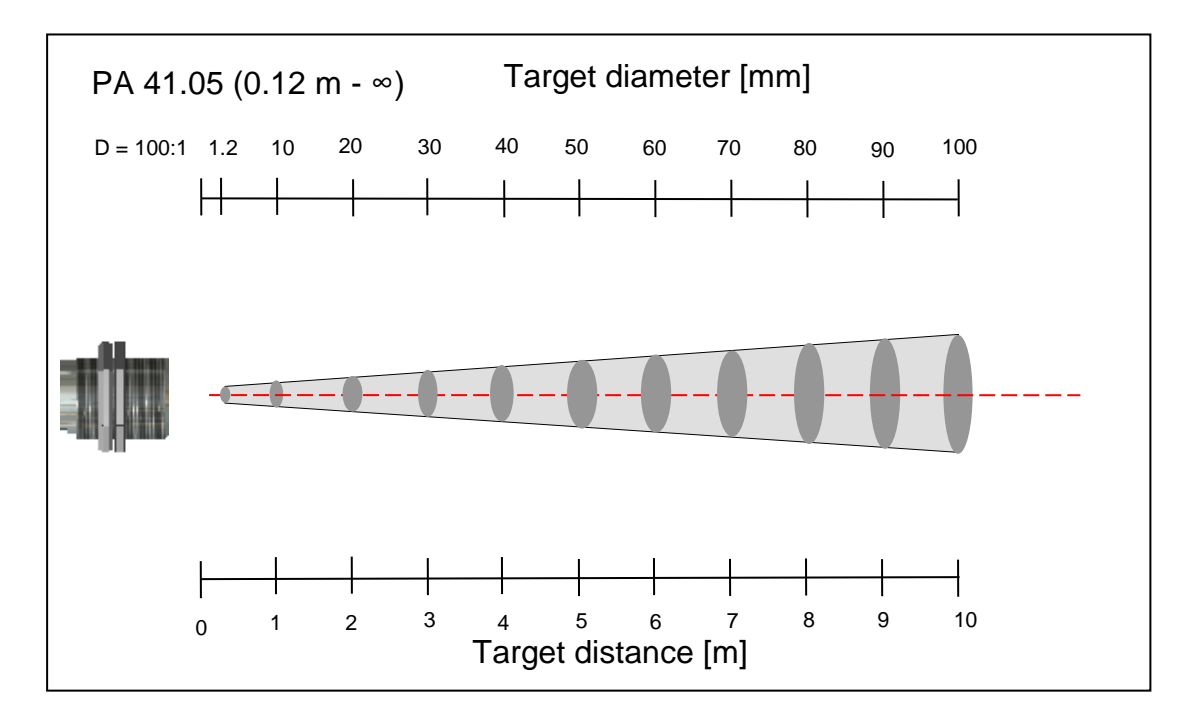

#### 18.1.2 PA 41 AF 22 (Close up lens PZ 41.18 M16)

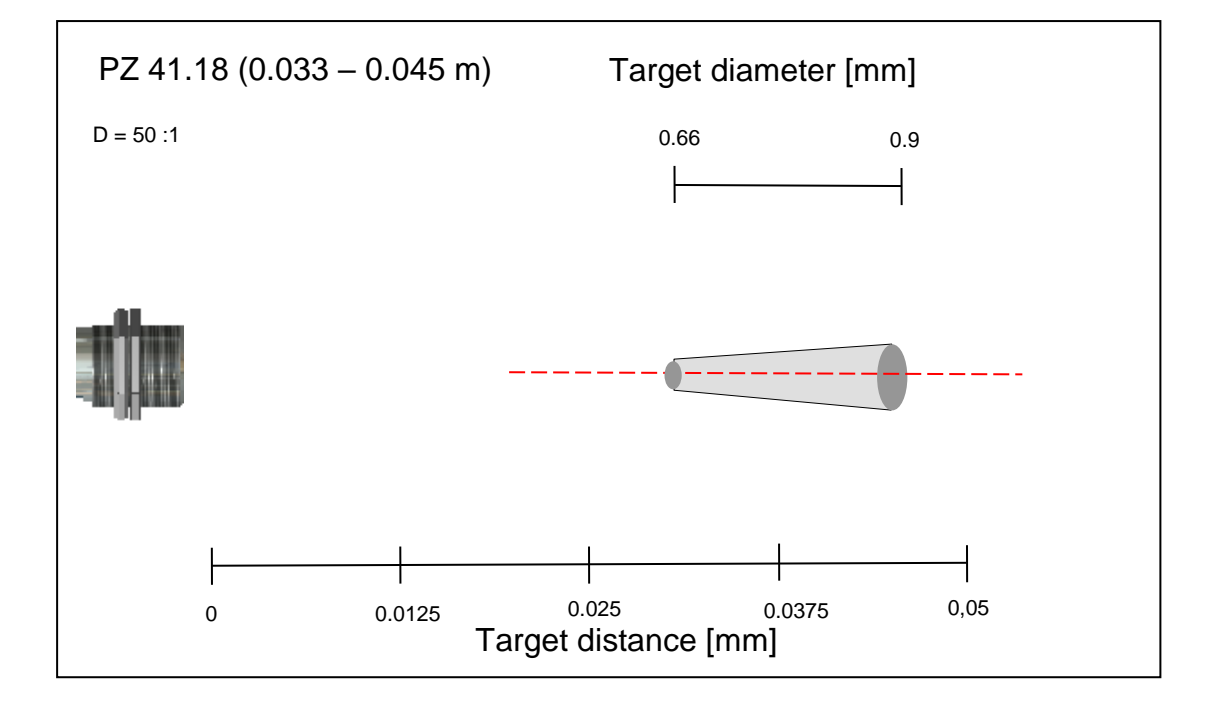

## 19 Technical Data PA 41 AF 111 – AF 122

Measuring range : (adjustable in partial range): 900 ... 3000 °C

#### Sensor: Fotodiode

**Spectral sensitivity:** 0.95/ 1.05 μm

Focussing range M 30: Optik PA 41.01 0.2 m ... ∞ (standard-optic)

#### Focussing range M 16:

 Optic PZ 41.18

 33 ... 45 mm (close-up lens)

 Optic Pa 41.05

 0.12 m ... ∞ (standard lens)

#### Distance to target-size ratio:

PA 41.01: 190:1 (0.2m-∞) M30 PA 41.05: 100:1 (0.12 m-∞) M16 PZ 41.18: 50:1 (33-45 mm) M16

#### **Digital output:**

Periodic output of measurement data with adjustable cycle time

#### Analogue output 1 & 2: 0(4) ... 20 mA linear, switchable, scalable (4...20 mA normally)

Resistance: max. 500  $\Omega$ 

## Reponse time t98: $\leq 10 \text{ ms} \text{ (T> 950 °C)}$

Resolution Analogue output:

0.2 K + 0.03 % of the adjusted span

**Resolution Display:** 1 K

**Resolution USB / RS 485:** 0.1 K at terminal operation

Measuring uncertainty: 1.5 % of reading (at  $\varepsilon$  =1.0 and T<sub>A</sub> = 23 °C)

Repeatability: 3 K Sighting device: laser spot light

Ambient operating temperature: sensor: - 20 ... 250 °C fibre optic cable:- 20 ...85 °C optional up to 250 °C electronic: 0 ... 65 °C

**Excess temperature signal:** When internal temperature exceeds > 80 °C, the analogue output value will be > 20.5 mA!

Storage temperature:

sensor: - 20 ... 250 °C fibre optic cable:- 20 . 85 °C optional up to 250 °C electronic: -20 ... 70 °C

**Permissible humidity:** 95% r.H. max. (non-condensing)

Temperature coefficient with reference to 23 °C  $\leq 0.05$  %/K of measured value

Data communication: USB / RS485 with integrated software to set parameters and transmit measurement data to a PC

Analogue input: 0 – 10 V

Digital output: 2 Open collector outputs 24 V; ≤ 30 mA

**Digital input:** 2 to 24 V

## Power supply requirements: 24 V DC +10% / -20%

current input  $\leq 135 \text{ mA} \leq 150$ mA with switched on spotlight Ripple:  $\leq 200 \text{ mV}$ 

**Dimension:** \$\overline{65 x 220 mm}\$

Housing material: Stainless steel

Weight: Approx. 0.9 kg Mounting:

External thread M 65 x 2 length 40 mm

**Connection:** with 8-pin connector

**Protection:** 

IP 65 according to DIN 40050 (with connector attached)

Adjustable parameters:

Analogue output 1 & 2: source/ scaling

**Digtal input output 1 & 2:** source/ switch-point

**Transmission factor**  $\lambda_1$  and  $\lambda_2$ 

Compensation of background radiation  $\lambda_1 \text{ and } \lambda_2$ 

Look-up table for temperature alignment

#### Ratio correction:

 $\frac{\varepsilon_1}{\varepsilon_2}: 80 \dots 120 \%$ increment size 0.1 %

**Emissivity**  $\epsilon$ :  $\lambda_1$  u. $\lambda_2$ : 10...110 % increment size 0.1 %

Smoothing function t<sub>98</sub>: 0 - 999 s

#### Memory modes:

Min./Max. (peak picker)
Double maximum with adjustable hold time

**Optional accessories:** calibration certificate according to ISO 9001

calibration certificate according to DKD

large variety of mounting devices, digital displays, software, etc.

# 19.1 Field of View Diagrams for PA 4119.1.1 PA 41 AF 111 (Standard lens PA 41.01 M30)

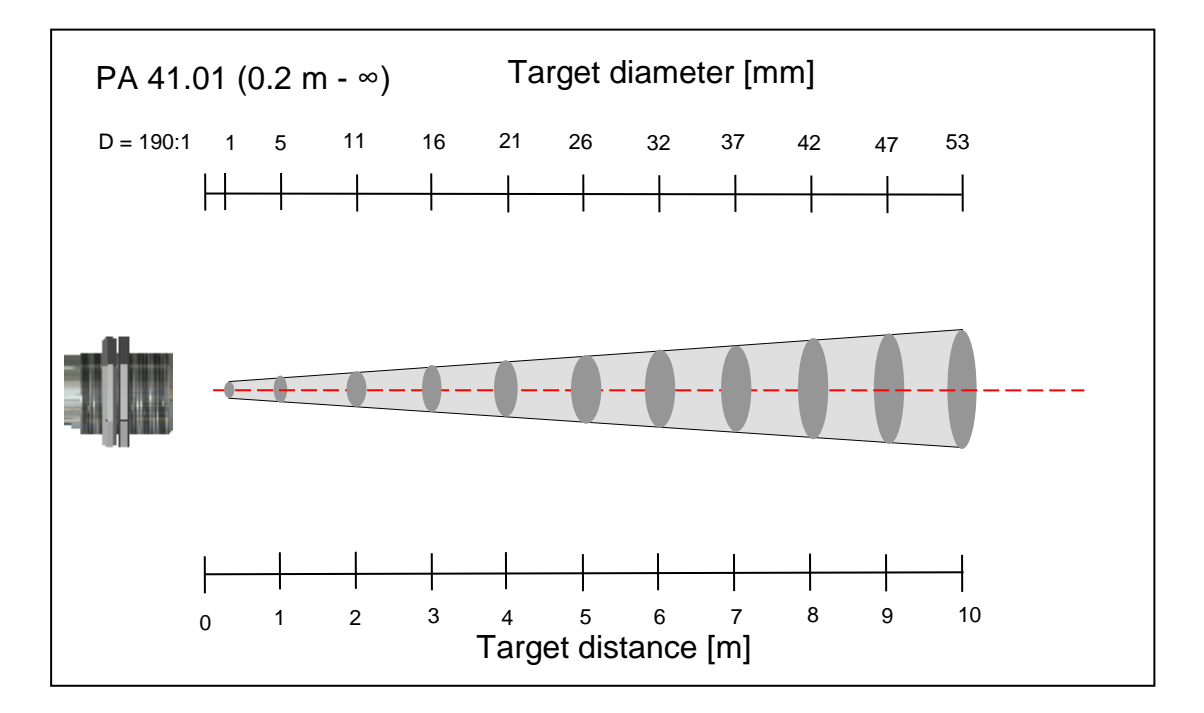

### 19.1.2 PA 41 AF 121 (Standard lens PA 41.05 M16)

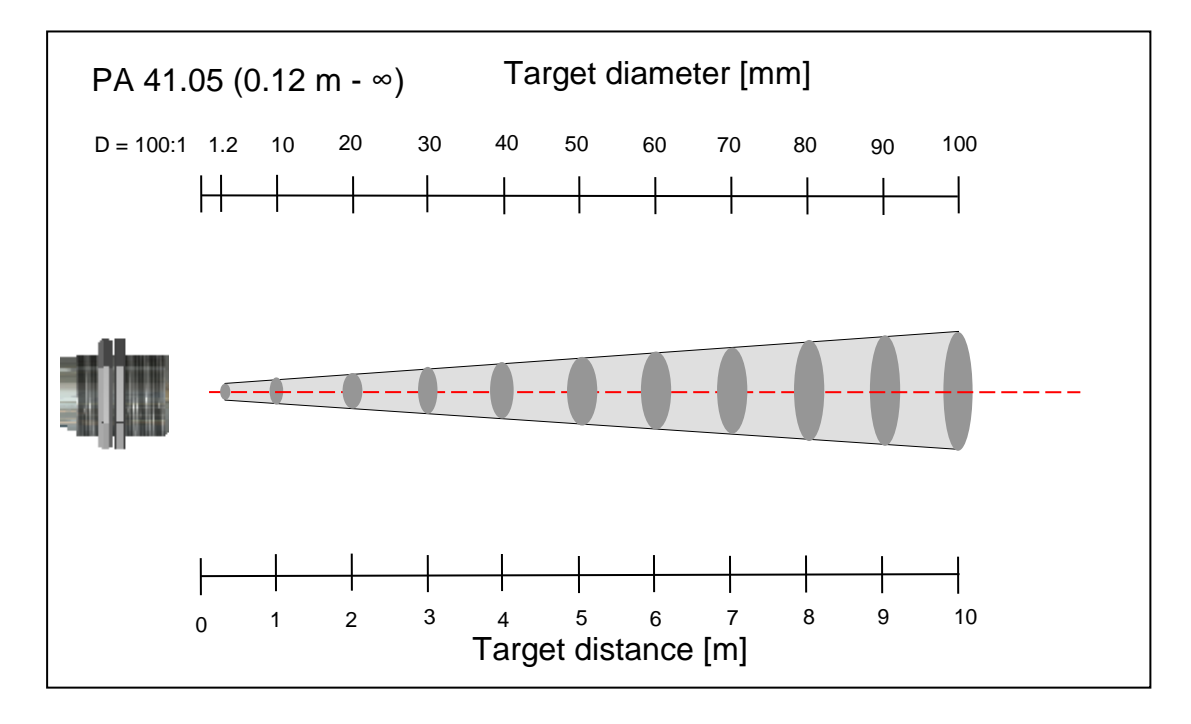

#### 19.1.3 PA 41 AF 122 (Close up lens PZ 41.18 M16)

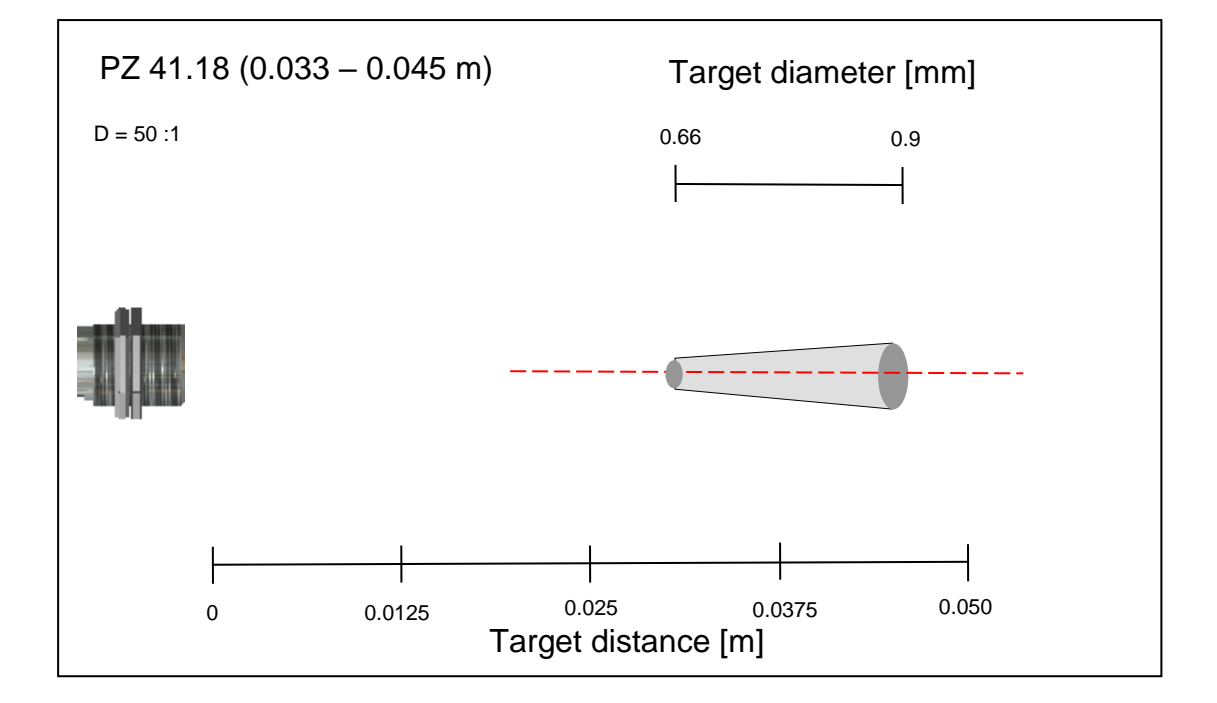

## 20 Technical Data PA 41 AF 211 - AF 222

Measuring range : (adjustable in partial range): 700 ... 1800 °C

#### Sensor: Fotodiode

Spectral sensitivity: 0.95/ 1.05 µm

Focussing range M 30: 0.2 m ... ∞ (standard-Optic)

Focussing range M 16:

*Optik PZ 41.18* 33 … 45 mm (close-up lens) *Optic PA 41.05* 0.12 m … ∞ (standard lens)

Distance to target-size ratio: PA 41.01: 110:1 (0,2m-∞) M30 PA 41.05: 50:1 (0,12 m-∞) M16 PZ 41.18: 36:1 (33-45 mm) M16

**Digital output:** Periodic output of me

Periodic output of measurement data with adjustable cycle time

Analogue output 1 & 2: 0(4) ... 20 mA linear, switchable, scalable (4...20 mA normally)

## Resistance: max. 500 $\Omega$

Reponse time t98:  $\leq$  20 ms (T> 950 °C)

**Resolution Analogue output:** 0.2 K + 0.03 % of the adjusted span

Resolution Display: 1 K

**Resolution USB / RS 485:** 0.1 K at terminal operation

Measuring uncertainty: 1.5 % of reading (at  $\varepsilon$  =1.0 and T<sub>A</sub> = 23 °C)

Repeatability: 3 K Sighting device: laser spot light

Ambient operating temperature: sensor: - 20 ... 250 °C fibre optic cable:- 20 ...85 °C optional up to 250 °C electronic: 0 ... 65 °C

**Excess temperature signal:** When internal temperature exceeds > 80 °C, the analogue output value will be > 20.5 mA!

Storage temperature:

sensor: - 20 ... 250 °C fibre optic cable:- 20 . 85 °C optional up to 250 °C electronic: -20 ... 70 °C

**Permissible humidity:** 95% r.H. max. (non-condensing)

Temperature coefficient with reference to 23 °C  $\leq 0.05$  %/K of measured value

Data communication: USB / RS485 with integrated software to set parameters and transmit measurement data to a PC

Analogue input: 0 – 10 V

Digital output: 2 Open collector outputs 24 V; ≤ 30 mA

Digital input: 2 to 24 V

Power supply requirements: 24 V DC +10% / -20% current input  $\leq$ 135 mA/  $\leq$  150 mA with switched on spotlight Ripple:  $\leq$  200 mV

**Dimension:** φ 65 x 220 mm

Housing material: Stainless steel

Weight: Approx. 0.9 kg Mounting:

External thread M 65 x 2 length 40 mm

Connection: with 8-pin connector

Protection: IP 65 according to DIN 40050 (with connector attached)

Adjustable parameters:

Analogue output 1 & 2: source/ scaling

**Digtal input output 1 & 2:** source/ switch-point

**Transmission factor**  $\lambda_1$  and  $\lambda_2$ 

Compensation of background radiation  $\lambda_1 \text{ and } \lambda_2$ 

Look-up table for temperature alignment

#### Ratio correction:

 $\frac{\varepsilon_1}{\varepsilon_2}: 80 \dots 120 \%$ increment size 0.1 %

**Emissivity**  $\epsilon$ :  $\lambda_1$  u. $\lambda_2$ : 10...110 % increment size 0.1 %

Smoothing function t<sub>98</sub>: 0 - 999 s

#### Memory modes:

Min./Max. (peak picker)
Double maximum with adjustable hold time

**Optional accessories:** calibration certificate according to ISO 9001

calibration certificate according to DKD

large variety of mounting devices, digital displays, software, etc.
# 20.1 Field of View Diagrams for PA 4120.1.1 PA 41 AF 211 (Standard lens PA 41.01 M30)

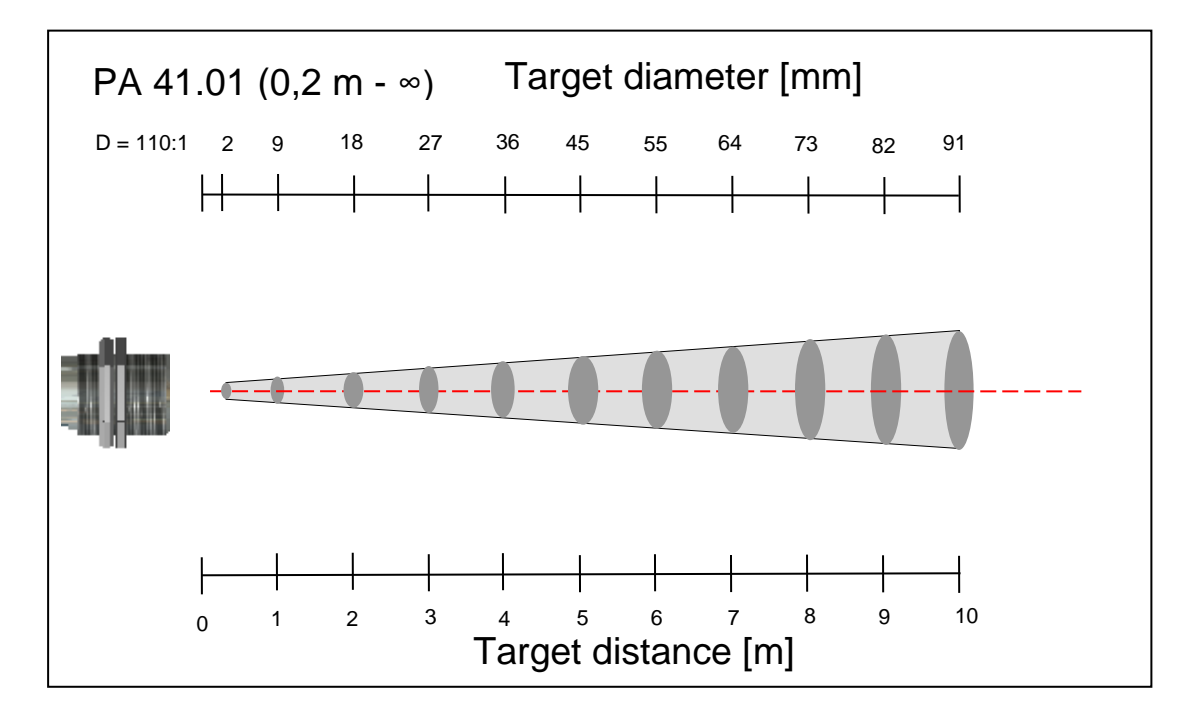

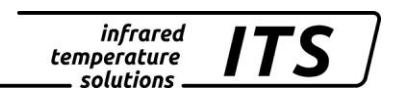

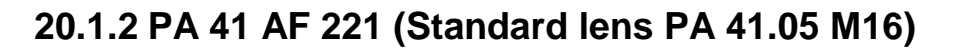

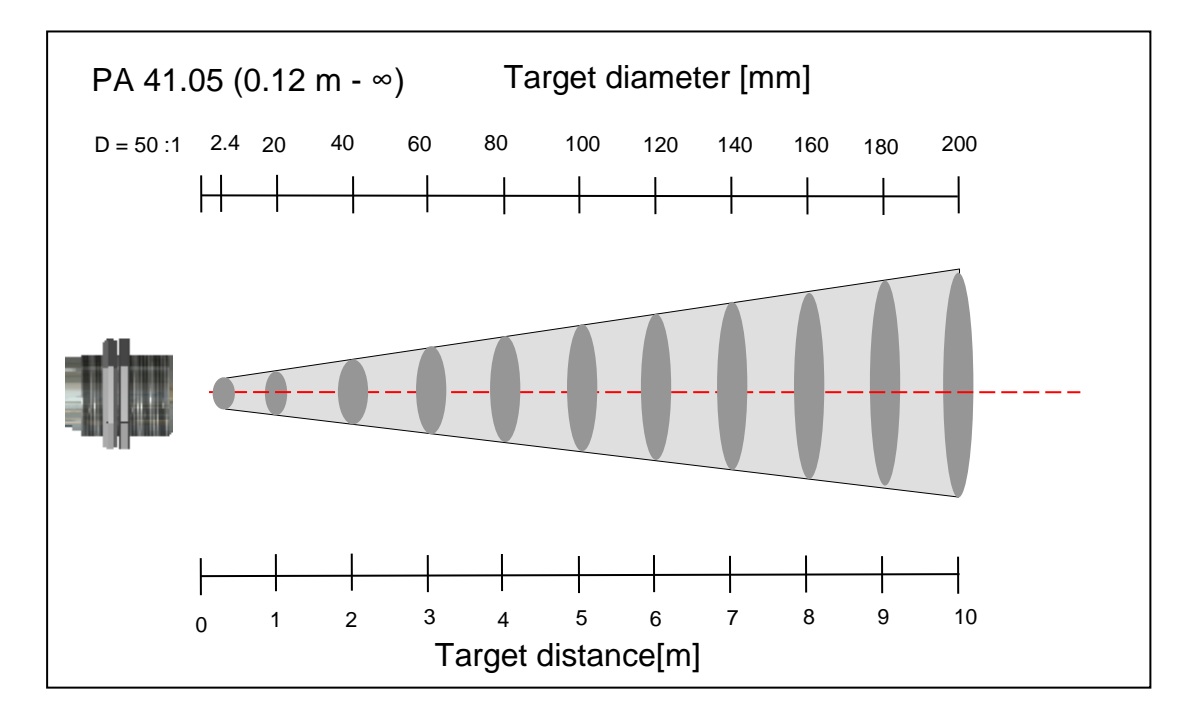

20.1.3 PA 41 AF 222 (Close up lens PZ 41.18 M16)

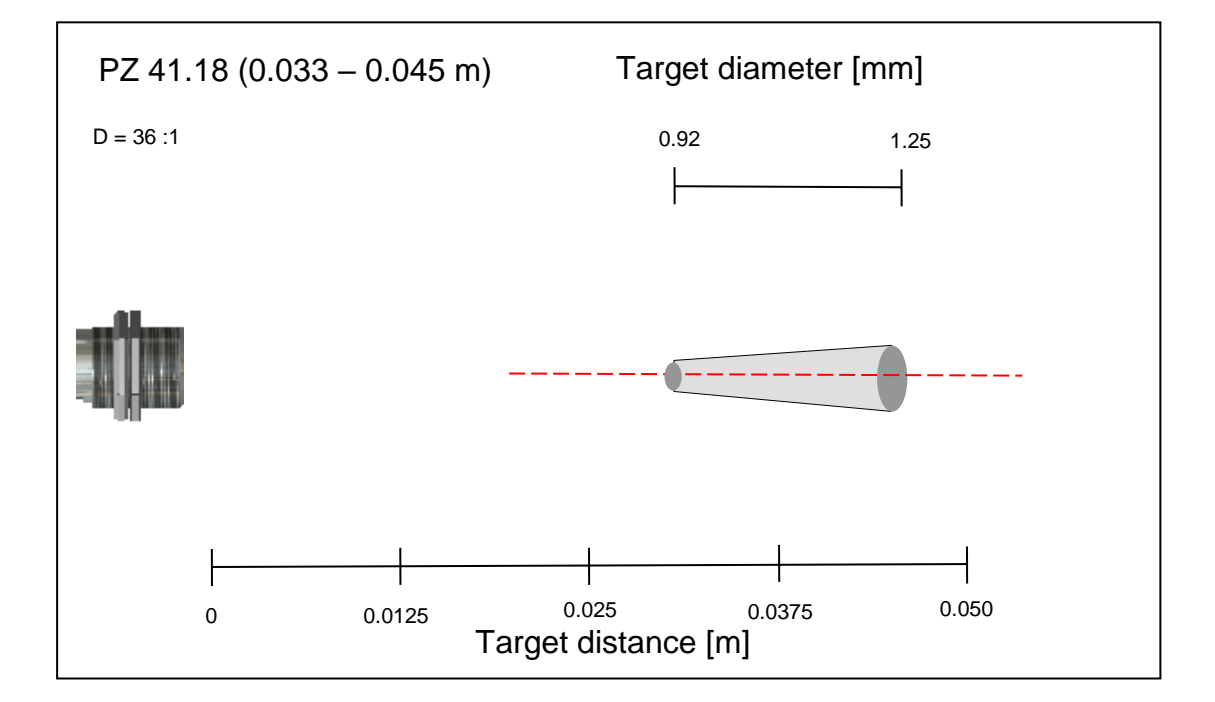

### 21 Technical Data PA 41 AF 901

Measuring range : (adjustable in partial range): 1100 ... 3000 °C

#### Sensor:

Fotodiode

**Spectral sensitivity:** 0.95/ 1.05 μm

Focussing range M 16:  $0.5 \text{ m} \dots \infty$  (standard lens)

**Distance to target-size ratio:** PA41.02: 340:1 (0.5 m-∞) M16

#### **Digital output:**

Periodic output of measurement data with adjustable cycle time

Analogue output 1 & 2: 0(4) ... 20 mA linear, switchable, scalable (4...20 mA normally)

#### Resistance:

max. 500  $\Omega$ 

Reponse time t98:  $\leq 20 \text{ ms} (T > 1350 \text{ °C})$ 

**Resolution Analogue output:** 0.2 K + 0.03 % of the adjusted span

Resolution Display: 1 K

**Resolution USB / RS 485:** 0.1 K at terminal operation

Measuring uncertainty: 1.5 % of reading (at  $\varepsilon$  =1.0 and T<sub>A</sub> = 23 °C)

**Repeatability:** 3 K

Sighting device: laser spot light Ambient operating temperature: sensor: - 20 ... 250 °C fibre optic cable:- 20 ...85 °C optional up to 250 °C electronic: 0 ... 65 °C

**Excess temperature signal:** When internal temperature exceeds > 80 °C, the analogue output value will be > 20.5 mA!

Storage temperature:sensor:- 20 ... 250 °C fibreoptic cable:-20 . 85 °Coptional up to250 °Celectronic:-20 ... 70 °C

## **Permissible humidity:** 95% r.H. max. (non-condensing)

Temperature coefficient with reference to 23 °C  $\leq 0.05$  %/K of measured value

**Data communication:** USB / RS485 with integrated software to set parameters and transmit measurement data to a PC

Analogue input: 0 – 10 V

Digital output: 2 Open collector outputs 24 V; ≤ 30 mA

**Digital input:** 2 to 24 V

Power supply requirements: 24 V DC +10% / -20% current input  $\leq$ 135 mA/  $\leq$  150 mA with switched on spotlight Ripple:  $\leq$  200 mV

**Dimension:** \$\overline{65 x 220 mm}

Housing material: Stainless steel

Weight: Approx. 0.9 kg Mounting:

External thread M 65 x 2 length 40 mm

**Connection:** with 8-pin connector

**Protection:** 

IP 65 according to DIN 40050 (with connector attached)

#### Adjustable parameters:

Analogue output 1 & 2: source/ scaling

Digtal input output 1 & 2: source/ switch-point

Transmission factor  $\lambda_1$  and  $\lambda_2$ 

Compensation of background radiation  $\mathcal{\lambda}_1 \text{ and } \mathcal{\lambda}_2$ 

Look-up table for temperature alignment

#### Ratio correction:

 $\frac{\mathcal{E}_1}{\mathcal{E}_2}: 80 \dots 120 \%$ increment size 0.1 %

**Emissivity**  $\epsilon$ :  $\lambda_1$  u. $\lambda_2$ : 10...110 % increment size 0.1 %

Smoothing function t<sub>98</sub>: 0 - 999 s

#### Memory modes:

Min./Max. (peak picker)
Double maximum with adjustable hold time

**Optional accessories:** calibration certificate according to ISO 9001

calibration certificate according to DKD

large variety of mounting devices, digital displays, software, etc.

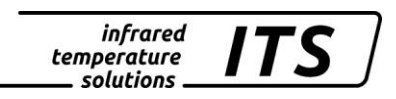

#### 21.1.1 PA 41 AF 901 (Standard lens PA 41.02 M16)

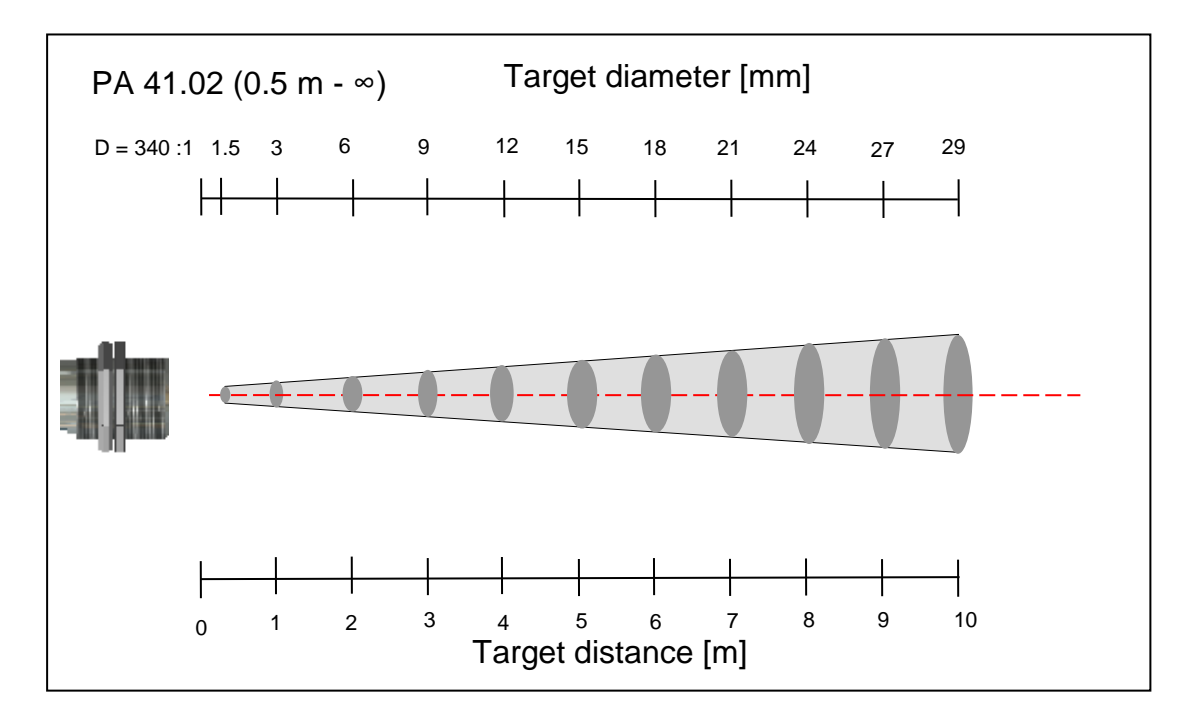

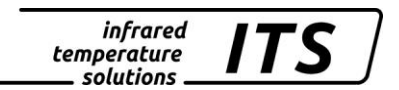

### 22 Dimensions

#### 22.1 Electronic part

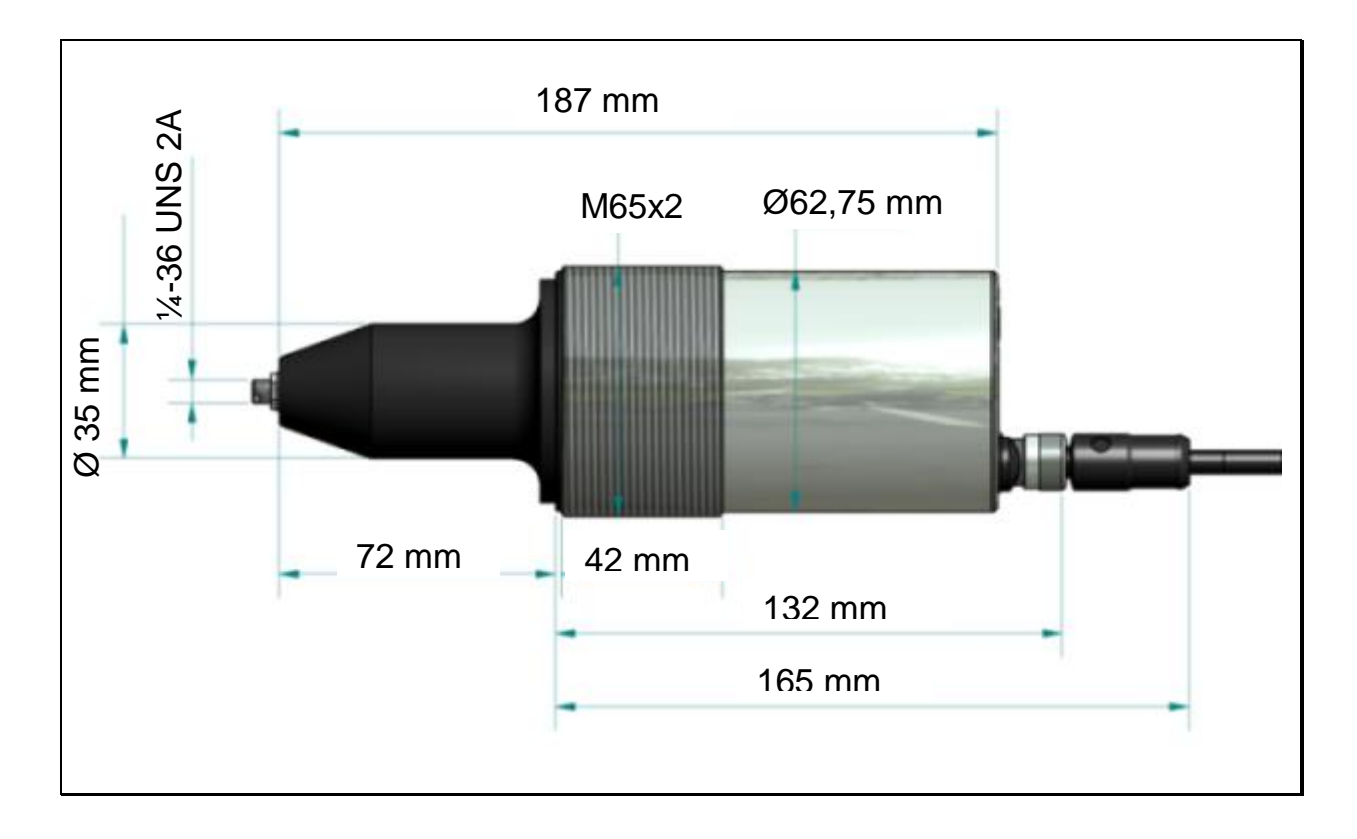

#### 22.2 Fibre optic head M 30

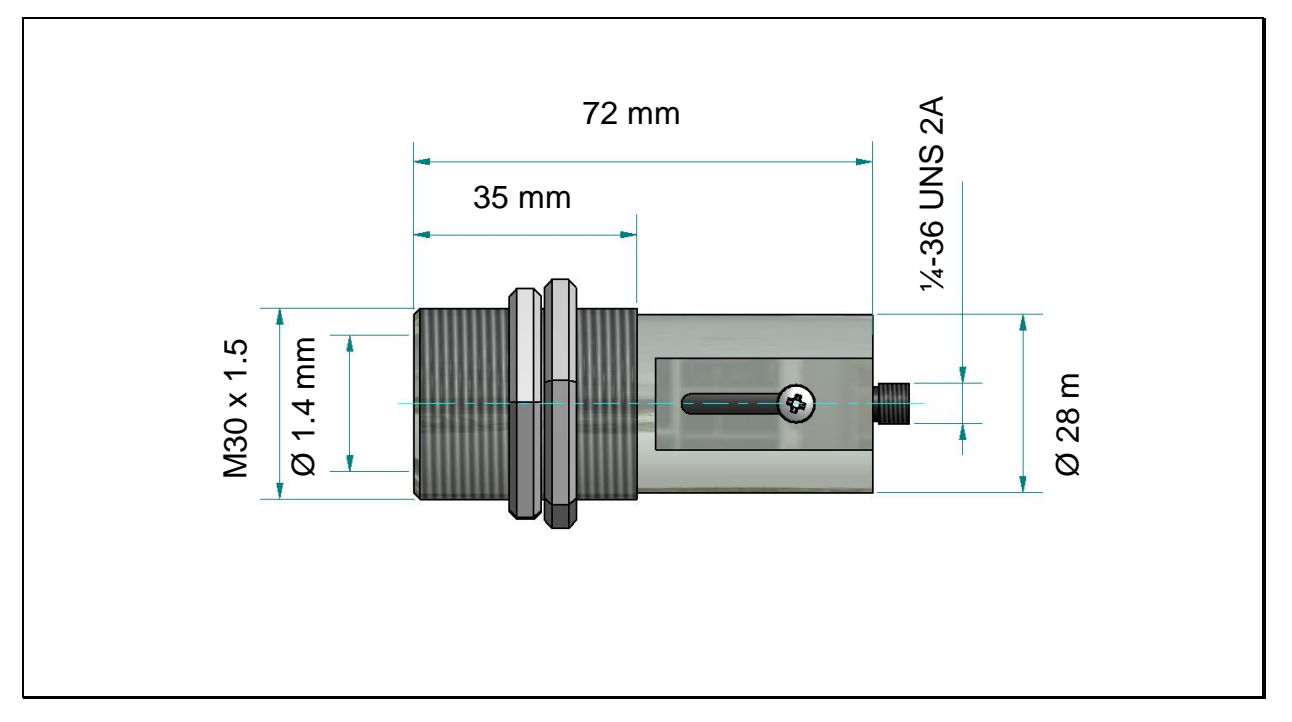

#### 22.3 Fibre optic head M 16

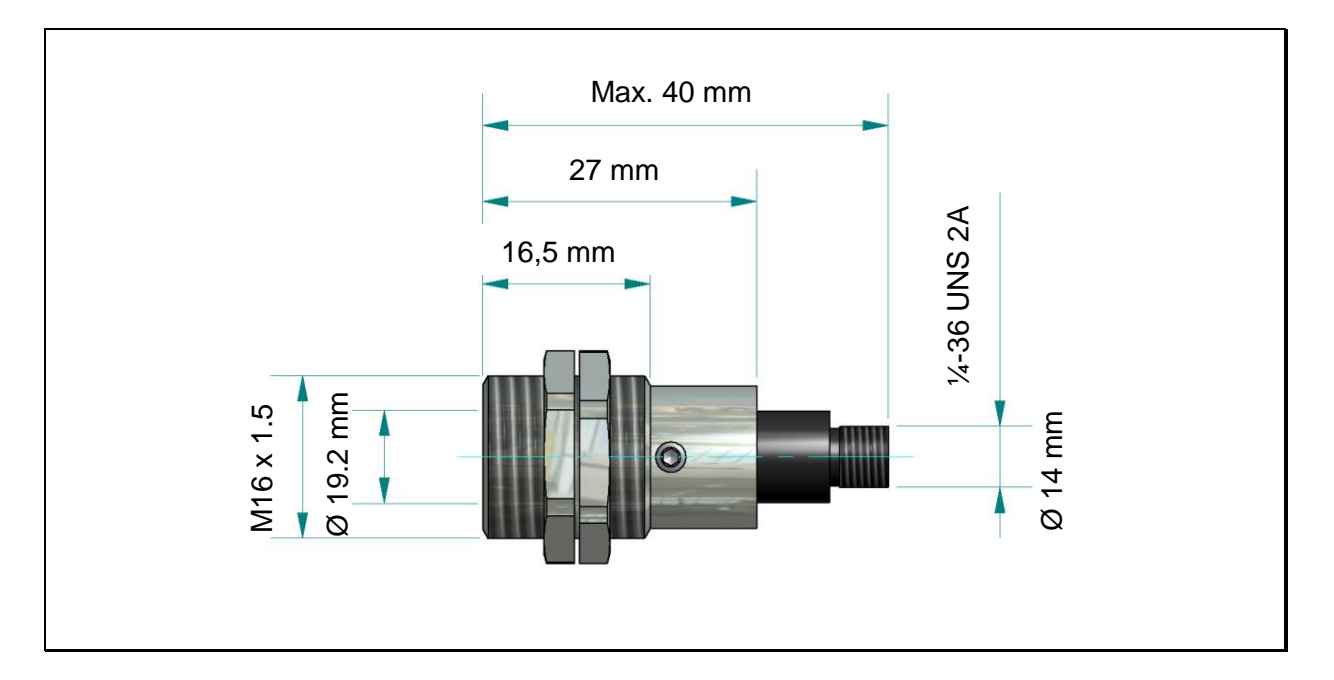

#### 22.4 Special optic head

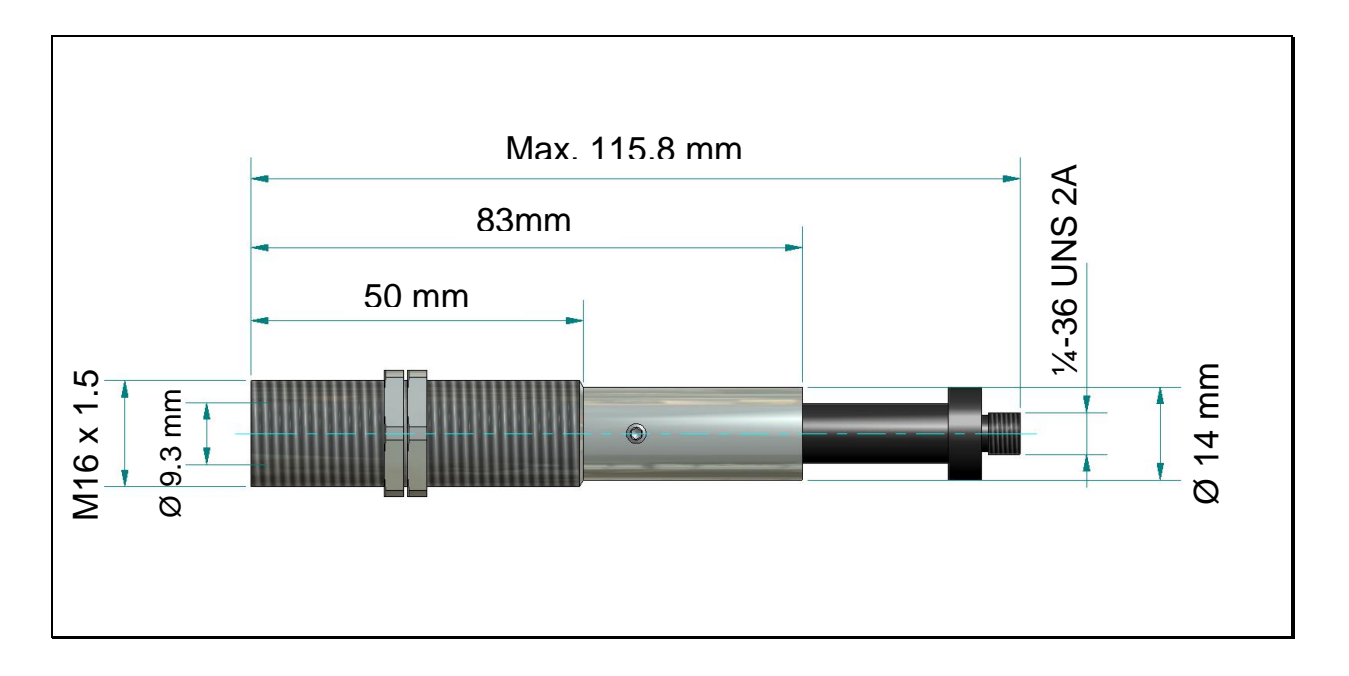

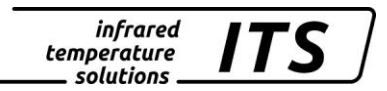

#### 23 Transmission values of protective glasses

In the table you find the transmission values of the used protective glasses. In the column types you find the mechanical accessories in which the glasses are used.

| Article number | Description                    | ۲ 🗌  | ransm | ission | (reflexi | on) [% | .]   | Llood in followingo                                |
|----------------|--------------------------------|------|-------|--------|----------|--------|------|----------------------------------------------------|
|                |                                | 0.85 | 1.4   | 2      | 3.9      | 4.7    | 8-14 |                                                    |
|                |                                | μm   | μm    | μm     | μm       | μm     | μm   | iypes                                              |
| 1057687        | Quarz protective glass         | 94   | 94    | 94     |          |        |      | PA 20/C                                            |
| 1077319        | Quarz protective<br>glass      | 94   | 94    | 94     |          |        |      | PZ 20/I AF 1<br>PZ 20/I AF 2<br>PZ 20/I AF 4       |
| 1008177        | Quarz protective glass         | 94   | 94    | 94     |          |        |      | PA 20/I                                            |
| 1023961        | Sapphire protec-<br>tive glass | 87   | 87    | 87     | 86       | 76     |      | PS 15/I AF 1<br>PS 15/I AF 2                       |
| 1021133        | Sapphire protec-<br>tive glass | 86   | 86    | 87     | 86       | 76     |      | PA 15/I AF 1                                       |
| 1066877        | Sapphire protec-<br>tive glass | 86   | 86    | 87     | 86       | 76     |      | PZ 15/I AF 2<br>PZ 15/I AF 3                       |
| 1048531        | Protective glass               | 92   | 91    | 90     |          |        |      | PV 11                                              |
| 120314         | Protective glass               | 93   | 92    | 90     |          |        |      | Serie CellaTemp<br>PA, PT, PZ                      |
| 1048533        | Protective glass               | 92   | 91    | 90     |          |        |      | PZ 20/X AF 5                                       |
| 1045534        | Protective glass               | 92   | 91    | 90     |          |        |      | PZ 20/X AF 6                                       |
| 295757         | Mirror                         | 95   | 96    | 97     |          |        |      | PS 11/W                                            |
| 1021132        | ZnS protective glass           |      |       |        |          |        | 71   | PA 10/I                                            |
| 515164         | ZnS protective glass           |      |       |        |          |        | 71   | PZ 20/I AF 3                                       |
| 1057688        | ZnS protective glass           |      |       |        |          |        | 71   | PA 10/C                                            |
| 119394         | ZnS protective<br>glass        |      |       |        |          |        | 71   | PS 11/D<br>PS 11/D AF 2<br>PS 11/S<br>PS 11/N AF 3 |
| 515089         | ZnS protective glass           |      |       |        |          |        | 71   | PZ 10/I AF 1                                       |
| 515167         | ZnS protective glass           |      |       |        |          |        | 71   | PZ 10/A F 4                                        |

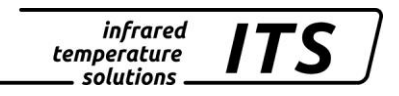

#### 24 Accessories

| Description                                     | Product Name | Article No. |
|-------------------------------------------------|--------------|-------------|
| Cable                                           | VK 02/A      | 101 3909    |
| length 5 m, 8 x 0.25 mm <sup>2</sup> , shielded |              |             |
| Mounting bracket                                | PA 11/U      | 100 9679    |
| Lock nut                                        | KM 13        | 513 854     |
| USB cable                                       | VK 11/D      | 100 9677    |

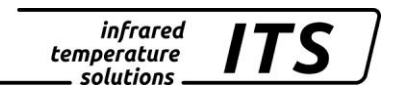

#### 24.1 Mounting bracket PA 11/U

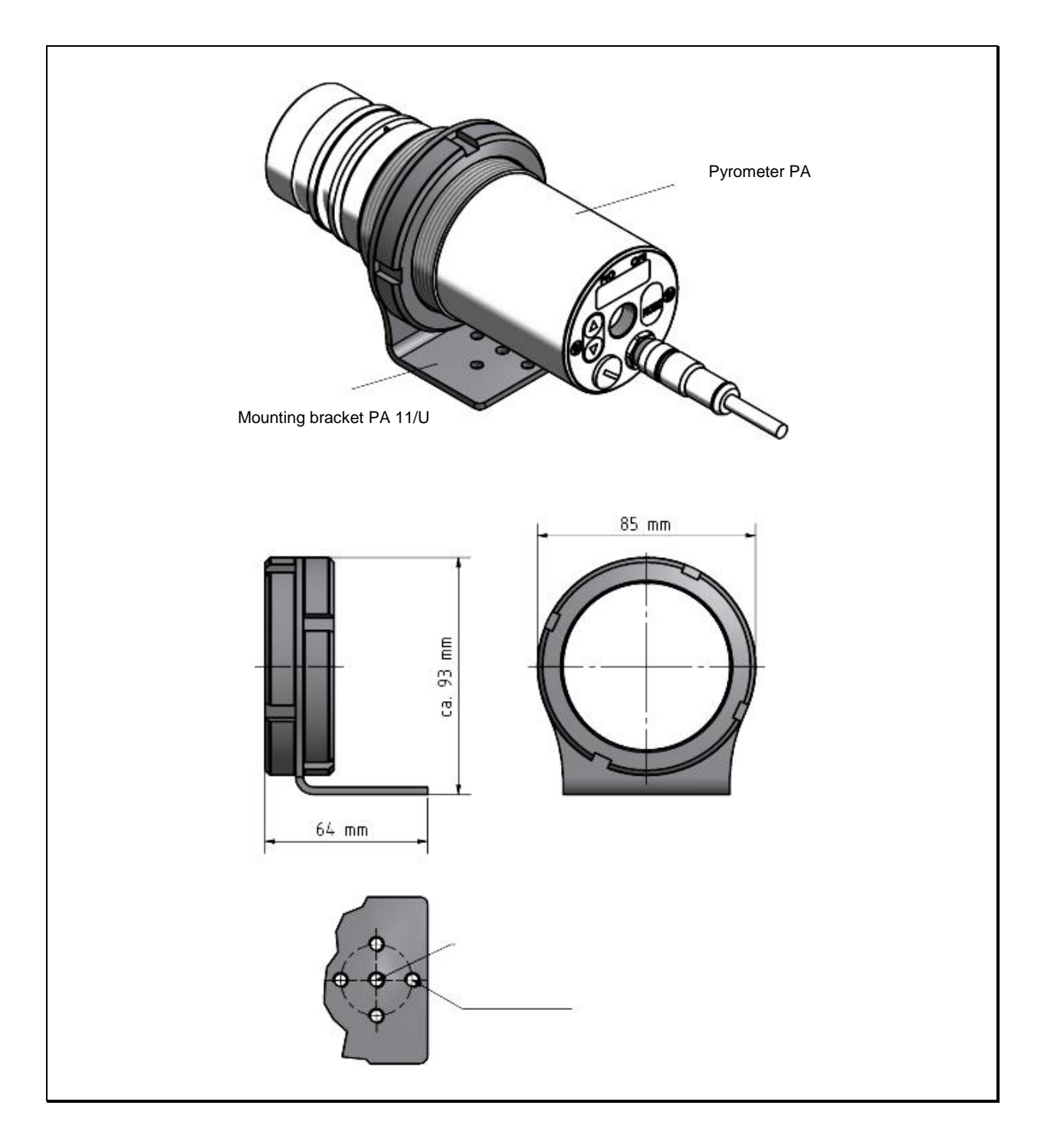

#### 24.2 Cable VK 02/A

Ident. - Nr. 101 3909

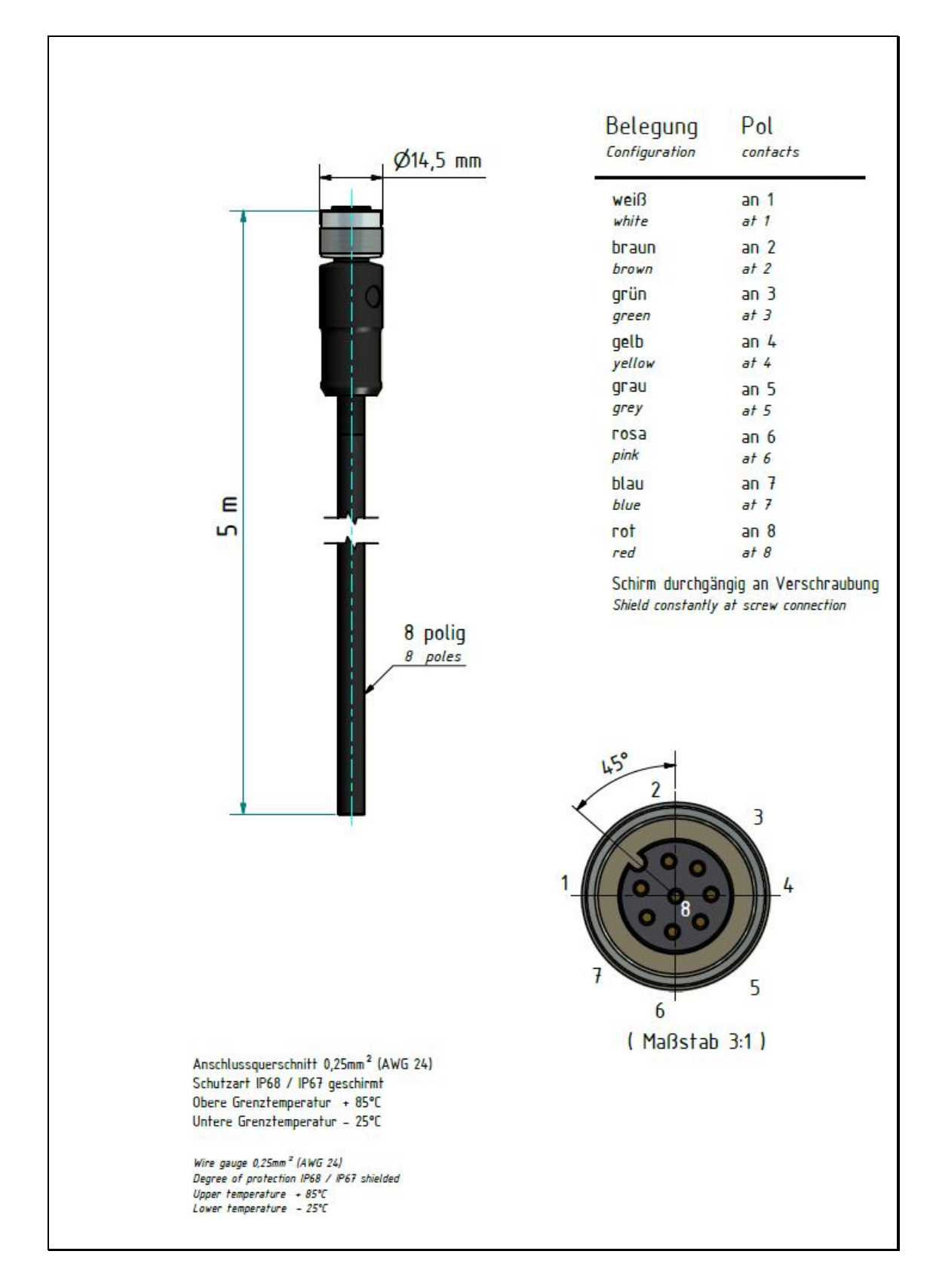

## 25 Glossary

| Autoprint                     | After connecting the power supply,<br>the pyrometer automatically begins<br>transmitting measurement data via<br>the serial interface.                                                                                                    |
|-------------------------------|----------------------------------------------------------------------------------------------------|
| Print cycle time              | The cycle time for the temperature data output via the serial interface.                                                                                                    |
| Distance to target size ratio | Describes the ratio between the pyrometer-to-object distance and the target spot diameter.                                                                                                    |
| Double Max-Memory             | Brief temperature peaks will be held for an adjustable holding time.                                                                                                    |
| Emissivity                    | A measure of a material's ability to<br>emit energy by radiation. The<br>emissivity value is the ratio of en-<br>ergy radiated by a particular mate-<br>rial's surface to energy emitted by<br>an ideal radiator (black body) at<br>the same temperature. A pyrome-<br>ter's emissivity setting must be ad-<br>justed for the specific material to<br>be measured. |
| Switching outputs             | The digital outputs can be used as digital inputs                                                                                                    |
| Two-colour pyrometer          | Detects infrared radiation at two<br>different wavelengths at the same<br>time. Based on that ratio, the py-<br>rometer calculates the temperature<br>value.                                                                                                    |
| Spectral pyrometer            | Detects infrared radiation at one<br>particular wavelength and produc-<br>es a temperature reading from that<br>measurement.                                                                                                    |

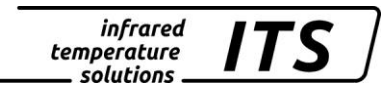

### 26 Shipping, Packaging and Disposal

#### 26.1 Inspecting your shipment

Unpack and inspect the entire shipment immediately upon receipt to make sure it is complete and undamaged.

If the container/package shows visible signs of damage, please refuse the shipment. If this is not possible, accept the shipment on the condition that the freight carrier's delivery record is noted with the extent of the damage in order to file a claim.

Should you discover a concealed loss or damage, report it to KELLER HCW and to the freight carrier immediately. If the period for filing claims has expired, you will no longer be able to make any claims for compensation of damage or loss.

#### 26.2 Packaging

The packages used by KELLER HCW are made of carefully selected, environmentally compatible materials and are thus recyclable. We suggest you retain the packaging for possible future use; otherwise please ensure that they are disposed of in an ecologically sound manner.

#### 26.3 Disposal of used apparatus

Used electrical and electronic equipment often contain valuable components. The owner/user may either return such an instrument to the manufacturer for disposal, or he must dispose of it himself in a professional and nonpolluting manner.

KELLER HCW will not be held accountable for any inappropriate disposal carried out by the user/owner of KELLER HCW instruments.

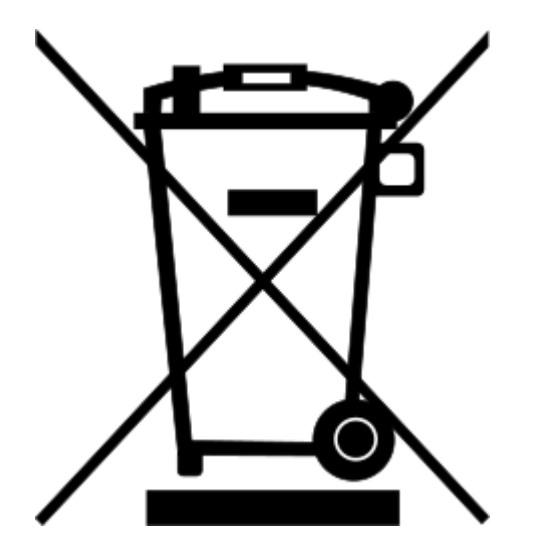

#### 27 Copyright

Portions of avr-libc are Copyright (c) 1999-2007 Keith Gudger, Bjoern Haase, Steinar Haugen, Peter Jansen, Reinhard Jessich, Magnus Johansson, Artur Lipowski, Marek Michalkiewicz, Colin O'Flynn, Bob Paddock, Reiner Patommel, Michael Rickman, Theodore A. Roth, Juergen Schilling, Philip Soeberg, Anatoly Sokolov, Nils Kristian Strom, Michael Stumpf, Stefan Swanepoel, Eric B. Weddington, Joerg Wunsch, Dmitry Xmelkov, The Regents of the University of California. All rights reserved.

Redistribution and use in source and binary forms, with or without modification, are permitted provided that the following conditions are met:

- \* Redistributions of source code must retain the above copyright notice, this list of conditions and the following disclaimer.
- \* Redistributions in binary form must reproduce the above copyright notice, this list of conditions and the following disclaimer in the documentation and/or other materials provided with the distribution.
- \* Neither the name of the copyright holders nor the names of contributors may be used to endorse or promote products derived from this software without specific prior written permission.

THIS SOFTWARE IS PROVIDED BY THE COPYRIGHT HOLDERS AND CONTRIBUTORS "AS IS" AND ANY EXPRESS OR IMPLIED WARRANTIES, INCLUDING, BUT NOT LIMITED TO, THE IMPLIED WARRANTIES OF MERCHANTABILITY AND FITNESS FOR A PARTICULAR PURPOSE ARE DISCLAIMED. IN NO EVENT SHALL THE COPYRIGHT OWNER OR CONTRIBUTORS BE LIABLE FOR ANY DIRECT, INDIRECT, INCIDENTAL, SPECIAL, EXEMPLARY, OR CONSEQUENTIAL DAMAGES (INCLUDING, BUT NOT LIMITED TO, PROCUREMENT OF SUBSTITUTE GOODS OR SERVICES; LOSS OF USE, DATA, OR PROFITS; OR BUSINESS INTERRUPTION) HOWEVER CAUSED AND ON ANY THEORY OF LIABILITY, WHETHER IN CONTRACT, STRICT LIABILITY, OR TORT (INCLUDING NEGLIGENCE OR OTHERWISE) ARISING IN ANY WAY OUT OF THE USE OF THIS SOFTWARE, EVEN IF ADVISED OF THE POSSIBILITY OF SUCH DAMAGE.

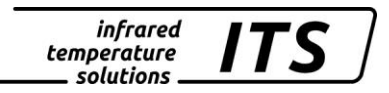

#### 28 Default settings

## 28.1 Temperature measurement using two-colour/ratio mode (Configuration layer: C001)

| Parameter     | Function                                                                        | Default            | User settings |
|---------------|---------------------------------------------------------------------------------|--------------------|---------------|
| <u> </u>      | Ratio correction                                                                | 100 %              |               |
| chr.9         | Plausibility check ratio mode                                                   | П ю.               |               |
| chr           | Relative limit min.                                                             | 10 %               |               |
| chr.          | Relative limit max.                                                             |                    |               |
| <u>ch8Ł</u>   | Absolute min. temp.                                                             | Messbereichsanfang |               |
| ch.8%         | Absolute minimum<br>Emissivity                                                  | 50 %               |               |
| 9. ما ۲       | Temperature offset us-<br>ing linear interpolation<br>(user configurable table) | Off                |               |
|               | Node x 1 - 10                                                                   |                    |               |
| L. 91         | Node y 1 - 10                                                                   |                    |               |
| <u>۲ ، ۱۹</u> | Smoothing filter                                                                | Off                |               |
| Fill          | Smoothing time                                                                  | 0,1 s              |               |
| <u>nen.</u> 9 | Min/Max memory                                                                  | Off                |               |
| <u> </u>      | Hold time for Min/Max                                                           |                    |               |
| ይ ካር ህ        | Smoothing filter for<br>min/max *                                               |                    |               |
| <u> </u>      | Smoothing time *                                                                |                    |               |
| είεΩ          | external delete for<br>Min/Max memory**                                         |                    |               |
| 136.3         | Time delay**                                                                    |                    |               |
| Łßcł          | Sampling time**                                                                 |                    |               |
| £.d ,S        | Cut-off interval**                                                              |                    |               |
| £.0U£         | Timeout**                                                                       |                    |               |
|               | Limit 1**                                                                       |                    |               |
| ι2            | Limit 2**                                                                       |                    |               |
| <u> </u>      | Average weighting**                                                             |                    |               |
| ESP_          | Plausibility Threshold **                                                       |                    |               |
| <u> </u>      | Plausibility Threshold **                                                       |                    |               |
| 800           | Display mode während<br>der Sampling time**                                     |                    |               |
| 8 <u>7</u> 55 | Autoreset                                                                       |                    |               |
| chL2          | Set Li2 check on tAct**                                                         | Off                |               |
| <u>5808</u>   | Save                                                                            |                    |               |
| <u>ESc</u>    | Escape                                                                          |                    |               |

\* Only available with Min/Max and Double Max modes

\*\* Only available with ATD function

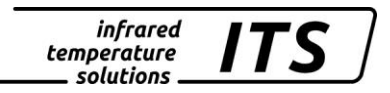

## 28.2 Messwerterfassung Spektralkanal (Codeseite: c 002 Spektral 1, c 003 Spektral 2)

| Parameter     | Function                                           | Default | User settings |
|---------------|----------------------------------------------------|---------|---------------|
| EPS.1         | Emissivity factor L1                               | 99.6%   |               |
| 1280.1        | Transmission factor L1                             | 100 %   |               |
| bRc.I         | Ambient temperature compensation                   | Off     |               |
| 68c£          | Temperature of<br>ambient source of radia-<br>tion | Off     |               |
| 68c%          | Influence of ambient IR radiation                  |         |               |
| L in l        | Temperature offset using linear interpolation      | Off     |               |
|               | node x 110                                         |         |               |
| L. 91         | node y 110                                         |         |               |
| FILI          | Smoothing filter                                   | Off     |               |
| Fill          | Smoothing time                                     | 0.1 s   |               |
| <u> </u>      | Min/Max memory                                     | Off     |               |
| <u> </u>      | Hold time for Min/Max                              |         |               |
| የ ቢበ          | Smoothing filter for<br>min/max *                  |         |               |
| $F \cdot L E$ | Smoothing time*                                    |         |               |
| clrN          | external delete for<br>Min/Max memory*             |         |               |
| 136.J         | time delay**                                       |         |               |
| Łßcł          | meas. time active**                                |         |               |
| 5. b.J        | cut-off interval**                                 |         |               |
| £.0UE         | timeout**                                          |         |               |
|               | Limit 1**                                          |         |               |
| L.2           | Limit 2**                                          |         |               |
| <u> </u>      | Average weighting**                                |         |               |
| ESP_          | Threshold plausibility**                           |         |               |
| ESP-          | Plausibility Threshold **                          |         |               |
| Rno           | Mode of display**                                  |         |               |
| 8,-St         | Autoreset**                                        |         |               |
| chl2          | Set Li2 check on tAct**                            | Off     |               |
| 5808          | Save                                               |         |               |
| l ESc         | Escape                                             |         |               |

\* Only available with Min/Max and Double Max modes

\*\* Only available with ATD function

### 28.3 Configuration I/O (configuration layer: $_{\Box}$ $\Box$ $\Box$ $\Box$ )

| Parameter         | Function                                    | Default           | User settings |
|-------------------|---------------------------------------------|-------------------|---------------|
| 8o I.S            | Ao1 select source                           | Quotient          |               |
| <u> </u>          | Ao1 define lower limit of                   | Measuring range   |               |
| Hoi               | temp. span                                  | begin             |               |
|                   | Ao1 define upper limit                      | Measuring range   |               |
| Hoi.              | of temp. span                               | end               |               |
| 8o 1.4            | Ao1 0/4 - 20mA                              | 4 – 20 mA         |               |
| . SoR             | Analogausgang 2                             | Off               |               |
| 8.5o8             | Ao2 select source                           |                   |               |
| 0 7               | Ao2 define lower limit of                   |                   |               |
| <u> </u>          | temp. span                                  |                   |               |
| 0_0-              | Ao2 define upper limit                      |                   |               |
| <u>noc.</u>       | of temp. span                               |                   |               |
| <u> 2.508</u>     | Ao2 0/4-20mA                                |                   |               |
| do I.             | Switching output 1                          | On                |               |
| da 15             | Do1 select source                           | Status Ready sig- |               |
| 0.100             |                                             | nal               |               |
| do IF             | Do1 function                                | Level/signal      |               |
| da 15             | Do 1 switching                              |                   |               |
| 00                | threshold                                   |                   |               |
| dolh              | Do1 signal threshold                        |                   |               |
| <u>do I</u>       | Do1 lower limit of range                    |                   |               |
| do I.             | Do1 upper limit of range                    |                   |               |
|                   | Do1 delay time                              | 0.00 s            |               |
|                   | Do1 Hold time                               | 0.00 s            |               |
| <u>do2.</u>       | Switching output 2                          | Off               |               |
| <u>dod5</u>       | Do2 select source                           |                   |               |
| <u>dod}</u>       | Do2 function                                |                   |               |
| 905F              | Do 2 switching threshold                    |                   |               |
| do2h              | Do2 signal threshold                        |                   |               |
| 5ob               | Do2 lower limit of range                    |                   |               |
| do2. <sup>-</sup> | Do2 upper limit of range                    |                   |               |
| 7206              | Do2 delay time                              |                   |               |
| N.Sob             | Do2 Hold time                               |                   |               |
| <u>8.£n</u>       | Analogue input function                     |                   |               |
| 9                 | Analogue in upper and                       |                   |               |
|                   | lower voltage values                        |                   |               |
| 5U, 8             | Analogue in upper and                       |                   |               |
|                   | Analogue in upper and                       |                   |               |
| ا ي. 8            | lower input variables                       |                   |               |
| 5u, 8             | Analogue in upper and lower input variables |                   |               |
| 5808              | Save                                        |                   |               |
| ESc               | Escape                                      |                   |               |

### 28.4 General Functions (configuration layer: $c \ 0 \ 1 \ 1$ )

| Parameter                                     | Funktion                              | Default | Eigene Einstel-<br>lungen |
|-----------------------------------------------|---------------------------------------|---------|---------------------------|
| 6.631                                         | Green status LED                      | DO1     |                           |
| Pilo.                                         | Activate laser                        | INT     |                           |
| <u>የ .                                   </u> | Laser ON-time                         | 2 min   |                           |
| <u> </u>                                      | Assign Interface                      | USB     |                           |
| 8.5tr.                                        | Automatic temperature data output     | Off     |                           |
| 8cyc.                                         | Cycle for automatic temp. data output | 0. s    |                           |
| Rddr.                                         | Device address                        | 001     |                           |
| d ,SP.                                        | Display panel                         | active  |                           |
| სი ახ                                         | temperature scale                     | Celsius |                           |
| SRuE                                          | Save                                  |         |                           |
| ESc                                           | Escape                                |         |                           |